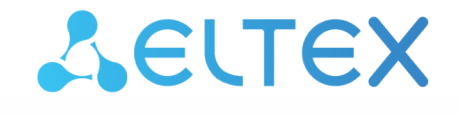

Комплексные решения для построения сетей

Design guide для построения IP-фабрики на коммутаторах Eltex

| 1    | История версий                                      | 4  |
|------|-----------------------------------------------------|----|
| 2    | Цель                                                | 5  |
| 3    | Используемые термины и сокращения                   | 6  |
| 4    | Архитектура Spine-Leaf                              | 8  |
| 5    | Установка лицензий                                  | 10 |
| 6    | Настройка underlay с использованием протокола IS-IS | 11 |
| 6.1  | Настройка Spine                                     | 12 |
| 6.2  | Настройка Leaf                                      | 15 |
| 6.3  | Проверка настроек underlay                          | 17 |
| 6.4  | Ожидаемый результат                                 | 19 |
| 7    | Настройка underlay с использованием протокола OSPF  | 20 |
| 7.1  | Настройка Spine                                     | 20 |
| 7.2  | Настройка Leaf                                      | 24 |
| 7.3  | Проверка настроек underlay                          | 26 |
| 7.4  | Ожидаемый результат                                 | 28 |
| 8    | Настройка overlay. VXLAN                            | 29 |
| 8.1  | Настройка VXLAN                                     | 29 |
| 8.2  | Проверка настройки VXLAN                            | 30 |
| 8.3  | ARP suppression                                     | 35 |
| 8.4  | Ожидаемый результат                                 | 36 |
| 9    | Настройка overlay. Multicast VXLAN                  | 37 |
| 9.1  | Настройка Spine                                     | 37 |
| 9.2  | Настройка Leaf                                      | 38 |
| 9.3  | Настройка multicast vxlan                           | 39 |
| 9.4  | Проверка настройки multicast vxlan                  | 42 |
| 9.5  | Ожидаемый результат                                 | 45 |
| 10   | Настройка overlay. Symmetric IRB                    | 46 |
| 10.1 | Настройка symmetric IRB                             | 46 |
| 10.2 | Р. Проверка настройки                               | 49 |
| 10.3 | Anycast gateway                                     | 51 |
| 10.4 | Gateway-IP для маршрутов типа 5                     | 52 |
| 10.5 | Ожидаемый результат                                 | 53 |
| 11   | EVPN multihoming                                    | 54 |

| 11.1 | Настройка EVPN multihoming                    | 54  |
|------|-----------------------------------------------|-----|
| 11.2 | Проверка настройки                            | 56  |
| 11.3 | Ожидаемый результат                           | 58  |
| 12   | Сеть управления                               | 59  |
| 12.1 | Схема сети ООВ                                | 59  |
| 12.2 | Конфигурации устройств                        | 61  |
| 13   | Приложение 1                                  | 66  |
| 13.1 | Конфигурации с использованием протокола IS-IS | 67  |
| 13.2 | Конфигурации с использованием протокола OSPF  | 77  |
| 13.3 | Конфигурации для multicast VXLAN              | 87  |
| 13.4 | Конфигурации для Symmetric IRB                | 101 |
| 13.5 | Конфигурации для EVPN multihoming             | 120 |

# 1 История версий

| Версия документа | Дата выпуска | Содержание изменений                                                                                                    |
|------------------|--------------|----------------------------------------------------------------------------------------------------|
| Версия 1.6       | 01.11.2024   | Изменения в разделах:<br>8 Настройка overlay. VXLAN<br>10 Настройка overlay. Symmetric IRB                                                                                                    |
| Версия 1.5       | 12.08.2024   | Изменения в разделах:<br>10.1 Настройка symmetric IRB<br>13.4 Конфигурации для Symmetric IRB                                                                                                    |
| Версия 1.4       | 18.04.2023   | Изменения в разделах:<br>9. Настройка overlay. Symmetric IRB<br>Приложение 1                                                                                                    |
| Версия 1.3       | 21.12.2023   | Изменения в разделах:<br>9. Настройка overlay. Symmetric IRB                                                                                                    |
| Версия 1.2       | 28.07.2023   | Изменения в разделах:<br>2. Используемые термины и сокращения<br>7.1 Настройка VXLAN<br>7.2 Проверка настройки VXLAN<br>Добавлены разделы:<br>8. Настройка overlay. Multicast VXLAN<br>9. Настройка overlay. Symmetric IRB<br>10. EVPN multihoming |
| Версия 1.1       | 30.09.2022   | Первая публикация                                                                                                    |

# 2 Цель

Цель данного руководства — предоставить читателю основные инструменты, необходимые для построения IP-фабрики на базе оборудования Eltex. В основе данной IP-фабрики используется технология EVPN/VXLAN.

Целевой аудиторией являются сетевые специалисты, системные интеграторы, партнеры и заказчики, использующие или планирующие использование оборудования производства Eltex.

## 3 Используемые термины и сокращения

**Anycast gateway** — механизм адресации шлюза по умолчанию, который позволяет использовать одни и те же IP- и MAC-адреса шлюза на всех устройствах Leaf, являющихся членами одного и того же L3VNI.

**ARP suppression** — подавление ARP. Данная функция позволяет устройству Leaf отвечать на ARP-запрос от имени удаленного хоста, не пересылая ARP-запрос через VXLAN.

**BFD (Bidirectional Forwarding Detection protocol)** — протокол, созданный для быстрого обнаружения неисправностей линков.

**ECMP (Equal-cost multi-path routing)** — технология балансировки нагрузки, позволяющая передавать пакеты одному получателю по нескольким «лучшим маршрутам». Данный функционал предназначен для распределения нагрузки и оптимизации пропускной способности сети.

**ESI** — ethernet segment identifier — уникальный в пределах ір-фабрики идентификатор ethernet-сегмента. Имеет длину 10 байт.

**Ethernet-segment (ES)** — представляет собой совокупность линков, образующих агрегированный канал (LAG), соединяющий клиентское устройство с группой Leaf.

**EVPN (Ethernet Virtual Private Network)** — стандарт, определенный в RFC 7432. EVPN — это расширение протокола BGP (address-family, AFI: 25, SAFI: 70), функционирующее как плоскость управления для создания L2VPN- и L3VPN-сервисов. Расширение позволяет сети передавать информацию о конечных устройствах, такую как MAC- и IP-адреса.

**IBGP (Internal BGP)** — используется для соединения BGP-соседей в пределах одной автономной системы.

**IGP (Interior Gateway Protocol)** — протокол внутреннего шлюза (например IS-IS, OSPF). IGP-протоколы используются для передачи информации о маршрутах в пределах автономной системы.

**Ingress replication** — режим работы VXLAN, при котором репликация BUM-трафика осуществляется на входящем VTEP.

**ІР-фабрика** — сетевая инфраструктура, основанная на протоколе IP и позволяющая создавать несколько симметричных путей между всеми устройствами в IP-фабрике.

L3VNI — VNI, используемый для маршрутизации.

Leaf — устройство уровня доступа в IP-фабрике.

**MSDP** — протокол обнаружения источников многоадресной рассылки. В рамках ір-фабрики используется для обмена информацией об источниках multicast-трафика между Spine.

**Multicast VXLAN** — режим работы VXLAN, при котором репликация BUM-трафика осуществляется посредством PIM multicast.

**ООВ-интерфейс** — отдельный порт на устройстве для удаленного управления. Управление осуществляется по сети раздельно с каналом передачи данных.

**Оverlay-сеть** — логическая сеть, созданная поверх другой, underlay-сети, и использующая её инфраструктуру как транспорт.

**РІМ** — протокол многоадресной маршрутизации для ІР-сетей.

**POD (Point Of Delivery)** — обособленная группа устройств в топологии Клоза (Spine первого уровня и Leaf), Spine которой имеют связи только с Leaf своей группы и не имеют связи с Leaf остальной IP-фабрики.

Route target (RT) – расширенное BGP community.

**Spine** — центральное устройство в IP-фабрике, имеющее подключения ко всем Leaf (к Leaf своего POD в случае наличия POD в схеме).

**Underlay сеть** — базовая физическая сеть, обеспечивающая возможность соединения между всеми устройствами.

VNI (Virtual Network Index) – идентификатор сети в рамках VXLAN. Имеет длину 24 бита.

**VTEP (Vitual Tunnel End Point)** — устройство, на котором начинается или заканчивается VXLAN-тоннель. Трафик инкапсулируется в VXLAN на VTEP-источнике, а декапсуляция выполняется на удаленном VTEP.

VXLAN (Virtual eXtensible Local Area Network) — виртуальная расширенная частная сеть. Описана в стандарте RFC 7348. Это технология создания виртуальной (наложенной) сети поверх существующей IP-инфраструктуры.

# 4 Архитектура Spine-Leaf

Ниже представлена примерная схема IP-фабрики, построенной с использованием архитектуры Spine-Leaf.

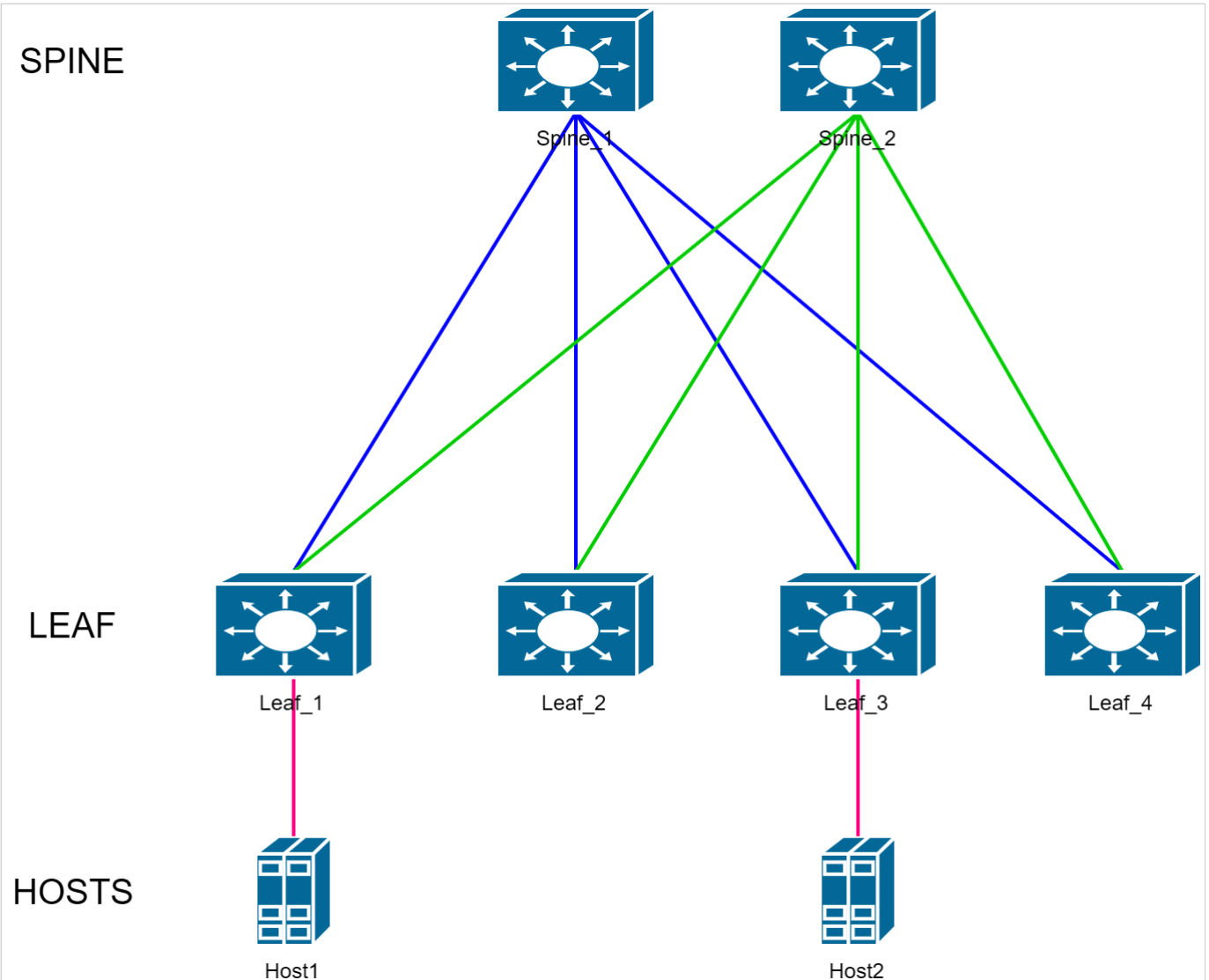

Второе название данной топологии — это Folded Clos, сложенная пополам сеть Клоза.

Устройства уровня Leaf в данной топологии выполняют роль коммутаторов доступа. К ним подключается оконечное оборудование. Leaf в свою очередь подключаются к устройствам уровня Spine (он же уровень коммутации).

Задача этого уровня — максимально быстрая маршрутизация пакетов с одного Leaf на другой. Таким образом между каждой парой Leaf существует количество равнозначных путей, равное количеству Spine.

#### В схеме ниже ІР-фабрика, используемая для примера, увеличена в два раза.

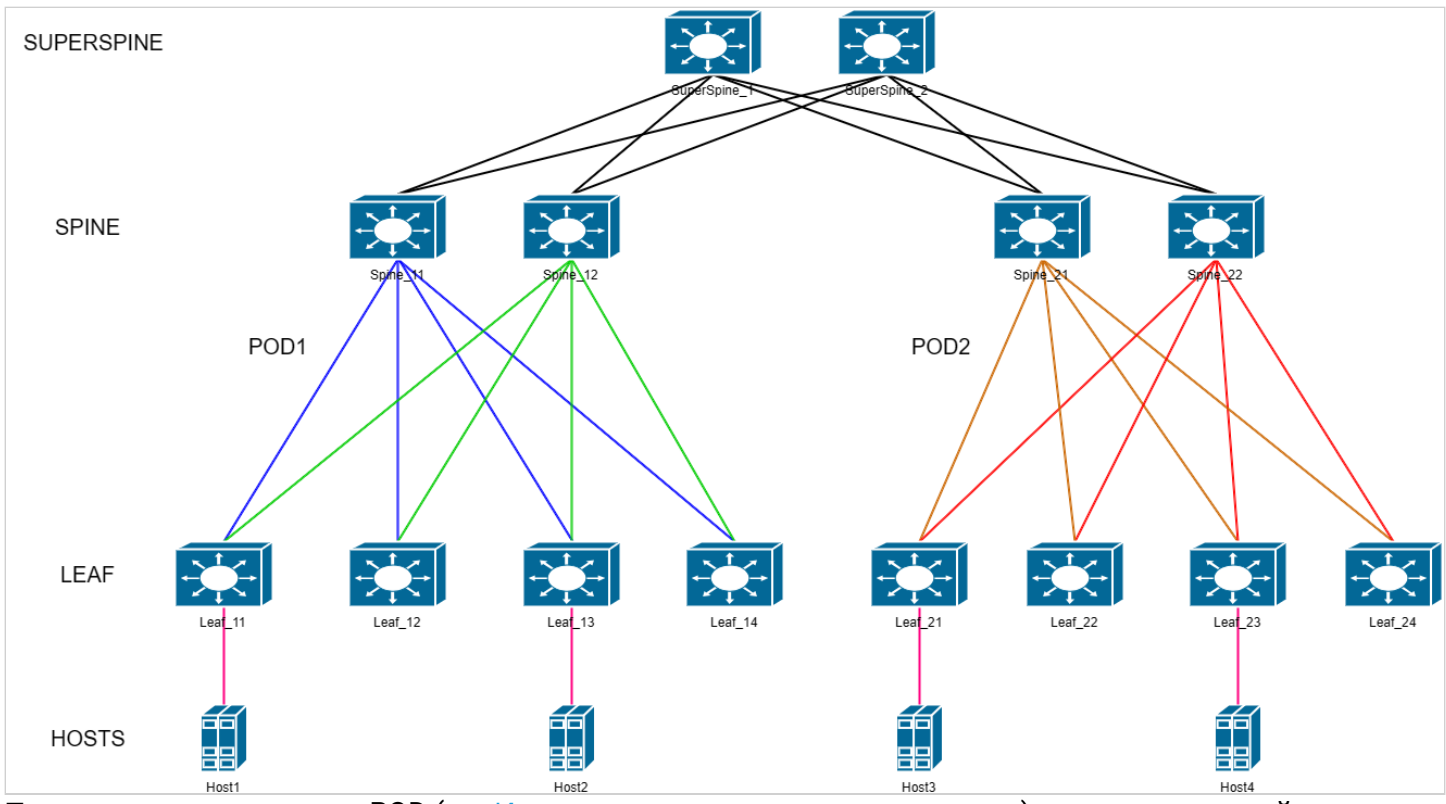

Появилось разделение на POD (см. Используемые термины и сокращения) и дополнительный уровень коммутации — SuperSpine или Spine второго уровня. Данная IP-фабрика состоит из двух POD. На схеме видно, что POD обособлены друг от друга — у Spine первого уровня (на схеме это устройства Spine\_11-22) есть соединения только с определенной группой Leaf-Leaf-ами своего POD. Связь между POD осуществляется через Spine второго уровня.

В схеме используются следующие протоколы и технологии:

- Ввиду использования в схеме EVPN основным протоколом, маршрутизации является BGP. Сессии BGP устанавливаются между loopback-интерфейсами устройств. Все устройства имеют единый номер автономной системы, образуя пространство iBGP.
- В настройках протокола BGP задействуется address-family L2VPN EVPN. Именно обменом сообщениями в рамках этой AF и обеспечивается работа технологии EVPN.
- В качестве IGP (протокола внутреннего шлюза) в данном руководстве используются протоколы IS-IS и OSPF. Основная задача IGP обеспечить IP-связность между всеми loopback-интерфейсами схемы, так как между ними строятся BGP-сессии и VXLAN-туннели.
- Для быстрого обнаружения неисправностей линков используется протокол BFD. Он позволяет определить неисправность линка менее чем за 1 секунду. Минимально возможное настраиваемое время реакции — 150 мс.
- BGP route reflector (RR). Настройка BGP, позволяющая маршрутизатору выступать в роли ретранслятора маршрутов. Так как в топологии Клоза отсутствует полная связность и используется iBGP, распространение маршрутной информации ограничено только прямыми линками. RR позволяет коммутаторам уровня Spine ретранслировать обновления маршрутной информации между коммутаторами уровня Leaf.
- Использование технологии ЕСМР в топологии Клоза обязательно. Благодаря ей неиспользуемые линки в схеме отсутствуют. Нагрузка равномерно распределяется по всем линкам, доступным между любой парой устройств Leaf. Повышается отказоустойчивость схемы.
- Jumbo-frame поддержка передачи больших фреймов, до 10200 байт.
- Протоколы семейства Spanning Tree выключены на всех устройствах IP-фабрики.

## 5 Установка лицензий

Поддержка протокола BGP и технологии EVPN/VXLAN предоставляется по лицензии. Убедитесь в наличии соответствующих лицензий. Если лицензии отсутствуют, необходимо их установить.

1. Вывод команды show license в случае отсутствия установленных лицензий:

console#show license Features installed: Licenses Licenses Feature installed used Active

Licenses installed:

2. Для установки лицензии необходимо загрузить файл лицензии на устройство с помощью команды **boot license** source\_url. Пример:

```
console#boot license tftp://192.168.1.1/licensefile
console#boot license tftp://192.168.1.1/licensefile
02-Jun-2022 12:01:49 %COPY-I-FILECPY: Files Copy - source URL tftp://192.168.1.1/licensefile
destination URL flash://system/licenses/licensefile
02-Jun-2022 12:01:49 %LICENSE-I-INSTALL: License file licensefile was installed
02-Jun-2022 12:01:49 %COPY-N-TRAP: The copy operation was completed successfully
```

Copy: 1181 bytes copied in 00:00:01 [hh:mm:ss]

- 3. Перезагрузите устройство после успешной загрузки файла лицензии для ее применения.
- 4. Вывод команды show license в случае успешно установленных лицензий:

| console#show licen<br>Features installed                                                                                             | se<br>:               |                  |            |  |  |  |  |
|----------------------------------------------------------------------------------------------------|-----------------------|------------------|------------|--|--|--|--|
| Feature                                                                                                    | Licenses<br>installed | Licenses<br>used | Active     |  |  |  |  |
| BGP<br>EVPN                                                                                                    | 1<br>1                | 1<br>1           | Yes<br>Yes |  |  |  |  |
| Licenses installed                                                                                                    | :                     |                  |            |  |  |  |  |
| License name: licensefile<br>License version: 1.0<br>Valid for device: ES7A000000 (e0:d9:e3:00:00:00)<br>Status: Active<br>Features: |                       |                  |            |  |  |  |  |
| BGP, EVPN                                                                                                    |                       |                  |            |  |  |  |  |

## 6 Настройка underlay с использованием протокола IS-IS

Ниже представлена схема для практической части.

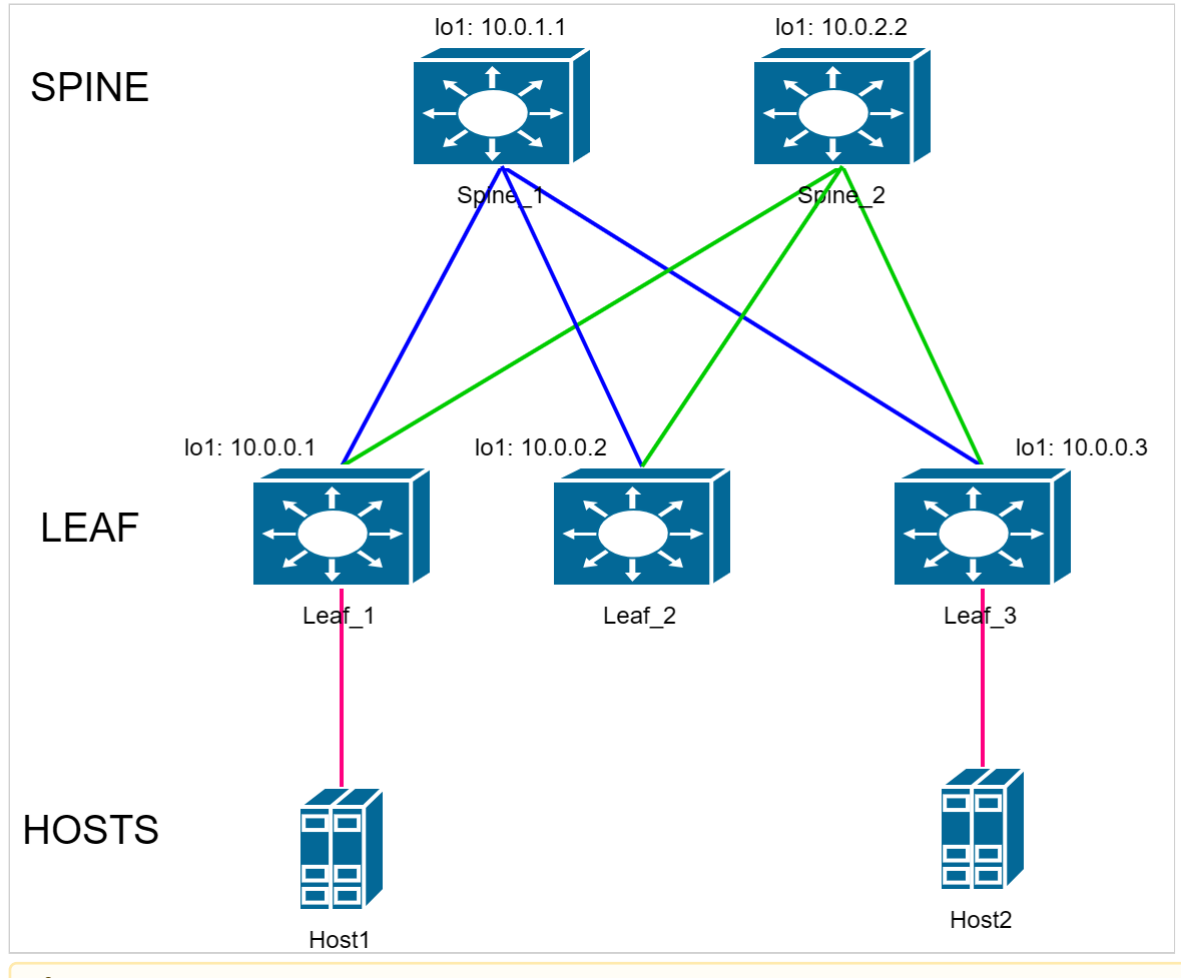

▲ IP-адресация в конфигурациях в данном руководстве используется для примера.

## Адреса loopback-интерфейсов (обозначены на схеме):

Spine\_1: 10.0.1.1

Spine\_2: 10.0.2.2

Leaf\_1: 10.0.0.1

Leaf\_2: 10.0.0.2

Leaf\_3: 10.0.0.3

#### Линковочные сети:

Spine\_1-Leaf\_1: 172.16.1.0/30

Spine\_1-Leaf\_2: 172.16.2.0/30

Spine\_1-Leaf\_3: 172.16.3.0/30

Spine\_2-Leaf\_1: 172.16.1.4/30

Spine\_2-Leaf\_2: 172.16.2.4/30

Spine\_2-Leaf\_3: 172.16.3.4/30

## 6.1 Настройка Spine

Выполнение первичной настройки коммутатора:

```
console(config)#no spanning-tree
console(config)#port jumbo-frame
This setting will take effect only after copying running configuration to startup configuration
and resetting the device
console(config)#ip maximum-paths 32
Warning! New value will be applied only after reboot
console(config)#hostname Spine_1
Spine_1(config)#
```

Где:

- no spanning-tree выключение протокола STP;
- port jumbo-frame включение поддержки передачи больших фреймов;
- ip maximum-paths 32 задание максимального количество путей, которые могут быть установлены в FIB для каждого маршрута, с помощью чего задействуется ECMP;
- hostname Spine\_1 задание имени устройства.

▲ Настройки port jumbo-frame и ip maximum-paths 32 вступают в силу только после перезагрузки устройства. Для этого необходимо сохранить конфигурацию и выполнить перезагрузку: Spine\_1#write Overwrite file [startup-config].... (Y/N)[N] ?Y 23-Jun-2022 07:13:16 %COPY-I-FILECPY: Files Copy - source URL running-config destination URL flash://system/configuration/startup-config 23-Jun-2022 07:13:16 %COPY-N-TRAP: The copy operation was completed successfully Copy succeeded Spine\_1#reload This command will reset the whole system and disconnect your current session. Do you want to continue ? (Y/N)[N] Y Shutting down ...

Проконтролировать применение настроек после перезагрузки можно в выводе следующих команд show. Пример:

Строки Jumbo frames are enabled и Maximum Parallel Paths: 32 (32 after reset) указывают на успешное включении соответствующих настроек.

Выполните настройку интерфейсов.

Для упрощения процедуры настройки через консоль сначала можно использовать функцию **terminal no prompt**, отключающую необходимость подтверждения перед выполнением некоторых команд:

Spine\_1#terminal no prompt

Настройка интерфейсов:

```
Spine_1(config)#interface TenGigabitEthernet1/0/1
Spine_1(config-if)# description Leaf_1
Spine_1(config-if)# ip address 172.16.1.2 255.255.255.252
Spine_1(config-if)# ip router isis
Spine_1(config-if)# isis network point-to-point
This action will reset all neighbor connections on the interface.
Spine_1(config-if)#exit
Spine_1(config)#interface TenGigabitEthernet1/0/2
Spine_1(config-if)# description Leaf_2
Spine_1(config-if)# ip address 172.16.2.2 255.255.255.252
Spine_1(config-if)# ip router isis
Spine_1(config-if)# isis network point-to-point
This action will reset all neighbor connections on the interface.
Spine_1(config-if)#exit
Spine_1(config)#interface TenGigabitEthernet1/0/3
Spine_1(config-if)# description Leaf_3
Spine_1(config-if)# ip address 172.16.3.2 255.255.255.252
Spine_1(config-if)# ip router isis
Spine_1(config-if)# isis network point-to-point
This action will reset all neighbor connections on the interface.
Spine_1(config-if)#exit
Spine_1(config)#interface loopback1
Spine_1(config-if)# ip address 10.0.1.1 255.255.255.255
Spine_1(config-if)#exit
```

Задействование протокола маршрутизации IS-IS:

```
Spine_1(config)#router isis
Spine_1(router-isis)# address-family ipv4 unicast
Spine_1(router-isis-af)# redistribute connected
Spine_1(router-isis-af)# exit
Spine_1(router-isis)# net 49.0001.1111.1111.00
Spine_1(router-isis)#exit
```

Задействование протокола BGP:

🛕 Поддержка протокола BGP предоставляется по лицензии (см. Установка лицензий).

Spine\_1(config)#router bgp 65500 Spine\_1(router-bgp)# bgp router-id 10.0.1.1 This action will reset all neighbor connections and clear BGP routing table. Spine\_1(router-bgp)# address-family ipv4 unicast Spine\_1(router-bgp-af)# exit Spine\_1(router-bgp)# address-family l2vpn evpn This action will reset all neighbor connections and clear BGP routing table. Spine\_1(router-bgp-af)# exit Spine\_1(router-bgp)# peer-group LEAF\_GROUP Spine 1(router-bgp-nbrgrp)# remote-as 65500 This action will reset connection with all neighbors in peer group. Spine\_1(router-bgp-nbrgrp)# update-source loopback 1 This action will reset connection with all neighbors in peer group. Spine\_1(router-bgp-nbrgrp)# fall-over bfd Spine\_1(router-bgp-nbrgrp)# route-reflector-client Spine\_1(router-bgp-nbrgrp)# exit Spine\_1(router-bgp)# neighbor 10.0.0.1 Spine\_1(router-bgp-nbr)# peer-group LEAF\_GROUP Spine\_1(router-bgp-nbr)# address-family ipv4 unicast Spine\_1(router-bgp-nbr-af)# exit Spine\_1(router-bgp-nbr)# address-family l2vpn evpn This action will reset connection with the neighbor. Spine\_1(router-bgp-nbr-af)# exit Spine\_1(router-bgp-nbr)# exit Spine\_1(router-bgp)# neighbor 10.0.0.2 Spine\_1(router-bgp-nbr)# peer-group LEAF\_GROUP Spine\_1(router-bgp-nbr)# address-family ipv4 unicast Spine\_1(router-bgp-nbr-af)# exit Spine\_1(router-bgp-nbr)# address-family l2vpn evpn This action will reset connection with the neighbor. Spine\_1(router-bgp-nbr-af)# exit Spine\_1(router-bgp-nbr)# exit Spine\_1(router-bgp)# neighbor 10.0.0.3 Spine\_1(router-bgp-nbr)# peer-group LEAF\_GROUP Spine\_1(router-bgp-nbr)# address-family ipv4 unicast Spine\_1(router-bgp-nbr-af)# exit Spine\_1(router-bgp-nbr)# address-family l2vpn evpn This action will reset connection with the neighbor. Spine\_1(router-bgp-nbr-af)# exit Spine\_1(router-bgp-nbr)# exit Spine\_1(router-bgp)#exit

Настройка остальных устройств Spine в схеме выполняется аналогично, с внесением необходимых изменений согласно схеме и плану IP-адресации.

Изменению от устройства к устройству подлежат следующие параметры:

- Hostname устройства;
- Description на интерфейсах;
- IP-адреса интерфейсов (физических + loopback);
- IS-IS net идентификатор;
- BGP router-id;
- IP-адреса ВGP-соседей.

## 6.2 Настройка Leaf

Выполните первичную настройку коммутатора:

```
console(config)#no spanning-tree
console(config)#port jumbo-frame
This setting will take effect only after copying running configuration to startup configuration
and resetting the device
console(config)#ip maximum-paths 32
Warning! New value will be applied only after reboot
console(config)#hostname Leaf_1
Leaf_1(config)#
```

Где:

- no spanning-tree выключение протокола STP;
- port jumbo-frame включение поддержки передачи больших фреймов;
- ip maximum-paths 32 задание максимального количества путей, которые могут быть установлены в FIB для каждого маршрута, с помощью чего задействуется ECMP;
- hostname Leaf\_1 задание имя устройства.

▲ Настройки port jumbo-frame и ip maximum-paths 32 вступают в силу только после перезагрузки устройства. Для этого необходимо сохранить конфигурацию и выполнить перезагрузку: Leaf\_1#write Overwrite file [startup-config].... (Y/N)[N] ?Y 23-Jun-2022 07:13:16 %COPY-I-FILECPY: Files Copy - source URL running-config destination URL flash://system/configuration/startup-config 23-Jun-2022 07:13:16 %COPY-N-TRAP: The copy operation was completed successfully Copy succeeded Leaf\_1#reload This command will reset the whole system and disconnect your current session. Do you want to continue ? (Y/N)[N] Y Shutting down ...

Проконтролировать применение настроек после перезагрузки можно в выводе следующих show-команд. Пример:

Строки Jumbo frames are enabled и Maximum Parallel Paths: 32 (32 after reset) говорят об успешном включении соответствующих настроек.

Выполните настройку интерфейсов.

Для упрощения процедуры настройки через консоль сначала можно использовать функцию **terminal no prompt**, отключающую необходимость подтверждения перед выполнением некоторых команд:

Leaf\_1#terminal no prompt

Настройка интерфейсов:

```
Leaf_1(config)#interface TenGigabitEthernet1/0/1
Leaf_1(config-if)# description Spine_1
Leaf_1(config-if)# ip address 172.16.1.1 255.255.255.252
Leaf_1(config-if)# ip router isis
Leaf_1(config-if)# isis network point-to-point
This action will reset all neighbor connections on the interface.
Leaf_1(config-if)#exit
Leaf_1(config)#interface TenGigabitEthernet1/0/2
Leaf_1(config-if)# description Spine_2
Leaf_1(config-if)# ip address 172.16.1.5 255.255.255.252
Leaf_1(config-if)# ip router isis
Leaf_1(config-if)# isis network point-to-point
This action will reset all neighbor connections on the interface.
Leaf_1(config-if)#exit
Leaf_1(config)#interface loopback1
Leaf_1(config-if)# ip address 10.0.0.1 255.255.255.255
Leaf_1(config-if)#exit
```

Задействование протокола маршрутизации IS-IS:

```
Leaf_1(config)#router isis
Leaf_1(router-isis)# address-family ipv4 unicast
Leaf_1(router-isis-af)# redistribute connected
Leaf_1(router-isis-af)# exit
Leaf_1(router-isis)# net 49.0001.0001.0001.0001.000
Leaf_1(router-isis)#exit
```

Задействование протокола BGP.

▲ Поддержка протокола BGP предоставляется по лицензии (см. Установка лицензий).

Leaf\_1(config)#router bgp 65500 Leaf\_1(router-bgp)# bgp router-id 10.0.0.1 This action will reset all neighbor connections and clear BGP routing table. Leaf\_1(router-bgp)# address-family ipv4 unicast Leaf\_1(router-bgp-af)# exit Leaf\_1(router-bgp)# address-family l2vpn evpn This action will reset all neighbor connections and clear BGP routing table. Leaf\_1(router-bgp-af)# exit Leaf\_1(router-bgp)# peer-group SPINE\_GROUP Leaf 1(router-bgp-nbrgrp)# remote-as 65500 This action will reset connection with all neighbors in peer group. Leaf\_1(router-bgp-nbrgrp)# update-source loopback 1 This action will reset connection with all neighbors in peer group. Leaf\_1(router-bgp-nbrgrp)# fall-over bfd Leaf\_1(router-bgp-nbrgrp)# exit Leaf\_1(router-bgp)# neighbor 10.0.1.1 Leaf\_1(router-bgp-nbr)# peer-group SPINE\_GROUP Leaf\_1(router-bgp-nbr)# address-family ipv4 unicast Leaf\_1(router-bgp-nbr-af)# exit Leaf\_1(router-bgp-nbr)# address-family l2vpn evpn This action will reset connection with the neighbor. Leaf\_1(router-bgp-nbr-af)# exit Leaf\_1(router-bgp-nbr)# exit Leaf\_1(router-bgp)# neighbor 10.0.2.2 Leaf\_1(router-bgp-nbr)# peer-group SPINE\_GROUP Leaf\_1(router-bgp-nbr)# address-family ipv4 unicast Leaf\_1(router-bgp-nbr-af)# exit Leaf\_1(router-bgp-nbr)# address-family l2vpn evpn This action will reset connection with the neighbor. Leaf\_1(router-bgp-nbr-af)# exit Leaf\_1(router-bgp-nbr)# exit Leaf\_1(router-bgp)#exit

Настройка остальных устройств Leaf в схеме выполняется аналогично, с внесением необходимых изменений согласно схемы и плану IP-адресации.

Изменению от устройства к устройству подлежат следующие параметры:

- Hostname устройства;
- Description на интерфейсах;
- IP-адреса интерфейсов (физических + loopback);
- IS-IS net идентификатор;
- BGP router-id;
- IP-адреса BGP-соседей.

## 6.3 Проверка настроек underlay

После выполнения вышеописанных настроек необходимо выполнить проверку установления соседства протоколов IS-IS, BGP и BFD.

Используемые команды:

show isis neighbors show ip bgp neighbors show ip bfd neighbors

## Пример выполнения вышеуказанных show-команд на устройстве Spine\_1:

| System Id                 | Interface     | Туре | SNPA           | State       | Holdtime (s) | Circuit Id |
|---------------------------|---------------|------|----------------|-------------|--------------|------------|
|                           |               |      |                |             |              |            |
| Leaf_1                    | te1/0/1       | L1-2 | e0d9.e326.d600 | 9 Up        | 29           |            |
| Leaf_2                    | te1/0/2       | L1-2 | e0d9.e3f8.6e00 | 9 Up        | 29           |            |
| Leaf_3                    | te1/0/3       | L1-2 | e0d9.e3d7.ea80 | 9 Up        | 27           |            |
| Spine_1#show ip           | bgp neighbors |      |                |             |              |            |
| BGP neighbor<br>Keepalive | Remote AS     | Ro   | uter ID        | State       | Uptime       | Hold Time  |
|                           |               |      |                |             |              |            |
| 10.0.0.1                  | 65500         | 1    | 0.0.0.1        | ESTABLISHED | 00,00:01:15  | 90         |
| 10.0.0.2                  | 65500         | 1    | 0.0.0.2        | ESTABLISHED | 00,00:00:58  | 90         |
| 30                        |               |      |                |             |              |            |
| 10.0.0.3                  | 65500         | 1    | 0.0.0.3 I      | ESTABLISHED | 00,00:00:44  | 90         |
| 30                        |               |      |                |             |              |            |
| Spine_1#show ip           | bfd neighbors |      |                |             |              |            |
| Neighbor                  | Local         | S    | tate           | Last Dov    | wn Diag      |            |
| 10.0.0.1                  | 10.0.1.1      |      | <br>Up         | No Diag     | nostic       |            |
| 10.0.0.2                  | 10.0.1.1      |      | Up             | No Diagn    | nostic       |            |
| 10.0.0.3                  | 10.0.1.1      |      | Up             | No Diag     | nostic       |            |

Пример выполнения вышеуказанных show-команд на устройстве Leaf\_1:

| System Id                              | Interface              | Туре               | SNPA         | State                | Holdtime (s) | Circuit Id |
|----------------------------------------|------------------------|--------------------|--------------|----------------------|--------------|------------|
| Spine_1<br>Spine_2                     | <br>tel/0/1<br>tel/0/2 | L1-2 cc<br>L1-2 e0 | 9d.a253.d680 | Up<br>Up             | 29<br>28     |            |
| .eaf_11#show ip                        | bgp neighbors          |                    |              | ·                    |              |            |
| BGP neighbor<br>(eepalive              | Remote AS              | Route              | er ID        | State                | Uptime       | Hold Time  |
| 10.0.1.1                               | 65500                  | 10.0               | ).1.1 E      | STABLISHED           | 00,00:01:25  | 90         |
| 10.0.2.2<br>30                         | 65500                  | 10.0               | 0.2.2 E      | STABLISHED           | 00,00:01:23  | 90         |
| _eaf_11#show ip                        | bfd neighbors          |                    |              |                      |              |            |
| Neighbor                               | Local                  | Stat               | e            | Last Dov             | vn Diag      |            |
| 10.0.1.1 10.0.0.1<br>10.0.2.2 10.0.0.1 |                        | <br>Up<br>Up       |              | No Diagr<br>No Diagr |              |            |

В случае успешного установления всех соседств в схеме должна быть обеспечена IP-связность между всеми устройствами. Проверить это можно, выполнив команду ICMP ping с любого устройства до любого другого, указав в качестве src и dst IP-адреса loopback-интерфейсов устройств.

Пример выполнения ping c Leaf\_1 до Leaf\_3:

```
Leaf_1#ping 10.0.0.3 source 10.0.0.1

Pinging 10.0.0.3 with 18 bytes of data:

18 bytes from 10.0.0.3: icmp_seq=1. time=0 ms

18 bytes from 10.0.0.3: icmp_seq=2. time=0 ms

18 bytes from 10.0.0.3: icmp_seq=3. time=0 ms

18 bytes from 10.0.0.3: icmp_seq=4. time=0 ms

----10.0.0.3 PING Statistics----

4 packets transmitted, 4 packets received, 0% packet loss

round-trip (ms) min/avg/max = 0/0/0
```

## 6.4 Ожидаемый результат

Все соседства протокола IS-IS и BFD в состоянии UP. Соседства протокола BGP в состоянии ESTABLISHED.

IP-связность между всеми устройствами схемы установлена.

## 7 Настройка underlay с использованием протокола OSPF

Схема аналогична используемой в разделе Настройка underlay с использованием протокола IS-IS.

## 7.1 Настройка Spine

Выполните первичную настройку коммутатора:

```
console(config)#no spanning-tree
console(config)#port jumbo-frame
This setting will take effect only after copying running configuration to startup configuration
and resetting the device
console(config)#ip maximum-paths 32
Warning! New value will be applied only after reboot
console(config)#hostname Spine_1
Spine_1(config)#
```

Где:

- no spanning-tree выключение протокола STP;
- port jumbo-frame включение поддержки передачи больших фреймов;
- ip maximum-paths 32 задание максимального количества путей, которые могут быть установлены в FIB для каждого маршрута, с помощью чего задействуется ECMP;
- hostname Spine\_1 задание имя устройства.

▲ Настройки port jumbo-frame и ip maximum-paths 32 вступают в силу только после перезагрузки устройства. Для этого необходимо сохранить конфигурацию и выполнить перезагрузку: Spine\_1#write Overwrite file [startup-config].... (Y/N)[N] ?Y 23-Jun-2022 07:13:16 %COPY-I-FILECPY: Files Copy - source URL running-config destination URL flash://system/configuration/startup-config 23-Jun-2022 07:13:16 %COPY-N-TRAP: The copy operation was completed successfully Copy succeeded Spine\_1#reload This command will reset the whole system and disconnect your current session. Do you want to continue ? (Y/N)[N] Y Shutting down ... Проконтролировать применение настроек после перезагрузки можно в выводе следующих show-команд. Пример:

Строки Jumbo frames are enabled и Maximum Parallel Paths: 32 (32 after reset) говорят об успешном включении соответствующих настроек.

Выполните настройку интерфейсов.

Для упрощения процедуры настройки через консоль сначала можно использовать функцию **terminal no prompt**, отключающую необходимость подтверждения перед выполнением некоторых команд:

```
Spine_1#terminal no prompt
```

Настройка интерфейсов:

```
Spine_1(config)#interface TenGigabitEthernet1/0/1
Spine_1(config-if)# description Leaf_1
Spine_1(config-if)# ip address 172.16.1.2 255.255.255.252
This action will reset all neighbor connections on the interface.
Spine_1(config-if)#exit
Spine_1(config)#interface TenGigabitEthernet1/0/2
Spine_1(config-if)# description Leaf_2
Spine_1(config-if)# ip address 172.16.2.2 255.255.255.252
This action will reset all neighbor connections on the interface.
Spine_1(config-if)#exit
Spine_1(config)#interface TenGigabitEthernet1/0/3
Spine_1(config-if)# description Leaf_3
Spine_1(config-if)# ip address 172.16.3.2 255.255.255.252
This action will reset all neighbor connections on the interface.
Spine_1(config-if)#exit
Spine_1(config)#interface loopback1
Spine_1(config-if)# ip address 10.0.1.1 255.255.255.255
Spine_1(config-if)#exit
```

Задействование протокола маршрутизации OSPF:

```
Spine_1(config)#router ospf 1
Spine_1(router_ospf_process)# network 172.16.1.2 area 0.0.0.0
Spine_1(router_ospf_process)# network 172.16.2.2 area 0.0.0.0
Spine_1(router_ospf_process)# network 172.16.3.2 area 0.0.0.0
Spine_1(router_ospf_process)# router-id 10.0.1.1
Spine_1(router_ospf_process)# redistribute connected subnets
Spine_1(router_ospf_process)#exit
Spine_1(config)#interface ip 172.16.1.2
Spine_1(config-ip)# ip ospf network point-to-point
Spine_1(config-ip)#exit
Spine_1(config)#interface ip 172.16.2.2
Spine_1(config-ip)# ip ospf network point-to-point
Spine_1(config-ip)#exit
Spine_1(config)#interface ip 172.16.3.2
Spine_1(config-ip)# ip ospf network point-to-point
Spine_1(config-ip)#exit
```

#### Задействование протокола BGP:

Поддержка протокола BGP предоставляется по лицензии (см. Установка лицензий).

Spine\_1(config)#router bgp 65500 Spine\_1(router-bgp)# bgp router-id 10.0.1.1 This action will reset all neighbor connections and clear BGP routing table. Spine\_1(router-bgp)# address-family ipv4 unicast Spine\_1(router-bgp-af)# exit Spine\_1(router-bgp)# address-family l2vpn evpn This action will reset all neighbor connections and clear BGP routing table. Spine\_1(router-bgp-af)# exit Spine\_1(router-bgp)# peer-group LEAF\_GROUP Spine 1(router-bgp-nbrgrp)# remote-as 65500 This action will reset connection with all neighbors in peer group. Spine\_1(router-bgp-nbrgrp)# update-source loopback 1 This action will reset connection with all neighbors in peer group. Spine\_1(router-bgp-nbrgrp)# fall-over bfd Spine\_1(router-bgp-nbrgrp)# route-reflector-client Spine\_1(router-bgp-nbrgrp)# exit Spine\_1(router-bgp)# neighbor 10.0.0.1 Spine\_1(router-bgp-nbr)# peer-group LEAF\_GROUP Spine\_1(router-bgp-nbr)# address-family ipv4 unicast Spine\_1(router-bgp-nbr-af)# exit Spine\_1(router-bgp-nbr)# address-family l2vpn evpn This action will reset connection with the neighbor. Spine\_1(router-bgp-nbr-af)# exit Spine\_1(router-bgp-nbr)# exit Spine\_1(router-bgp)# neighbor 10.0.0.2 Spine\_1(router-bgp-nbr)# peer-group LEAF\_GROUP Spine\_1(router-bgp-nbr)# address-family ipv4 unicast Spine\_1(router-bgp-nbr-af)# exit Spine\_1(router-bgp-nbr)# address-family l2vpn evpn This action will reset connection with the neighbor. Spine\_1(router-bgp-nbr-af)# exit Spine\_1(router-bgp-nbr)# exit Spine\_1(router-bgp)# neighbor 10.0.0.3 Spine\_1(router-bgp-nbr)# peer-group LEAF\_GROUP Spine\_1(router-bgp-nbr)# address-family ipv4 unicast Spine\_1(router-bgp-nbr-af)# exit Spine\_1(router-bgp-nbr)# address-family l2vpn evpn This action will reset connection with the neighbor. Spine\_1(router-bgp-nbr-af)# exit Spine\_1(router-bgp-nbr)# exit Spine\_1(router-bgp)#exit

Настройка остальных устройств Spine в схеме выполняется аналогично, с внесением необходимых изменений согласно схемы и плану IP-адресации.

Изменению от устройства к устройству подлежат следующие параметры:

- Hostname устройства;
- Description на интерфейсах;
- IP-адреса интерфейсов (физических + loopback);
- IP-интерфейсы, на которых включен OSPF;
- OSPF router-id;
- BGP router-id;
- IP-адреса ВGP-соседей.

## 7.2 Настройка Leaf

Выполните первичную настройку коммутатора:

```
console(config)#no spanning-tree
console(config)#port jumbo-frame
This setting will take effect only after copying running configuration to startup configuration
and resetting the device
console(config)#ip maximum-paths 32
Warning! New value will be applied only after reboot
console(config)#hostname Leaf_1
Leaf_1(config)#
```

Где:

- no spanning-tree выключение протокола STP;
- port jumbo-frame включение поддержки передачи больших фреймов;
- ip maximum-paths 32 задание максимального количества путей, которые могут быть установлены в FIB для каждого маршрута, с помощью чего задействуется ECMP;
- hostname Leaf\_1 задание имя устройства.

▲ Настройки port jumbo-frame и ip maximum-paths 32 вступают в силу только после перезагрузки устройства. Для этого необходимо сохранить конфигурацию и выполнить перезагрузку: Leaf\_1#write Overwrite file [startup-config].... (Y/N)[N] ?Y 23-Jun-2022 07:13:16 %COPY-I-FILECPY: Files Copy - source URL running-config destination URL flash://system/configuration/startup-config 23-Jun-2022 07:13:16 %COPY-N-TRAP: The copy operation was completed successfully Copy succeeded Leaf\_1#reload This command will reset the whole system and disconnect your current session. Do you want to continue ? (Y/N)[N] Y Shutting down ...

Проконтролировать применение настроек после перезагрузки можно в выводе следующих show-команд.

Пример:

Строки Jumbo frames are enabled и Maximum Parallel Paths: 32 (32 after reset) говорят об успешном включении соответствующих настроек.

Выполните настройку интерфейсов.

Для упрощения процедуры настройки через консоль сначала можно использовать функцию **terminal no prompt**, отключающую необходимость подтверждения перед выполнением некоторых команд:

Leaf\_1#terminal no prompt

Настройка интерфейсов:

Leaf\_1(config)#interface TenGigabitEthernet1/0/1 Leaf\_1(config-if)# description Spine\_1 Leaf\_1(config-if)# ip address 172.16.1.1 255.255.255.252 This action will reset all neighbor connections on the interface. Leaf\_1(config-if)#exit Leaf\_1(config)#interface TenGigabitEthernet1/0/2 Leaf\_1(config-if)# description Spine\_2 Leaf\_1(config-if)# ip address 172.16.1.5 255.255.252 This action will reset all neighbor connections on the interface. Leaf\_1(config-if)#exit Leaf\_1(config-if)#exit Leaf\_1(config)#interface loopback1 Leaf\_1(config-if)# ip address 10.0.0.1 255.255.255 Leaf\_1(config-if)#exit

Задействование протокола маршрутизации OSPF:

```
Leaf_1(config)#router ospf 1
Leaf_1(router_ospf_process)#network 172.16.1.1 area 0.0.0.0
Leaf_1(router_ospf_process)#network 172.16.1.5 area 0.0.0.0
Leaf_1(router_ospf_process)#router-id 10.0.0.1
Leaf_1(router_ospf_process)#redistribute connected subnets
Leaf_1(router_ospf_process)#exit
Leaf_1(config)#interface ip 172.16.1.1
Leaf_1(config-ip)#ip ospf network point-to-point
Leaf_1(config-ip)#exit
Leaf_1(config)#interface ip 172.16.1.5
Leaf_1(config-ip)#ip ospf network point-to-point
Leaf_1(config-ip)#ip ospf network point-to-point
Leaf_1(config-ip)#ip ospf network point-to-point
Leaf_1(config-ip)#ip ospf network point-to-point
Leaf_1(config-ip)#ip ospf network point-to-point
```

Задействование протокола BGP:

Поддержка протокола BGP предоставляется по лицензии (см. Установка лицензий).

Leaf\_1(config)#router bgp 65500 Leaf\_1(router-bgp)# bgp router-id 10.0.0.1 This action will reset all neighbor connections and clear BGP routing table. Leaf\_1(router-bgp)# address-family ipv4 unicast Leaf\_1(router-bgp-af)# exit Leaf\_1(router-bgp)# address-family l2vpn evpn This action will reset all neighbor connections and clear BGP routing table. Leaf\_1(router-bgp-af)# exit Leaf\_1(router-bgp)# peer-group SPINE\_GROUP Leaf\_1(router-bgp-nbrgrp)# remote-as 65500 This action will reset connection with all neighbors in peer group. Leaf\_1(router-bgp-nbrgrp)# update-source loopback 1 This action will reset connection with all neighbors in peer group. Leaf\_1(router-bgp-nbrgrp)# fall-over bfd Leaf\_1(router-bgp-nbrgrp)# exit Leaf\_1(router-bgp)# neighbor 10.0.1.1 Leaf\_1(router-bgp-nbr)# peer-group SPINE\_GROUP Leaf\_1(router-bgp-nbr)# address-family ipv4 unicast Leaf\_1(router-bgp-nbr-af)# exit Leaf\_1(router-bgp-nbr)# address-family l2vpn evpn This action will reset connection with the neighbor. Leaf\_1(router-bgp-nbr-af)# exit Leaf\_1(router-bgp-nbr)# exit Leaf\_1(router-bgp)# neighbor 10.0.2.2 Leaf\_1(router-bgp-nbr)# peer-group SPINE\_GROUP Leaf\_1(router-bgp-nbr)# address-family ipv4 unicast Leaf\_1(router-bgp-nbr-af)# exit Leaf\_1(router-bgp-nbr)# address-family l2vpn evpn This action will reset connection with the neighbor. Leaf\_1(router-bgp-nbr-af)# exit Leaf\_1(router-bgp-nbr)# exit Leaf\_1(router-bgp)#exit

Настройка остальных устройств Leaf в схеме выполняется аналогично, с внесением необходимых изменений согласно схемы и плану IP-адресации.

Изменению от устройства к устройству подлежат следующие параметры:

- Hostname устройства;
- Description на интерфейсах;
- IP-адреса интерфейсов (физических + loopback);
- ІР-интерфейсы, на которых включен OSPF;
- · OSPF router-id;
- BGP router-id;
- ІР-адреса ВGР-соседей.

#### 7.3 Проверка настроек underlay

После выполнения вышеописанных настроек необходимо выполнить проверку установления соседств протоколов OSPF, BGP и BFD.

Используемые команды:

```
show ip ospf neighbor
show ip bgp neighbors
show ip bfd neighbors
```

Пример выполнения вышеуказанных show-команд на устройстве Spine\_1:

| Spine_1#show ip<br>Neighbor Addr<br> | ospf neighbor<br>Neighbor ID<br> | PID IP Interface | Pri State   | Dead tir    | ne Interface |
|--------------------------------------|----------------------------------|------------------|-------------|-------------|--------------|
| 172.16.1.1                           | 10.0.0.1                         | 1 172.16.1.2     | 1 full/ -   | 00:00:36    | 6 te1/0/1    |
| 172.16.2.1                           | 10.0.0.2                         | 1 172.16.2.2     | 1 full/ -   | 00:00:34    | 4 te1/0/2    |
| 172.16.3.1                           | 10.0.0.3                         | 1 172.16.3.2     | 1 full/ -   | 00:00:37    | 7 te1/0/3    |
| Spine_1#show ip                      | bgp neighbors                    |                  |             |             |              |
| BGP neighbor<br>Keepalive            | Remote AS                        | Router ID        | State       | Uptime      | Hold Time    |
|                                      |                                  |                  |             |             |              |
| 10.0.0.1<br>30                       | 65500                            | 10.0.0.1         | ESTABLISHED | 00,00:09:03 | 90           |
| 10.0.0.2<br>30                       | 65500                            | 10.0.0.2         | ESTABLISHED | 00,00:02:52 | 90           |
| 10.0.0.3<br>30                       | 65500                            | 10.0.0.3         | ESTABLISHED | 00,00:01:45 | 90           |
| Spine_1#show ip                      | bfd neighbors                    |                  |             |             |              |
| Neighbor                             | Local                            | State            | Last Down   | Diag        |              |
| 10.0.0.1                             | 10.0.1.1                         | <b></b><br>Up    | No Diagnos  | stic        |              |
| 10.0.0.2                             | 10.0.1.1                         | Up               | No Diagnos  | stic        |              |
| 10.0.0.3                             | 10.0.1.1                         | Up               | No Diagnos  | stic        |              |

Пример выполнения вышеуказанных show-команд на устройстве Leaf\_11:

| Leaf_1#show ip<br>Neighbor Addr | ospf neighbor<br>Neighbor ID | PID IP Interface | Pri State   | Dead ti     | me Interface  |
|---------------------------------|------------------------------|------------------|-------------|-------------|---------------|
| 172.16.1.2                      | 10.0.1.1                     | 1 172.16.1.1     | 1 full/ -   | 00:00:3     | <br>7 tel/0/1 |
| 172.16.1.6 10.0.2.2             |                              | 1 172.16.1.5     | 1 full/ -   | 00:00:3     | 4 tel/0/2     |
| Leaf_1#show ip                  | bgp neighbors                |                  |             |             |               |
| BGP neighbor<br>Keepalive       | Remote AS                    | Router ID        | State       | Uptime      | Hold Time     |
| 10.0.1.1                        | 65500                        | 10.0.1.1         | ESTABLISHED | 00,00:09:28 | 90            |
| 30<br>10.0.2.2<br>30            | 30<br>10.0.2.2 65500<br>30   |                  | ESTABLISHED | 00,00:05:11 | 90            |
| Leaf_1#show ip                  | bfd neighbors                |                  |             |             |               |
| Neighbor                        | Local                        | State            | Last Down   | Diag        |               |
| 10.0.1.1                        | 10.0.0.1                     | <br>Up           | No Diagno:  | stic        |               |
| 10.0.2.2                        | 10.0.0.1                     | Up               | No Diagno:  | stic        |               |

В случае успешного установления всех соседств в схеме должна быть обеспечена IP-связность между всеми устройствами. Проверить это можно, выполнив команду icmp ping с любого устройства до любого другого, указав в качестве src и dst IP-адреса loopback-интерфейсов устройств.

Пример выполнения ping c Leaf\_1 до Leaf\_3:

```
Leaf_1#ping 10.0.0.3 source 10.0.0.1

Pinging 10.0.0.3 with 18 bytes of data:

18 bytes from 10.0.0.3: icmp_seq=1. time=0 ms

18 bytes from 10.0.0.3: icmp_seq=2. time=0 ms

18 bytes from 10.0.0.3: icmp_seq=3. time=0 ms

18 bytes from 10.0.0.3: icmp_seq=4. time=0 ms

----10.0.0.3 PING Statistics----

4 packets transmitted, 4 packets received, 0% packet loss

round-trip (ms) min/avg/max = 0/0/0
```

#### 7.4 Ожидаемый результат

Все соседства протокола OSPF и BFD в состоянии UP. Соседства протокола BGP в состоянии ESTABLISHED.

IP-связность между всеми устройствами схемы установлена.

# 8 Настройка overlay. VXLAN

Схема аналогична используемой в разделах Настройка underlay с использованием протокола IS-IS и Настройка underlay с использованием протокола OSPF без созданных VXLAN.

Перед настройкой VXLAN выполните настройку устройств схемы согласно одному из вышеупомянутых разделов данного руководства.

## 8.1 Настройка VXLAN

Поддержка VXLAN предоставляется по лицензии (см. Установка лицензий).

Создайте на устройстве Leaf\_1 VXLAN-инстанс с именем test\_vxlan. Установите ему значение VNI 101000 и привяжите VLAN 1000. Предварительно VLAN 1000 должна быть создана и присутствовать во VLAN database.

```
Leaf_1(config)#vlan database
Leaf_1(config-vlan)#vlan 1000
Leaf_1(config-vlan)#vxlan test_vxlan
Leaf_1(config-vxlan)#vni 101000
Leaf_1(config-vxlan)#vlan 1000
```

По умолчанию созданный VXLAN-инстанс находится в состоянии no shutdown, т.е. включен. В контексте настройки vxlan его можно выключить командой shutdown. Пример:

```
Leaf_1(config-vxlan)#shutdown
```

Создайте аналогичный VXLAN на устройствах Leaf\_2 и Leaf\_3.

VLAN 1000 в данном примере является клиентской VLAN. Необходимо сделать интерфейсы, ведущие в сторону Host1 и Host2 членами данной VLAN:

```
Leaf_1(config)#interface TenGigabitEthernet1/0/11
Leaf_1(config-if)#description Host1
Leaf_1(config-if)#switchport access vlan 1000
Leaf_3(config)#interface TenGigabitEthernet1/0/11
Leaf_3(config-if)#description Host2
Leaf_3(config-if)#switchport access vlan 1000
```

- В данном примере VXLAN инстанс создается на всех устройствах Leaf в учебных целях для повышения наглядности и информативности выводов show-команд. В реальной IP-фабрике VXLAN создаются по необходимости и на определенных устройствах Leaf.
- При использовании номеров автономных систем < 65535 есть возможность привязки разных VLAN к одной и той же VXLAN на разных VTEP без дополнительных настроек. В случае номеров автономных систем > 65535 для использования разных VLAN необходимо задействовать настройку RT - route-target. Её описание приведено далее по тексту.

Использование расширенного community route-target позволяет использовать разные VLAN на разных VTEP для AS >65535.

Пример конфигурации VXLAN для трёх Leaf с использованием RT и различных номеров VLAN (№ AS > 65535):

```
Leaf_1:
vxlan test_vxlan
vni 101000
 vlan 1000
 route-target both 65600:100
 route-target both 65600:200
exit
Leaf_2:
vxlan test_vxlan
vni 101000
 vlan 500
route-target both 65600:100
exit
Leaf_3:
vxlan test_vxlan
 vni 101000
 vlan 200
 route-target both 65600:200
exit
```

На всех трёх Leaf используются разные номера VLAN. Благодаря указанию RT Leaf\_1 установит двунаправленные VXLAN туннели до Leaf\_2 и до Leaf\_3.

При этом между Leaf\_2 и Leaf\_3 туннель установлен не будет в силу разности VLAN, привязанных к VXLAN, и разности RT.

Для связности всех Leaf в VXLAN test\_vxlan "каждый с каждым" необходимо использовать одинаковые RT на всех Leaf.

A Максимальное количество назначенных RT в одном экземпляре VXLAN два.

#### 8.2 Проверка настройки VXLAN

Проконтролировать создание VXLAN можно несколькими способами:

- используя специальные show-команды;
- в информации протокола BGP;
- в выводе текущей конфигурации.

#### 8.2.1 Show-команды

Посмотреть информацию, в.т.ч. и детальную о созданных VXLAN можно при помощи специальных команд:

- show vxlan отображает информацию обо всех созданных экземплярах VXLAN в табличном виде;
- show vxlan WORD<1-64> отображает детальную информацию об определенной VXLAN;
- show vxlan tunnels отображает все установленные VXLAN туннели;
- show vxlan tunnels WORD<1-64> отображает установленные VXLAN туннели для определенной VXLAN.

### Примеры вывода информации вышеописанных команд представлены ниже:

| Leaf_1#show vxlan                                                                      |                                  |                |             |                           |             |     |         |                     |
|----------------------------------------------------------------------------------------|----------------------------------|----------------|-------------|---------------------------|-------------|-----|---------|---------------------|
| Name                                                                                   | VNI                              | VLAN           | ID          | Status<br>admin/oper      | BUM I       | For | warding | Route Distinguisher |
| test_vxlan                                                                             | 101000                           | 1000           |             | UP/UP                     | Ingre       | ess | Repl.   | 10.0.0.1:1000       |
| Leaf_1#show vxlan test_v                                                               | vxlan                            |                |             |                           |             |     |         |                     |
| test_vxlan<br>VxLAN Network ID is 10<br>Administrative status<br>Operational status is | 01000, VL<br>is UP<br>UP         | AN ID          | is          | 1000                      |             |     |         |                     |
| Local Router ID is 10<br>Route Distinguisher is<br>Route Target is: 6553               | .0.0.1<br>s 10.0.0.<br>5:2685364 | 1:100<br>56 (a | 0 ()<br>uto | auto-assign<br>-assigned) | ed)         |     |         |                     |
| Broadcast/Unknown Unio<br>is forwarded in Ing                                          | cast/Mult<br>ress Repl           | icast<br>icati | tr:<br>on i | affic<br>mode             |             |     |         |                     |
| Leaf_1#show vxlan tunne                                                                | ls                               |                |             |                           |             |     |         |                     |
| test_vxlan                                                                             |                                  |                |             |                           |             |     |         |                     |
| Destination                                                                            | Source                           |                |             | S <sup>.</sup>            | tatus       |     |         |                     |
| 101000:10.0.0.2<br>101000:10.0.0.3                                                     | 101000:<br>101000:               | 10.0.<br>10.0. | 0.1<br>0.1  | U                         | p<br>p      |     |         |                     |
| Leaf_1#show vxlan tunne                                                                | ls test_v                        | xlan           |             |                           |             |     |         |                     |
| test_vxlan                                                                             |                                  |                |             |                           |             |     |         |                     |
| Destination                                                                            | Source                           |                |             | S                         | tatus       |     |         |                     |
| 101000:10.0.0.2<br>101000:10.0.0.3                                                     | 101000:<br>101000:               | 10.0.<br>10.0. | 9.1<br>9.1  | U <br>U <br>U             | р<br>р<br>р |     |         |                     |

#### 8.2.2 Вывод информации протокола BGP

| Leaf_1#show ip bgp l2vpn evpn                                                                                                    |                            |        |        |        |      |  |  |  |
|----------------------------------------------------------------------------------------------------|----------------------------|--------|--------|--------|------|--|--|--|
| BGP table version is 9, local router ID is 10.0.0.1<br>Status codes: * - valid, > - best, i - internal<br>Origin codes: i - IGP, e - EGP, ? - incomplete |                            |        |        |        |      |  |  |  |
| Network                                                                                                    | Nexthop                    | Metric | LocPrf | Weight | Path |  |  |  |
| Route distinguisher: 10.0.0.1:1000<br>*> [3][0][32][10.0.0.1]/88                                                                                         |                            |        |        |        |      |  |  |  |
|                                                                                                    | 0.0.0.0                    | Θ      | 100    | Θ      | ?    |  |  |  |
| Route distinguisher<br>*>i[3][0][32][10.0.                                                                                                    | : 10.0.0.2:1000<br>0.2]/88 |        |        |        |      |  |  |  |
|                                                                                                    | 10.0.0.2                   | Θ      | 100    | Θ      | ?    |  |  |  |
| Route distinguisher<br>* i[3][0][32][10.0.                                                                                                    | : 10.0.0.2:1000<br>0.2]/88 |        |        |        |      |  |  |  |
|                                                                                                    | 10.0.0.2                   | 0      | 100    | Θ      | ?    |  |  |  |
| Route distinguisher<br>*>i[3][0][32][10.0.                                                                                                    | : 10.0.0.3:1000<br>0.3]/88 |        |        |        |      |  |  |  |
|                                                                                                    | 10.0.0.3                   | Θ      | 100    | Θ      | ?    |  |  |  |
| Route distinguisher: 10.0.0.3:1000<br>* i[3][0][32][10.0.0.3]/88                                                                                         |                            |        |        |        |      |  |  |  |
|                                                                                                    | 10.0.0.3                   | 0      | 100    | Θ      | ?    |  |  |  |

#### Рассмотрим первую запись:

| Network            | Nexthop          | Metric | LocPrf | Weight | Path |
|--------------------|------------------|--------|--------|--------|------|
| Route distinguishe | r: 10.0.0.1:1000 |        |        |        |      |
|                    | 0.0.0.0          | 0      | 100    | Θ      | ?    |

#### Где:

- [ 3 ] тип маршрута;
- [ 0 ] EthTag. В текущей версии ПО не используется;
- [ 32 ] длина IP-адреса источника маршрута;
- [ 10.0.0.1 ] ІР-адрес источника маршрута;
- [ 88 ] полная длина маршрута.

Наличие этой записи говорит о создании локального маршрута типа 3, необходимого для приема BUMтрафика методом ingress-replication. Так же данный маршрут анонсируется всем BGP-соседям с включенной AF I2vpn evpn.

Остальные записи говорят о наличии маршрутов типа 3 до удаленных VTEP.

Количество маршрутов по 2 экземпляра, т.к. имеется 2 альтернативных пути до каждого другого Leaf через два Spine.

Кроме того информацию о туннелях, предназначенных для распространения BUM-трафика можно увидеть в выводе команды **show evpn inclusive-multicast**. Пример вывода:

```
      Leaf_1#show evpn inclusive-multicast

      VXLAN test_vxlan

      IP Address
      VNI

      Source Tunnel Address
      Destinguisher

      I0.0.0.1
      101000

      Local 10.0.0.1
      10.0.0.1:1000

      I0.0.0.2
      101000

      Remote 10.0.0.3
      10.0.0.3:1000
```

#### 8.2.3 Проверка работоспособности VXLAN

В качестве проверки работоспособности созданной VXLAN можно использовать проверку IP-связности между Host1 и Host2. Для этого их IP-интерфейсы должны быть в одной подсети.

После успешного выполнения команды ping проконтролируйте наличие изученных MAC-адресов в таблицах Leaf\_1 и Leaf\_3. Пример:

| Leaf_1#show mac address-table<br>Flags: I - Internal usage VLAN<br>Aging time is 300 sec |                   |           |            |  |  |  |  |  |  |  |
|------------------------------------------------------------------------------------------|-------------------|-----------|------------|--|--|--|--|--|--|--|
| Vlan                                                                                     | Mac Address       | Interface | Туре       |  |  |  |  |  |  |  |
| 1                                                                                        | e0:d9:e3:26:d6:00 | 0         | self       |  |  |  |  |  |  |  |
| 1000                                                                                     | 0c:9d:92:61:9f:c4 | te1/0/11  | dynamic    |  |  |  |  |  |  |  |
| 1000                                                                                     | e0:d9:e3:a8:45:40 | 10.0.0.3  | evpn-vxlan |  |  |  |  |  |  |  |
| te1/0/1(I)                                                                               | cc:9d:a2:53:d6:80 | te1/0/1   | dynamic    |  |  |  |  |  |  |  |
| te1/0/1(I)                                                                               | cc:9d:a2:53:d6:81 | te1/0/1   | dynamic    |  |  |  |  |  |  |  |
| te1/0/2(I)                                                                               | e0:d9:e3:17:6b:40 | te1/0/2   | dynamic    |  |  |  |  |  |  |  |
| te1/0/2(I)                                                                               | e0:d9:e3:17:6b:41 | te1/0/2   | dynamic    |  |  |  |  |  |  |  |
|                                                                                          |                   |           |            |  |  |  |  |  |  |  |

```
Leaf_3#show mac address-table
Flags: I – Internal usage VLAN
Aging time is 300 sec
```

| Vlan                     | Mac Address                            | Interface            | Туре                  |
|--------------------------|----------------------------------------|----------------------|-----------------------|
| 1                        | e0:d9:e3:d7:ea:80                      | 0                    | self                  |
| 1000                     | 0c:9d:92:61:9f:c4<br>e0:d9:e3:a8:45:40 | 10.0.0.1<br>te1/0/11 | evpn-vxlan<br>dynamic |
| te1/0/1(I)               | cc:9d:a2:53:d6:80                      | te1/0/1              | dynamic               |
| te1/0/1(I)               | cc:9d:a2:53:d6:83                      | te1/0/1              | dynamic               |
| te1/0/2(I)<br>te1/0/2(I) | e0:d9:e3:17:6b:40<br>e0:d9:e3:17:6b:43 | te1/0/2<br>te1/0/2   | dynamic<br>dynamic    |

MAC-адрес Host1 должен быть в таблице Leaf\_3, тип evpn-vxlan. Аналогично MAC-адрес Host2 должен быть в таблице Leaf\_1, тип evpn-vxlan.

В выводе информации протокола BGP можно наблюдать маршрут типа 2 с указанием изученного MACадреса удаленного хоста в качестве адреса назначения маршрута:

| Leaf_1#show ip bgp l2vpn evpn                                        |                                                            |                                         |        |        |          |  |
|----------------------------------------------------------------------|------------------------------------------------------------|-----------------------------------------|--------|--------|----------|--|
| BGP table version is<br>Status codes: * - va<br>Origin codes: i - IG | s 14, local route<br>alid, > - best, i<br>GP, e - EGP, ? - | r ID is 10.<br>- internal<br>incomplete | 0.0.1  |        |          |  |
| Network                                                              | Nexthop                                                    | Metric                                  | LocPrf | Weight | Path     |  |
| Route distinguisher:                                                 | 10.0.0.1:1000                                              | 0][0 0 0 0]                             | /216   |        |          |  |
| ·/ [2][0][0][40][0C                                                  | 0.0.0.0                                                    | 0                                       | 100    | 0      | ?        |  |
| Route distinguisher:                                                 |                                                            |                                         | /210   |        |          |  |
| *>1[2][0][0][48][e0:                                                 | 10.0.0.3                                                   | 0.0.0.0]                                | 100    | 0      | ?        |  |
|                                                                      | 20101010                                                   | ·                                       | 200    | Ū      |          |  |
| Route distinguisher:                                                 | 10.0.0.3:1000                                              |                                         |        |        |          |  |
| * i[2][0][0][48][e0:                                                 | d9:e3:a8:45:40][                                           | 0][0.0.0.0]                             | /216   | 0      | 2        |  |
|                                                                      | 10.0.0.3                                                   | 0                                       | 100    | Θ      | <i>:</i> |  |
| Route distinguisher:                                                 | 10.0.0.1:1000                                              |                                         |        |        |          |  |
| <pre>*&gt; [3][0][32][10.0.0</pre>                                   | 0.1]/88                                                    |                                         |        |        |          |  |
|                                                                      | 0.0.0.0                                                    | Θ                                       | 100    | Θ      | ?        |  |
| Route distinguisher:                                                 | 10.0.0.2:1000                                              |                                         |        |        |          |  |
| *>i[3][0][32][10.0.0                                                 | 0.2]/88                                                    |                                         |        |        |          |  |
|                                                                      | 10.0.0.2                                                   | 0                                       | 100    | Θ      | ?        |  |
| Route distinguisher:                                                 | 10.0.0.2:1000                                              |                                         |        |        |          |  |
| * i[3][0][32][10.0.0                                                 | 0.2]/88                                                    |                                         |        |        |          |  |
|                                                                      | 10.0.0.2                                                   | 0                                       | 100    | Θ      | ?        |  |
| Route distinguisher:                                                 | 10.0.0.3:1000                                              |                                         |        |        |          |  |
| *>i[3][0][32][10.0.0                                                 | 0.3]/88                                                    |                                         |        |        |          |  |
|                                                                      | 10.0.0.3                                                   | Θ                                       | 100    | Θ      | ?        |  |
| Route distinguisher:                                                 | 10.0.0.3:1000                                              |                                         |        |        |          |  |
| * i[3][0][32][10.0.0                                                 | 0.3]/88                                                    |                                         |        |        |          |  |
|                                                                      | 10.0.0.3                                                   | Θ                                       | 100    | Θ      | ?        |  |

### Пример записи:

| Network                                             | Nexthop  | Metric | LocPrf | Weight | Path |  |  |  |  |
|-----------------------------------------------------|----------|--------|--------|--------|------|--|--|--|--|
| Route distinguisher: 10.0.0.3:1000                  |          |        |        |        |      |  |  |  |  |
| *>i[2][0][0][48][e0:d9:e3:a8:45:40][0][0.0.0.0]/216 |          |        |        |        |      |  |  |  |  |
|                                                     | 10.0.0.3 | Θ      | 100    | Θ      | ?    |  |  |  |  |

#### Где:

- [2] тип маршрута;
- [0] ESI (Ethernet segment identifier);
- [0] EthTag. В текущей версии ПО не используется;
- [48] длина МАС-адреса;
- [e0:d9:e3:a8:45:40] МАС-адрес, изученный на удаленном VTEP;
- [0] длина IP-адреса. В текущей версии ПО не используется;
- [0.0.0] ІР-адрес. В текущей версии ПО не используется;
- 216 полная длина маршрута.

Эта запись говорит о наличии маршрута типа 2. На удаленном VTEP изучен MAC-адрес e0:d9:e3:a8:45:40. Для отправки пакетов по этому маршруту необходимо использовать nexthop 10.0.0.3.

Так же основную информацию об изученных в VXLAN MAC-адресах можно получить в выводе showкоманды **show evpn mac-ip**:

```
      Leaf_1#show evpn mac-ip

      VXLAN test_vxlan

      VNI
      VLAN MAC Address

      IP
      ESI

      Next Hop

      ------
      ------

      101000
      1000 0c:9d:92:61:9f:c4 -

      101000
      1000 e0:d9:e3:a8:45:40 -
```

## \land Зеркалирование трафика

Зеркалирование трафика можно использовать как инструмент контроля на любом устройстве схемы и на любом этапе. Но в случае с инкапсулированным в VXLAN трафиком необходимо руководствоваться следующей информацией: исходящий трафик перехватывается зеркалом до инкапсуляции, поэтому трафик, упакованный в VXLAN, необходимо зеркалировать только на устройстве, для которого он является входящим.

## 8.3 ARP suppression

Функция ARP suppression позволяет уменьшать BUM-трафик в сети путем уменьшения количества пересылаемых через IP-фабрику пакетов ARP.

Включается командой в контексте VXLAN:

```
Leaf_1#configure
Leaf_1(config)#vxlan test_vxlan
Leaf_1(config-vxlan)#arp-suppression
```

Работу данной функции обеспечивает специальный кэш, в котором хранятся соответствия МАС- и IPадресов. Пример вывода содержимого данного кэша:

```
Leaf_1#show arp suppression-cache
Total number of entries: 2
ARP suppression-cache timeout is 300 sec
                                     VLAN
 IP address
             Vtep
                       MAC address
                                              Port
                                                            Flags
Age
_____ ____
_____
192.168.13.1 0.0.0.0
                    e0:d9:e3:d7:ea:80
                                     1000
                                              te1/0/11
                                                            local
00:00:33
                                                0
192.168.13.2
            10.0.0.3 e0:d9:e3:26:d6:00
                                     1000
                                                            remote
00:00:0
```

Записи в кэш добавляются:

- При получении ARP request в привязанной к VXLAN VLAN (записи типа local);
- При получении BGP update с маршрутом типа 2 MAC-IP (записи типа remote).

Принцип работы: Host1 посылает ARP-запрос, чтобы узнать MAC-адрес Host2. Если Leaf\_1 уже знает связку MAC-IP Host2 (в кэше есть соответствующая запись), то Leaf\_1 сам ответит на ARP-запрос от имени Host2, не пересылая его через IP-фабрику.

Записи удаляются из кэша:

- При получении BGP update c withdraw типа 2 MAC-IP (для записей типа remote);
- В момент удаления MAC-адреса с устройства соответствующая запись типа local переходит в тип local, inactive. В этот момент отправляется BGP update с withdraw соответствующей связки MAC-IP. Запись снова может стать активной при повторном изучении MAC-адреса. Если этого не произошло, запись будет удалена по истечении половины suppression-cache timeout.
- По истечении suppression-cache timeout.

Таймер suppression-cache timeout устанавливает максимальное время жизни записей типа local в таблице arp suppression-cache:

```
Leaf_2(config)#arp suppression-cache timeout
<30-40000000> Seconds
```

Значение по умолчанию: 5 минут.

#### 8.4 Ожидаемый результат

VXLAN успешно создается.

Необходимую информацию о VXLAN и об изученных MAC-адресах можно посмотреть в выводе соответствующих show-команд.

Есть возможность передачи пользовательского трафика между портами разных Leaf через VXLANтуннель.

Функция ARP suppression позволяет уменьшить количество пересылаемых пакетов протокола ARP.
# 9 Настройка overlay. Multicast VXLAN

Используемая схема (аналогична разделу Настройка overlay. VXLAN)

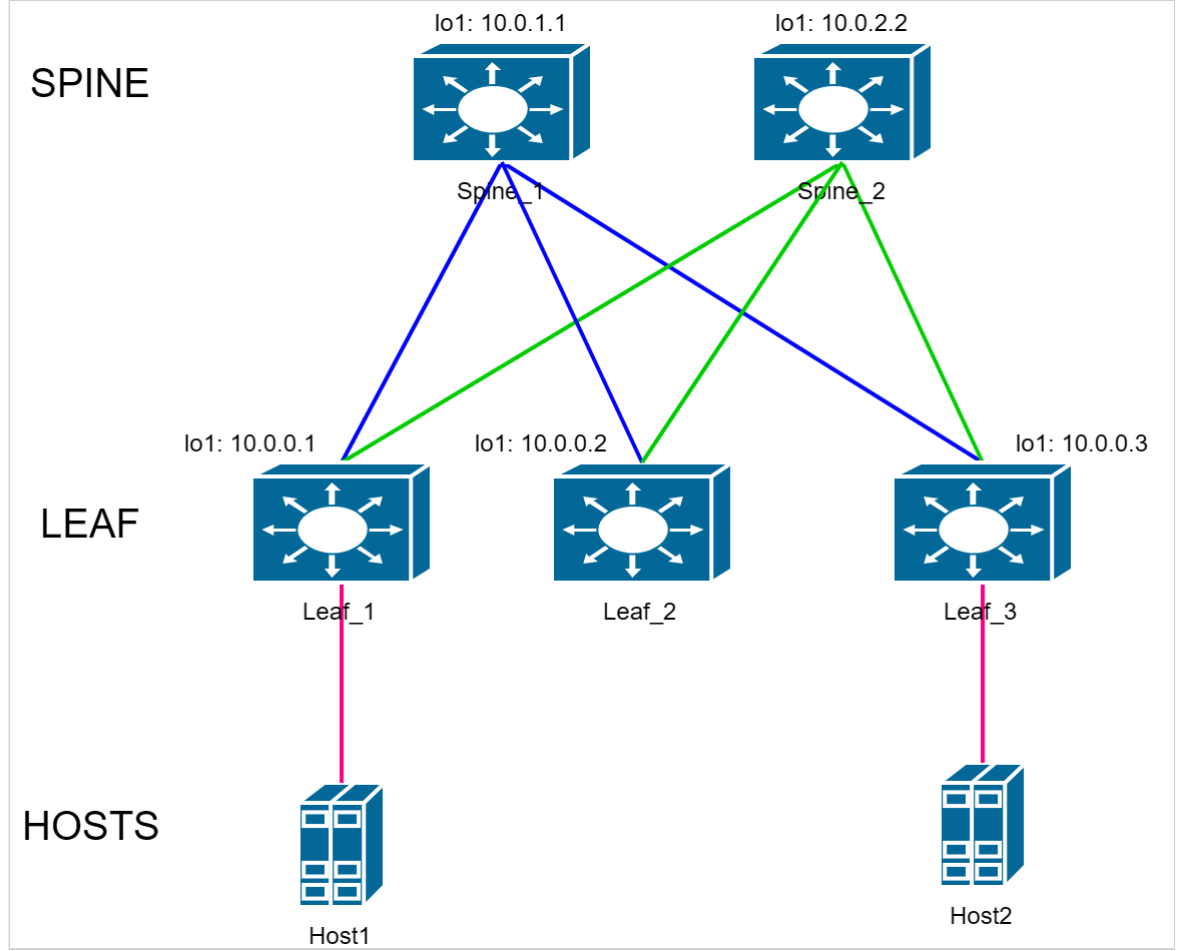

В качестве отправных конфигураций устройств в данном разделе используются конфигурации из приложения Конфигурации с использованием протокола OSPF.

Дополнительные настройки, необходимые для работы multicast vxlan, описаны далее в данном разделе.

В приложении 1 есть полные конфигурации устройств, получаемые по окончании данного раздела.

## 9.1 Настройка Spine

Настройка протокола PIM:

```
Spine_1(config)#interface range TenGigabitEthernet1/0/1-3
Spine_1(config-if-range)#ip pim
Spine_1(config-if-range)#exit
Spine_1(config)#interface loopback2
Spine_1(config-if)# ip address 10.100.100.100 255.255.255.255
Spine_1(config-if)# description RP_IP
Spine_1(config-if)#exit
Spine_1(config)#ip multicast-routing pim
Spine_1(config)#ip pim rp-address 10.100.100.100
```

RP-адрес на всех устройствах Spine одинаковый.

Настройка протокола MSDP:

```
Spine_1(config)#router msdp
Spine_1(config-msdp)#connect-source 10.0.1.1
Spine_1(config-msdp)#originator-ip 10.100.100.100
Spine_1(config-msdp)#peer 10.0.2.2
Spine_1(config-peer)#mesh-group TESTGR
Spine_1(config-peer)#exit
Spine_1(config-msdp)#exit
```

Где:

- connect-source исходящий адрес для установления соединения с MSDP пирами (адрес loopback 1 на Spine);
- originator-ip IP-адрес, используемый в качестве адреса RP в source-active сообщениях (адрес loopback 2 на Spine);
- mesh-group имя полносвязной группы. Должно быть одинаковым для всех Spine фабрики.

Настройка остальных устройств Spine в схеме выполняется аналогично, с внесением необходимых изменений согласно схемы и плану IP-адресации.

Изменению от устройства к устройству подлежат следующие параметры:

- · connect-source протокола MSDP;
- ip-адрес peer протокола MSDP.

## 9.2 Настройка Leaf

Настройка протокола PIM:

```
Leaf_1(config)#interface range TenGigabitEthernet1/0/1-2
Leaf_1(config-if-range)#ip pim
Leaf_1(config-if-range)#exit
Leaf_1(config)#interface loopback 1
Leaf_1(config-if)#ip pim
Leaf_1(config-if)#exit
Leaf_1(config)#ip multicast-routing pim
Leaf_1(config)#ip pim rp-address 10.100.100.100
Leaf_1(config)#ip multicast multipath group-paths-num
```

Настройка остальных устройств Leaf в схеме выполняется аналогично. Отличий в блоке команд, приведенном выше, от устройства к устройству нет.

Стоит отметить назначение команды **ip multicast multipath group-paths-num**. Эта команда включает балансировку пакетов PIM Join в сторону доступных RP. Кроме того она задействует метод балансировки при котором хеш функция, подсчитанная на основе адреса группы, делится по модулю на N, где N – количество доступных RP.

Вышеуказанный метод необходим для корректной работы балансировки при использовании EVPN/VXLAN. На практике он приводит к «синхронизации» VTEP и выбору одного и того же RP для отправки трафика конкретной группы.

Более подробно рассмотрим результат работы балансировки в следующем разделе.

## 9.3 Hacтройкa multicast vxlan

Режим работы VXLAN multicast предоставляет возможность автоматического поиска удаленных VTEP. Репликация BUM трафика осуществляется не на исходящем VTEP, как при дефолтном режиме работы VXLAN ingress replication, а посредством PIM multicast, ближе к точке назначения. Применимо к обсуждаемой топологии это означает репликацию не на исходящих Leaf, а на Spine коммутаторах.

Создадим на устройстве Leaf\_1 4 разных VXLAN-инстанса.

Пример настройки:

Leaf\_1(config)#vlan database Leaf\_1(config-vlan)#vlan 2-5 Leaf\_1(config-vlan)#exit Leaf\_1(config)#vxlan mcast2 Leaf\_1(config-vxlan)# vni 102 Leaf\_1(config-vxlan)# vlan 2 Leaf\_1(config-vxlan)# mcast-group 233.0.0.2 Leaf\_1(config-vxlan)#exit Leaf\_1(config)#vxlan mcast3 Leaf\_1(config-vxlan)# vni 103 Leaf\_1(config-vxlan)# vlan 3 Leaf\_1(config-vxlan)# mcast-group 233.0.0.3 Leaf\_1(config-vxlan)#exit Leaf\_1(config)#vxlan mcast4 Leaf\_1(config-vxlan)# vni 104 Leaf\_1(config-vxlan)# vlan 4 Leaf\_1(config-vxlan)# mcast-group 233.0.0.4 Leaf\_1(config-vxlan)#exit Leaf\_1(config)#vxlan mcast5 Leaf\_1(config-vxlan)# vni 105 Leaf\_1(config-vxlan)# vlan 5 Leaf\_1(config-vxlan)# mcast-group 233.0.0.5 Leaf\_1(config-vxlan)#exit

Команда **mcast-group** <IP> в контексте VXLAN включает репликацию BUM трафика в данной VXLAN посредством PIM multicast.

BUM трафик, пришедший на VLAN VXLAN инстанса, перехватывается на CPU и инкапсулируется в сообщение PIM Register для регистрации на RP.

После регистрации создаётся vxlan туннель в сторону RP и BUM трафик отправляется инкапсулированным в VXLAN заголовок с multicast destination ip в UDP-заголовке.

Все Leaf в пределах одной и той же VXLAN должны использовать один и тот же метод репликации (и один и тот же адрес группы в случае multicast репликации). Одна mcast-group может быть назначена на несколько VXLAN instance. На данный момент доступно 256 уникальных multicast-групп. Команда mcast-group <IP> отключает отправку EVPN маршрутов типа 3 в пределах соответствующей VXLAN. Настройка интерфейса loopback:

```
Leaf_1(config)#interface loopback1
Leaf_1(config-if)#ip igmp static-group 233.0.0.2
Leaf_1(config-if)#ip igmp static-group 233.0.0.3
Leaf_1(config-if)#ip igmp static-group 233.0.0.4
Leaf_1(config-if)#ip igmp static-group 233.0.0.5
```

Команда **ip igmp static-group** позволяет Leaf "подписаться" на указанную группу и начать её "слушать". В этот момент в сторону RP отправляется сообщение join на эту группу с учетом механизма балансировки, включаемого командой **ip multicast multipath group-paths-num.** Сообщения join распределяются между RP. На каждом Spine (RP) создаются записи (\*, G) для соответствующих групп. На практике в используемой схеме это будет выглядеть так:

```
Spine_1#show ip mroute
IP Multicast Routing Table
Flags: D - Dense, S - Sparse, X - IGMP Proxy, s - SSM Group,
    C - Connected, L - Local, R - RP-bit set, F - Register flag,
    T - SPT-bit set, I - Received Source Specific Host Report
Timers: Uptime/Expires
(*, 233.0.0.3), uptime: 00:00:04, expires: never, RP 10.100.100.100, Flags: S
Incoming interface: Null, RPF neighbor 10.100.100.100
Outgoing interface list: te1/0/1
(*, 233.0.0.5), uptime: 00:00:03, expires: never, RP 10.100.100.100, Flags: S
Incoming interface: Null, RPF neighbor 10.100.100.100
Outgoing interface list: te1/0/1
```

Устройство Leaf\_1 отправило в сторону Spine\_1 PIM join сообщения на группы 233.0.0.3 и 233.0.0.5.

Сообщения на группы 233.0.0.2 и 233.0.0.4 были отправлены в сторону Spine\_2:

```
Spine_2#show ip mroute
IP Multicast Routing Table
Flags: D - Dense, S - Sparse, X - IGMP Proxy, s - SSM Group,
    C - Connected, L - Local, R - RP-bit set, F - Register flag,
    T - SPT-bit set, I - Received Source Specific Host Report
Timers: Uptime/Expires
(*, 233.0.0.2), uptime: 00:00:09, expires: never, RP 10.100.100.100, Flags: S
    Incoming interface: Null, RPF neighbor 10.100.100.100
    Outgoing interface list: tel/0/1
(*, 233.0.0.4), uptime: 00:00:07, expires: never, RP 10.100.100.100, Flags: S
    Incoming interface list: tel/0/1
```

Таким образом трафик различных групп будет поступать на Leaf через разные Spine, тем самым обеспечивая распределение нагрузки.

Настроим другие Leaf точно таким же образом.

Проверим теперь таблицы multicast маршрутов на обоих Spine:

```
Spine_1#show ip mroute
IP Multicast Routing Table
Flags: D - Dense, S - Sparse, X - IGMP Proxy, s - SSM Group,
        C - Connected, L - Local, R - RP-bit set, F - Register flag,
        T - SPT-bit set, I - Received Source Specific Host Report
Timers: Uptime/Expires
(*, 233.0.0.3), uptime: 00:00:37, expires: never, RP 10.100.100.100, Flags: S
Incoming interface: Null, RPF neighbor 10.100.100.100
Outgoing interface list: te1/0/1, te1/0/2, te1/0/3
(*, 233.0.0.5), uptime: 00:00:37, expires: never, RP 10.100.100.100, Flags: S
Incoming interface list: te1/0/1, te1/0/2, te1/0/3
```

```
IP Multicast Routing Table
Flags: D - Dense, S - Sparse, X - IGMP Proxy, s - SSM Group,
    C - Connected, L - Local, R - RP-bit set, F - Register flag,
    T - SPT-bit set, I - Received Source Specific Host Report
Timers: Uptime/Expires
(*, 233.0.0.2), uptime: 00:01:39, expires: never, RP 10.100.100.100, Flags: S
    Incoming interface: Null, RPF neighbor 10.100.100.100
    Outgoing interface list: te1/0/1, te1/0/2, te1/0/3
(*, 233.0.0.4), uptime: 00:01:39, expires: never, RP 10.100.100.100, Flags: S
    Incoming interface list: te1/0/1, te1/0/2, te1/0/3
```

После настройки других Leaf аналогичным образом, они так же отправили сообщения PIM join, распределив их между Spine (между RP). Таким образом интерфейсы te1/0/2 и te1/0/3 на обоих Spine были добавлены в Outgoing interface list обеих групп.

Осталось настроить порты на коммутаторах Leaf для подключения клиентских устройств:

```
Leaf_1(config)#interface TenGigabitEthernet1/0/9
Leaf_1(config)#description Host1_mcast
Leaf_1(config-if)#switchport mode trunk
Leaf_1(config-if)#switchport trunk allowed vlan add 2-5
Leaf_1(config-if)#switchport forbidden default-vlan
Leaf_3(config)#interface TenGigabitEthernet1/0/9
Leaf_3(config-if)#switchport mode trunk
Leaf_3(config-if)#switchport trunk allowed vlan add 2-5
Leaf_3(config-if)#switchport trunk allowed vlan add 2-5
Leaf_3(config-if)#switchport trunk allowed vlan add 2-5
```

## 9.4 Проверка настройки multicast vxlan

Для создания туннелей multicast vxlan необходимо отправить BUM-трафик в клиентские VLAN. Отправим broadcast во VLAN 2-5 в клиентский порт на Leaf\_1.

Результат создания этих туннелей в show-команде **show vxlan tunnels** можно будет видеть на Leaf\_2 и Leaf\_3, т.к. в данном опыте broadcast однонаправленный и только Leaf\_2 и Leaf\_3 будут знать о существовании другого VTEP в сети (Leaf\_1).

В результате в выводе соответствующих show-команд можно будет увидеть не только результат создания VXLAN локально, на VTEP, но и результат создания туннелей.

Команды с примерами их выводов приведены ниже.

- show vxlan отображает информацию обо всех созданных экземплярах VXLAN в табличном виде;
- show vxlan WORD<1-64> отображает детальную информацию об определенной VXLAN;
- show vxlan tunnels отображает все установленные VXLAN-туннели;
- show vxlan tunnels WORD<1-64> отображает установленные VXLAN-туннели для определенной VXLAN.

Примеры вывода:

| Leaf_3#show vxlan                                                                  |                                     |                           |                 | Status                    |                 |                     |
|------------------------------------------------------------------------------------|-------------------------------------|---------------------------|-----------------|---------------------------|-----------------|---------------------|
| Name                                                                               | VNI                                 | VLAN                      | ID              | status<br>admin/oper      | BUM Forwarding  | Route Distinguisher |
|                                                                                    |                                     |                           |                 |                           | 8               |                     |
| test_vxlan                                                                         | 101000                              | 1000                      |                 | UP/UP                     | Ingress Repl.   | 10.0.0.3:1000       |
| mcast2                                                                             | 102                                 | 2                         |                 | UP/UP                     | Multicast VxLAN | 10.0.0.3:2          |
| mcast3                                                                             | 103                                 | 3                         |                 | UP/UP                     | Multicast VxLAN | 10.0.0.3:3          |
| mcast4                                                                             | 104                                 | 4                         |                 | UP/UP                     | Multicast VxLAN | 10.0.0.3:4          |
| mcast5                                                                             | 105                                 | 5                         |                 |                           | Multicast VxLAN | 10 0 0 3.5          |
| Leaf 3#show vylan mcast?                                                           | ,                                   | 5                         |                 |                           |                 | 10.0.0.0.0.0        |
|                                                                                    | -                                   |                           |                 |                           |                 |                     |
| mcast2<br>VxLAN Network ID is 10<br>Administrative status<br>Operational status is | 02, VLAN is UP<br>UP                | ID is                     | 2               |                           |                 |                     |
| Local Router ID is 10.<br>Route Distinguisher is<br>Route Target is: 65500         | 0.0.3<br>10.0.0.3<br>):2684355      | 3:2 (a<br>58 (au          | auto<br>uto     | o-assigned)<br>-assigned) |                 |                     |
| Broadcast/Unknown Unic<br>is forwarded in mult<br>Multicast Group addres           | cast/Mult<br>cicast vx<br>ss is 233 | icast<br>lan mo<br>.0.0.2 | tra<br>ode<br>2 | affic                     |                 |                     |
| Leaf_3#show vxlan tunnel                                                           | .S                                  |                           |                 |                           |                 |                     |
| test_vxlan                                                                         |                                     |                           |                 |                           |                 |                     |
| Destination                                                                        | Source                              |                           |                 | S                         | tatus<br>       |                     |
| 101000:10.0.0.1<br>101000:10.0.0.2                                                 | 101000:<br>101000:                  | 10.0.0<br>10.0.0          | 9.3<br>9.3      | U<br>U                    | p<br>p          |                     |
| mcast2                                                                             |                                     |                           |                 |                           |                 |                     |
| Destination                                                                        | Source                              |                           |                 | S                         | tatus<br>       |                     |
| 102:10.0.0.1                                                                       | 102:10.                             | 0.0.3                     |                 | U                         | р               |                     |
| mcast3                                                                             |                                     |                           |                 |                           |                 |                     |
| Destination                                                                        | Source                              |                           |                 | S                         | tatus<br>       |                     |
| 103:10.0.0.1                                                                       | 103:10.                             | 0.0.3                     |                 | U                         | р               |                     |
| mcast4                                                                             |                                     |                           |                 |                           |                 |                     |
| Destination                                                                        | Source                              |                           |                 | S                         | tatus<br>       |                     |
| 104:10.0.0.1                                                                       | 104:10.                             | 0.0.3                     |                 | U                         | р               |                     |
| mcast5                                                                             |                                     |                           |                 |                           |                 |                     |
| Destination                                                                        | Source                              |                           |                 | S                         | tatus<br>       |                     |
| 105:10.0.0.1                                                                       | 105:10.                             | 0.0.3                     |                 | U                         | р               |                     |
| Leaf_3#show vxlan tunnel                                                           | .s mcast2                           |                           |                 |                           |                 |                     |

| mcast2       |              |        |
|--------------|--------------|--------|
| Destination  | Source       | Status |
| 102:10.0.0.1 | 102:10.0.0.3 | Up     |

Отправляемый на вход Leaf\_1 broadcast трафик можно наблюдать на выходе Leaf\_3 в неизменном виде.

Для повышения наглядности опыта, демонстрирующего способ репликации BUM-трафика, рекомендуется оставить вещание одной VXLAN multicast группы — т.е. отправлять клиентский broadcast в одной VLAN.

Посмотрим утилизацию портов на Leaf\_1:

| Leaf_1#show int utilization |         |           |              |              |             |             |
|-----------------------------|---------|-----------|--------------|--------------|-------------|-------------|
|                             | Port    | Period, s | Sent, Kbit/s | Recv, Kbit/s | Frames sent | Frames recv |
|                             | +01/0/1 | 15        |              |              | 115         | 112         |
|                             | tel/0/1 | 15        | 4            | 4            | 115         | 112         |
|                             | te1/0/2 | 15        | 1476         | 4            | 15145       | 111         |
|                             | te1/0/3 | 15        | 0            | 0            | 0           | 0           |
|                             | te1/0/4 | 15        | Θ            | 0            | Θ           | Θ           |
|                             | te1/0/5 | 15        | Θ            | 0            | Θ           | Θ           |
|                             | te1/0/6 | 15        | Θ            | 0            | Θ           | Θ           |
|                             | te1/0/7 | 15        | Θ            | 0            | Θ           | Θ           |
|                             | te1/0/8 | 15        | Θ            | 0            | Θ           | Θ           |
|                             | te1/0/9 | 15        | Θ            | 1103         | Θ           | 15029       |
|                             |         |           |              |              |             |             |

Отправляемый трафик больше, чем входящий, по причине добавления дополнительного заголовка при инкапсуляции пакетов.

Далее видно, что трафик этой группы следует в сторону Spine\_2. Посмотрим утилизацию его интерфейсов:

| Spine_2#sh int utilization |           |              |              |             |             |
|----------------------------|-----------|--------------|--------------|-------------|-------------|
| Port                       | Period, s | Sent, Kbit/s | Recv, Kbit/s | Frames sent | Frames recv |
|                            |           |              |              |             |             |
| te1/0/1                    | 15        | 4            | 1476         | 113         | 15312       |
| te1/0/2                    | 15        | 1476         | 4            | 15310       | 115         |
| te1/0/3                    | 15        | 1476         | 4            | 15310       | 114         |

Как видно, копирование трафика в сторону других Leaf происходит на Spine\_2.

### 🔺 Зеркалирование трафика

Зеркалирование трафика можно использовать как инструмент контроля на любом устройстве схемы и на любом этапе. Но в случае с инкапсулированным в VXLAN трафиком необходимо руководствоваться следующей информацией: исходящий трафик перехватывается зеркалом до инкапсуляции, поэтому трафик, упакованный в VXLAN, необходимо зеркалировать только на устройстве, для которого он является входящим.

## 9.5 Ожидаемый результат

- Режим работы PIM multicast успешно задействуется;
- Информацию о режиме работы и об установленных таким образом туннелях можно посмотреть в выводе соответствующих show-команд;
- Репликация BUM-трафика посредством PIM multicast осуществляется на Spine-коммутаторах.

# 10 Настройка overlay. Symmetric IRB

Используемая схема (аналогична разделу Настройка overlay. VXLAN)

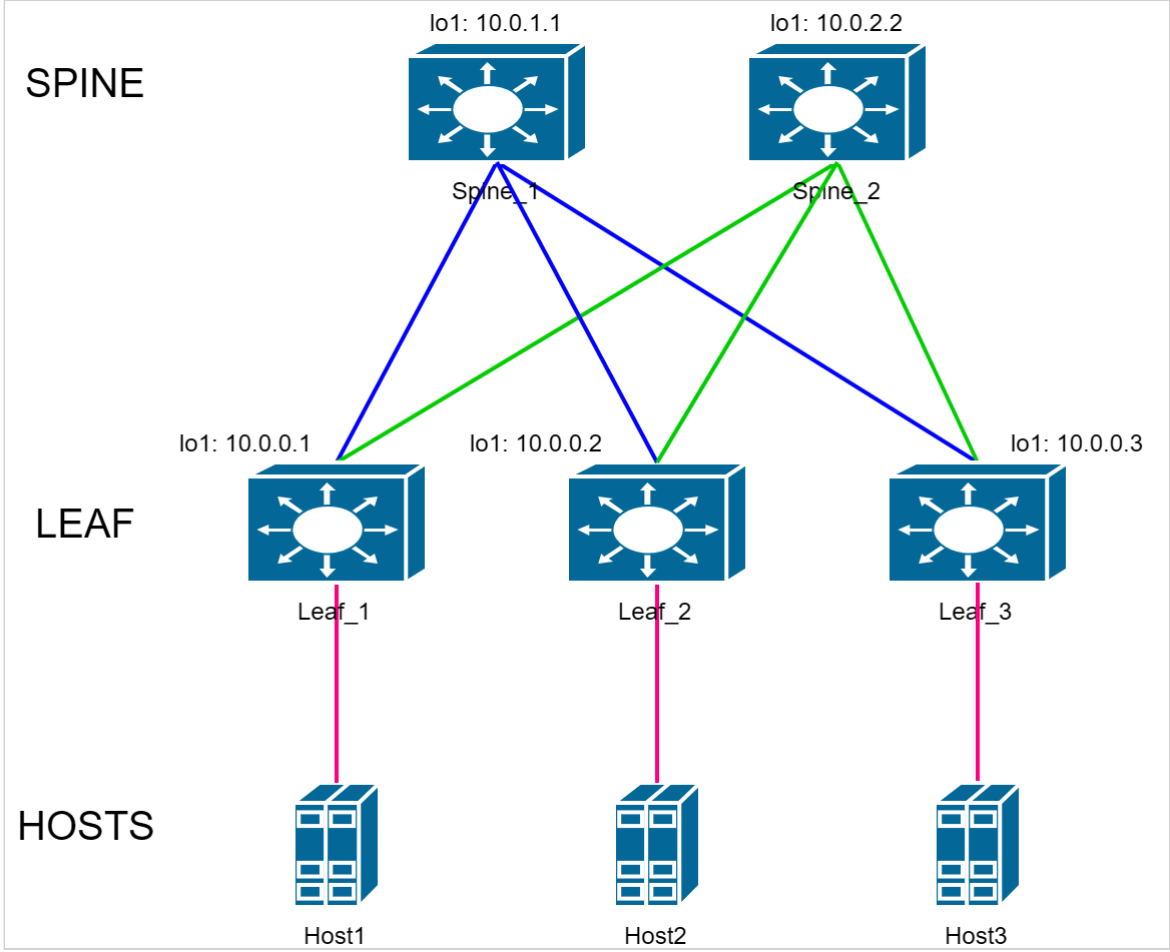

В качестве отправных конфигураций устройств в данном разделе используются конфигурации из приложения Конфигурации с использованием протокола OSPF.

Дополнительные настройки, необходимые для работы L3VNI, описаны далее в данном разделе.

В приложении 1 есть полные конфигурации устройств, получаемые по окончании данного раздела.

## 10.1 Настройка symmetric IRB

Для EVPN/VXLAN поддержан способ организации L3VPN с использованием Symmetric IRB, в частности маршрутизация через L3VNI.

Создадим на всех Leaf схемы L3VNI и подготовим его к работе.

### Пример выполнения команд на Leaf\_1 для создания и подготовки L3VNI:

| Leaf_1(config)#vlan database                                 |
|--------------------------------------------------------------|
| Leaf_1(config-vlan)#vlan 100                                 |
| Leaf_1(config-vlan)#exit                                     |
| Leaf_1(config)#ip vrf VRF1                                   |
| Leaf_1(config-vrf)#vni 100100                                |
| <pre>Leaf_1(config-vrf)#route-target both 65500:100100</pre> |
| Leaf_1(config-vrf)#exit                                      |
| Leaf_1(config)#vxlan L3_vxlan                                |
| Leaf_1(config-vxlan)#vni 100100 ip-routing                   |
| Leaf_1(config-vxlan)#vlan 100                                |
| Leaf_1(config-vxlan)#exit                                    |
| Leaf_1(config)#interface vlan 100                            |
| Leaf_1(config-if)#ip vrf VRF1                                |
| Leaf_1(config-if)#exit                                       |

### Где:

- vni 100100 L3VNI. Должен быть создан на всех VTEP, на которых необходима маршрутизация. К одной VRF может быть привязан только один L3VNI. Значения L3VNI не должны повторяться в различных VRF;
- route-target both 65500:100100 задает значение RT community. Это расширенное community добавляется к отправляемым сообщениям update с маршрутами типа 2 (ip-mac) и 5. В свою очередь при приеме таких маршрутов по его значению определяется, в какую VRF устанавливаются принятые маршруты. Значения RT не должны повторяться в различных VRF;
- vxlan L3\_vxlan VXLAN, необходимая для активации маршрутизации в L3VNI;
- vni 100100 ip-routing настройка, указывающая, что vni 100100 будет использоваться для маршрутизации;
- vlan 100 совместно с L3VNI необходимо использовать vlan. Эта vlan не будет использоваться для передачи какого-либо трафика, т.е. привязка её к какому-либо интерфейсу не обязательна.
   Обязательной является привязка интерфейса данной VLAN к соответствующей VRF.

### Донастроим протокол BGP:

```
Leaf_1(config)#router bgp
Leaf_1(router-bgp)#vrf VRF1
Leaf_1(router-bgp-vrf)#address-family ipv4 unicast
Leaf_1(router-bgp-af-vrf)#redistribute connected
Leaf_1(router-bgp-af-vrf)#exit
Leaf_1(router-bgp-vrf)#exit
Leaf_1(router-bgp)#exit
```

Данная настройка запускает перераспределение маршрутов до connected сетей в созданный L3VPN. В данном случае организуемый в vrf VRF1.

Также возможно и перераспределение в L3VPN-маршрутов из протокола OSPF и от eBGPсоседей.

Для этого необходимо создать и запустить отдельный экземпляр протокола OSPF в соответствующей vrf, который будет работать на стыке IP-фабрики и подключаемой к ней сети. В случае с eBGP достаточно установить сессию с BGP-соседом в соответствующей vrf. Примеры конфигурации Leaf для случаев OSPF и eBGP приведены в Приложении 1 в разделе Конфигурации для Symmetric IRB.

Настроенное перераспределение необходимо для отправки маршрутов типа 5, объявляющих доступность клиентских сетей в данной VRF.

Остальные Leaf в схеме настраиваются аналогично.

#### Настраиваемая схема маршрутизации:

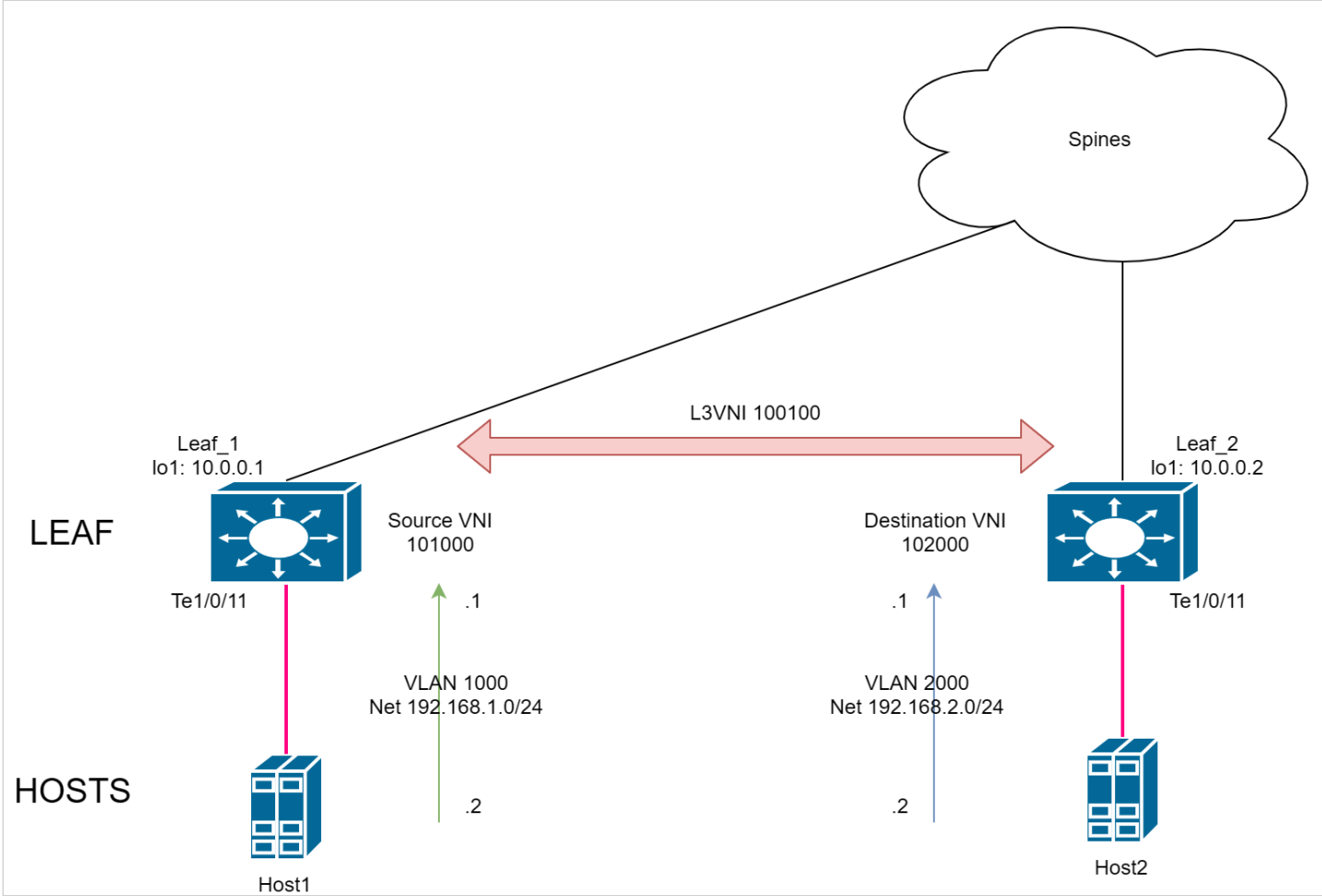

На устройстве Leaf\_1 создадим VXLAN с VNI 101000 и VLAN 1000. Необходимо добавить IP-интерфейс VLAN 1000 в VRF1, чтобы для маршрутизации пакетов клиента использовалась L3VNI. Затем назначить на этот IP-интерфейс IP-адрес.

```
Leaf_1(config)#vlan database

Leaf_1(config-vlan)#vlan 1000

Leaf_1(config-vlan)#exit

Leaf_1(config)#vxlan test_vxlan1

Leaf_1(config-vxlan)#vni 101000

Leaf_1(config-vxlan)#vlan 1000

Leaf_1(config)#interface vlan 1000

Leaf_1(config-if)#ip vrf VRF1

Leaf_1(config-if)#ip address 192.168.1.1 /24

Leaf_1(config-if)#exit

Leaf_1(config)#interface TenGigabitEthernet1/0/11

Leaf_1(config-if)#description Host1

Leaf_1(config-if)#switchport access vlan 1000

Leaf_1(config-if)#exit
```

Создадим на устройстве Leaf\_2 новую VXLAN с VNI 102000 и VLAN 2000. Аналогично необходимо разместить IP-интерфейс VLAN 2000 в VRF1.

```
Leaf_2(config)#vlan database
Leaf_2(config-vlan)#vlan 2000
Leaf_2(config-vlan)#exit
Leaf_2(config)#vxlan test_vxlan2
Leaf_2(config-vxlan)#vni 102000
Leaf_2(config-vxlan)#vlan 2000
Leaf_2(config)#interface vlan 2000
Leaf_2(config)#interface vlan 2000
Leaf_2(config-if)#ip vrf VRF1
Leaf_2(config-if)#ip address 192.168.2.1 /24
Leaf_2(config-if)#exit
Leaf_2(config)#interface TenGigabitEthernet1/0/11
Leaf_2(config-if)#description Host2
Leaf_2(config-if)#switchport access vlan 2000
Leaf_2(config-if)#exit
```

## 10.2 Проверка настройки

Для проверки работоспособности схемы достаточно проверить L3 связность между хостами. Например, достаточно выполнить команду ping с Host1 до Host2, при условии, что на хостах есть маршруты до сетей друг друга.

Трафик, отправляемый между клиентскими сетями, можно наблюдать при помощи зеркалирования на Spine\_1 (на обоих Spine в случае балансировки неоднородного трафика) инкапсулированным в VXLAN, использующую настроенный L3VNI 100100.

### 🔺 Зеркалирование трафика

Зеркалирование трафика можно использовать как инструмент контроля на любом устройстве схемы и на любом этапе. Но в случае с инкапсулированным в VXLAN трафиком необходимо руководствоваться следующей информацией: исходящий трафик перехватывается зеркалом до инкапсуляции, поэтому трафик, упакованный в VXLAN, необходимо зеркалировать только на устройстве, для которого он является входящим.

Посмотреть маршрутную информацию в интересующей VRF можно следующей командой: **show ip route vrf** WORD<1-32>.

Пример выполнения команды:

```
Leaf_1#show ip route vrf VRF1
Maximum Parallel Paths: 32 (32 after reset)
Load balancing: src-dst-mac-ip
IP Forwarding: enabled
Codes: > - best, C - connected, S - static,
       R - RIP,
       0 - OSPF intra-area, OIA - OSPF inter-area,
       OE1 - OSPF external 1, OE2 - OSPF external 2,
       B - BGP, i - IS-IS, L1 - IS-IS level-1,
       L2 - IS-IS level-2, ia - IS-IS inter area
[d/m]: d - route's distance, m - route's metric
С
     192.168.1.0/24 is directly connected, vlan 1000
В
     192.168.2.0/24 [200/0] via 10.0.0.2, 00:04:26, VNI 100100,
router-mac e0:d9:e3:17:6b:40
     192.168.2.2/32 [200/0] via 10.0.0.2, 00:04:26, VNI 100100,
В
router-mac e0:d9:e3:17:6b:40
```

Маршрут до сети 192.168.2.2/32, т.е. до Host2 был получен посредством анонса типа 2 ip-mac. Этот анонс был отправлен с Leaf\_2 в момент изучения ARP о Host2. Данный маршрут необходим для маршрутизации трафика до конкретного хоста в том случае, если клиентская сеть располагается за несколькими Leaf.

В маршруте до сети 192.168.2.0/24 указан router-mac. Это MAC-адрес роутера назначения. В нашем случае это Leaf\_2.

Данный маршрут получен посредством анонса типа 5.

Маршруты типа 5 можем видеть в выводе маршрутной информации протокола BGP. В примере ниже укороченный вариант вывода, содержащий только маршруты типа 5:

```
Leaf_1#show ip bgp l2vpn evpn
BGP routing table information for VRF default
BGP table version is 10, local router ID is 10.0.0.1
Status codes: * - valid, > - best, i - internal
Origin codes: i - IGP, e - EGP, ? - incomplete
   Network
                      Nexthop
                                       Metric
                                                  LocPrf
                                                              Weight
                                                                         Path
•
Route distinguisher: 10.0.0.1:34564
*> [5][0][0][24][192.168.1.0]/224
                      0.0.0.0
                                                                         ?
                                       0
                                                  100
                                                              0
Route distinguisher: 10.0.0.2:34564
*>i[5][0][0][24][192.168.2.0]/224
                                                  100
                                                                         ?
                      10.0.0.2
                                       0
                                                              0
Route distinguisher: 10.0.0.2:34564
* i[5][0][0][24][192.168.2.0]/224
                      10.0.0.2
                                       0
                                                  100
                                                              0
                                                                         ?
```

### Где:

- [5] тип маршрута;
- [0] ESI (Ethernet segment identifier);
- [0] EthTag. В текущей версии ПО не используется;
- [24] длина префикса;
- [192.168.2.0] IP-адрес сети назначения;
- 224 полная длина маршрута.

## 10.3 Anycast gateway

Дополним логическую схему стенда следующим образом:

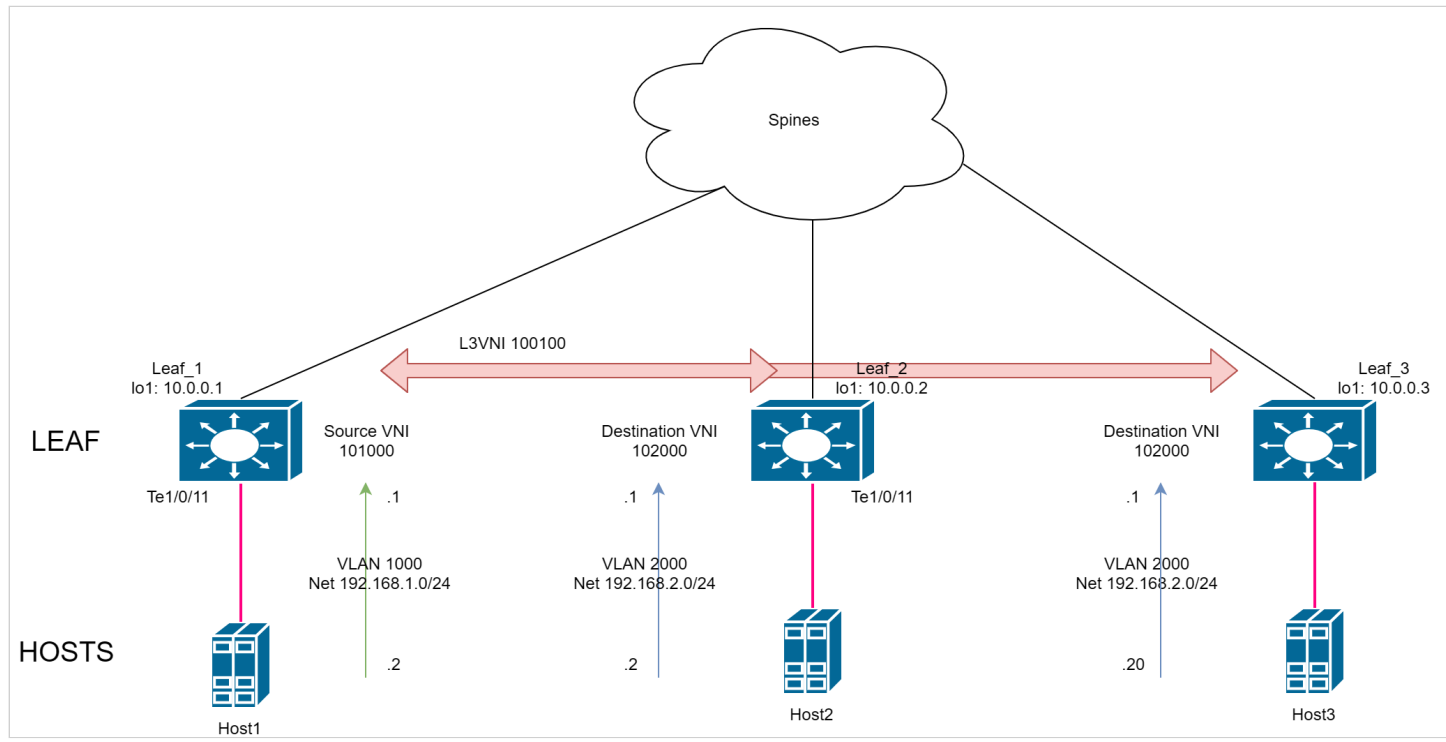

Anycast-gateway дополняет возможность различным Leaf выступать в роли шлюза для одной и той же сети. Хостам при переключении с одного Leaf на другой (например при миграции виртуальных машин) при использовании anycast-gateway нет необходимости обновления ARP-записи, т.к. MAC-адрес шлюза благодаря настройке не меняется от Leaf к Leaf. Подходит как для схем с multihommed подключением, так и для случаев, когда одна и та же сеть разбита на несколько физических сегментов, подключенных к разным Leaf.

Донастроим Leaf\_3. VXLAN на Leaf\_3, полностью аналогична Leaf\_2, поэтому используем тот же блок настроек. Сеть та же, 192.168.2.0/24.

```
Leaf_3(config)#vlan database
Leaf_3(config-vlan)#vlan 2000
Leaf_3(config-vlan)#exit
Leaf_3(config)#vxlan test_vxlan2
Leaf_3(config-vxlan)#vni 102000
Leaf_3(config-vxlan)#vlan 2000
Leaf_3(config-vxlan)#exit
Leaf_3(config)#interface vlan 2000
Leaf_3(config-if)#ip vrf VRF1
Leaf_3(config-if)#ip address 192.168.2.1 /24
Leaf_3(config-if)#exit
Leaf_3(config)#interface TenGigabitEthernet1/0/11
Leaf_3(config-if)#description Host3
Leaf_3(config-if)#switchport access vlan 2000
Leaf_3(config-if)#exit
```

Настройка anycast-gateway состоит из двух частей.

 Задать виртуальный МАС-адрес, который заменит базовый МАС-адрес коммутатора в ARPпакетах, исходящих с интерфейсов, на которых задействована данная функция. Пример для Leaf\_2 и VLAN 2000:

Leaf\_2(config)#anycast-gateway mac-address 00:00:00:11:11:11

2. Включить anycast gateway на VLAN-интерфейсе:

Leaf\_2(config)#interface vlan 2000
Leaf\_2(config-if)#anycast-gateway

3. Аналогичным образом настроить Leaf\_3, используя тот же виртуальный MAC-адрес.

Посмотреть выполненные настройки можно show-командой:

```
Leaf_2#show ip anycast-gateway
Anycast-gateway virtual MAC address: 00:00:00:11:11:11
Anycast-gateway is configured on interfaces:
Vlans:
2000
```

### Проверка настройки anycast-gateway

- Выполнить ping между всеми хостами. В результате: есть L3 связность между Host1 и двумя другими хостами; есть L2 связность между Host2 и Host3;
- 2. В ARP-таблице хостов 2 и 3 присутствует соответствие настроенного адреса шлюза и виртуального MAC-адреса anycast-gateway. Пример просмотра таблицы на Host3:

| Host3#sh  | arp          |             |                   |        |                  |
|-----------|--------------|-------------|-------------------|--------|------------------|
| Total nu  | mber of entr | ies: 1      |                   |        |                  |
| VLAN<br>F | Interface    | IP address  | HW address        | status | IP Unnumbered I/ |
|           |              | 102 100 2 1 | 00.00.00.11.11.11 |        |                  |

### 10.4 Gateway-IP для маршрутов типа 5

Данная функция позволяет установить значение поля IP-v4 Gateway address в NLRI отправляемых EVPNмаршрутов типа 5.

Установка происходит посредством привязки к соседу route-map с соответствующим действием set.

A Route-map с данной настройкой следует использовать в контексте address-family l2vpn evpn BGPсоседа и только в направлении out.

Так как в случае IP-фабрики соседями для Leaf являются Spine-коммутаторы, для корректной работы фабрики необходимо настраивать данную route-map в сторону всех Spine.

Пример настройки для Leaf\_1:

```
Leaf_1(config)#route-map TESTMAP 10 permit
Leaf_1(config-route-map)#set evpn gateway-ip 192.168.50.1
Leaf_1(config)#router bgp 65500
Leaf_1(router-bgp)#neighbor 10.0.1.1
Leaf_1(router-bgp-nbr)#address-family l2vpn evpn
Leaf_1(router-bgp-nbr-af)#route-map TESTMAP out
Leaf_1(router-bgp-nbr-af)#exit
Leaf_1(router-bgp-nbr)#exit
Leaf_1(router-bgp)#neighbor 10.0.2.2
Leaf_1(router-bgp-nbr)#address-family l2vpn evpn
Leaf_1(router-bgp-nbr)#address-family l2vpn evpn
Leaf_1(router-bgp-nbr)#address-family l2vpn evpn
Leaf_1(router-bgp-nbr)#address-family l2vpn evpn
Leaf_1(router-bgp-nbr-af)#route-map TESTMAP out
Leaf_1(router-bgp-nbr-af)#route-map TESTMAP out
Leaf_1(router-bgp-nbr-af)#exit
Leaf_1(router-bgp-nbr)#exit
```

Результат можем наблюдать в поле IP-v4 Gateway address в NLRI отправляемых маршрутов типа 5:

```
EVPN NLRI: IP Prefix route
Route Type: IP Prefix route (5)
Length: 34
Route Distinguisher: 00010a0000018704 (10.0.0.1:34564)
ESI: 00:00:00:00:00:00:00:00:00
Ethernet Tag ID: 0
IP prefix length: 24
IPv4 address: 192.168.1.0
IPv4 Gateway address: 192.168.50.1
```

Удаленные Leaf будут устанавливать полученные маршруты в таблицы маршрутизации с учетом указанного значения IP-v4 Gateway address и доступности указанного шлюза.

### 10.5 Ожидаемый результат

- L3VNI обеспечивает симметричную маршрутизацию между клиентскими сетями, размещенными на разных Leaf и в разных VXLAN;
- Функция anycast-gateway позволяет подменять MAC-адрес шлюза, создаваемого на устройствах Leaf;
- Есть возможность установить значение поля IP-v4 Gateway address в EVPN маршрутах типа 5.

# **11 EVPN multihoming**

### Используемая схема

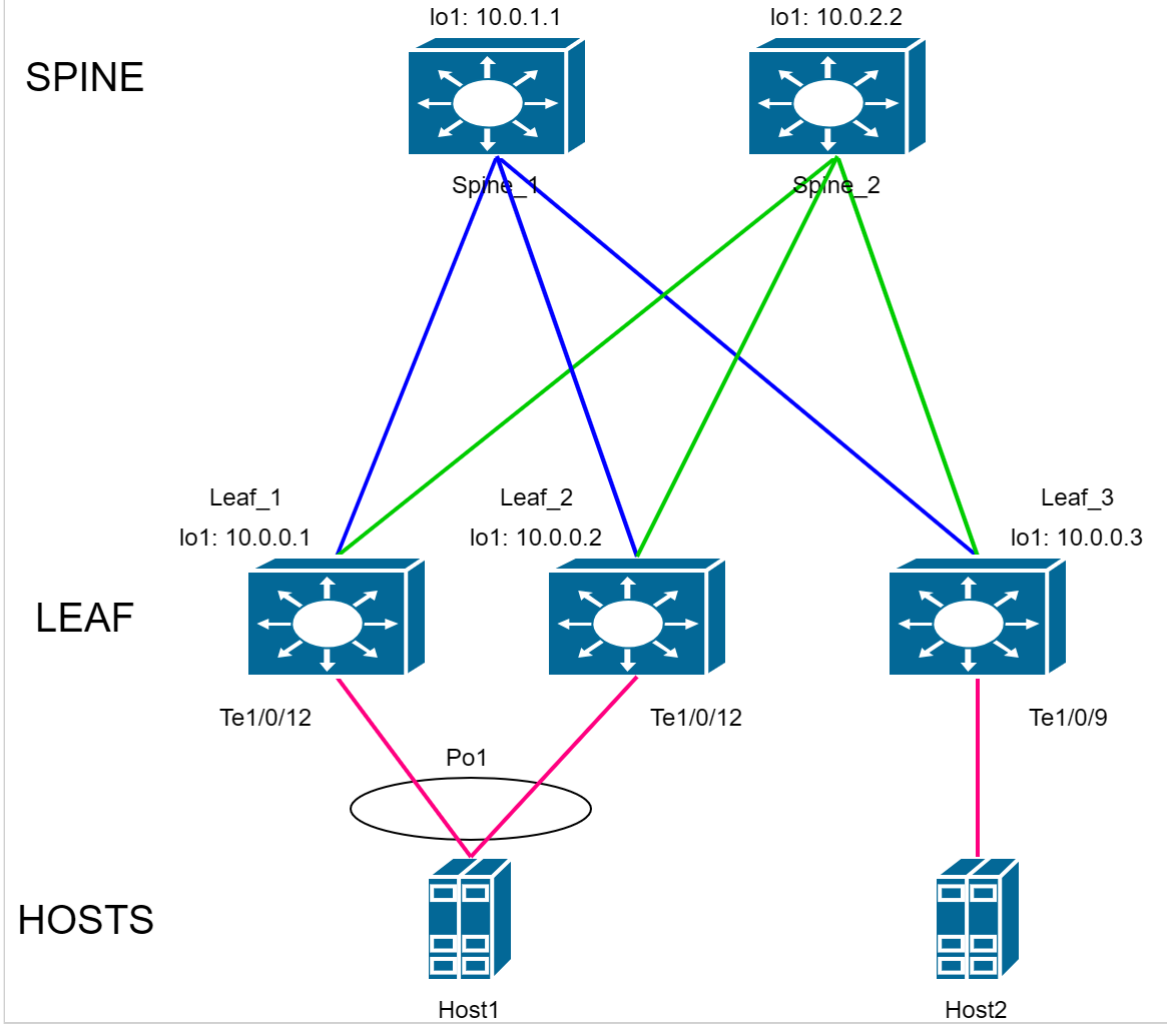

В качестве отправных конфигураций устройств в данном разделе используются конфигурации из приложения Конфигурации для multicast VXLAN.

Дополнительные настройки, необходимые для работы EVPN multihoming, описаны далее в данном разделе.

В приложении 1 есть полные конфигурации устройств, получаемые по окончании данного раздела.

▲ Работа EVPN/VXLAN в связке с MLAG (VPC) не поддержана в текущей версии ПО.

## 11.1 Настройка EVPN multihoming

Механизмы фильтрации BUM-трафика split horizon и с использованием designated forwarder работают только с multicast VXLAN туннелями. Поэтому работу EVPN multihoming в данном разделе рассматриваем на примере multicast VXLAN.

Host1 будет выступать в роли multihomed-клиента. Соединение с парой Leaf\_1-2 осуществляется посредством port-channel с использованием LACP.

### Выполним донастройку Leaf\_1 и Leaf\_2:

```
Leaf_1(config)#interface port-channel 1
Leaf_1(config-if)#description Host1_LAG
Leaf_1(config-if)#switchport mode trunk
Leaf_1(config-if)#switchport trunk allowed vlan add 2-5
Leaf_1(config-if)#ethernet-segment 1000
Leaf_1(config-es)#system-mac 11:22:33:44:55:66
Leaf_1(config-es)#exit
Leaf_1(config-if)#interface TenGigabitEthernet1/0/12
Leaf_1(config-if)#channel-group 1 mode auto
Leaf_1(config-if)#exit
```

Где:

- ethernet-segment 1000 создает ethernet сегмент с номером 1000;
- system-mac 11:22:33:44:55:66 задает МАС-адрес, используемый в качестве System ID протокола LACP.

### Настройки Leaf\_2 идентичны.

Следующие функции работают по умолчанию и не требуют дополнительных настроек.

- Split horizon фильтрации BUM-трафика. Исключает возможность возвращения BUM-трафика, вышедшего из ethernet-сегмента в этот же сегмент, через другие Leaf, имеющие соединение с этим сегментом;
- Designated forwarder. Только устройство, выбранное DF, обладает правом отправлять BUM-трафик в ethernet-сегмент;
- Local bias. Если ethernet-сегмент источник и ethernet-сегмент назначения имеют соединение с одним и тем же Leaf, то трафик между ними не отправляется в сторону Spine;
- Fast convergence. VTEP отправляет сообщение BGP withdraw типа 1 при потере линка в ethernetсегмент. Механизм fast convergence позволяет удаленным VTEP удалить mac-адреса, изученные за этим VTEP/ES при получении BGP withdraw типа 1.

## 11.2 Проверка настройки

🔺 Host1 и Host2 должны быть настроены в режиме trunk, VLAN 2.

Со стороны Host1 необходимо проверить, что оба соединения с Leaf были добавлены в port-channel.

В свою очередь на Leaf аналогично можно проверить состояние настроенного port-channel:

```
Leaf_1#show interfaces Port-Channel1
Port-Channel1 is up (connected)
  Interface index is 1000
 Hardware is aggregated ethernet interface(s), MAC address is cc:9d:a2:53:d6:81
 Description: Host1_LAG
  Interface MTU is 9000
  Link is up for 0 days, 0 hours, 20 minutes and 13 seconds
    Link aggregation type is LACP
   No. of members in this port-channel: 1 (active 1)
      TenGigabitEthernet1/0/12, full-duplex, LACP active, 10000Mbps (active)
   Active bandwidth is 10000Mbps
  15 second input rate is 0 Kbit/s
  15 second output rate is 0 Kbit/s
      83 packets input, 7936 bytes received
      0 broadcasts, 83 multicasts
      0 input errors, 0 FCS
      0 oversize, 0 internal MAC
      0 pause frames received
      184 packets output, 45824 bytes sent
      101 broadcasts, 83 multicasts
      0 output errors, 0 collisions
      N/S excessive collisions, 0 late collisions
      0 pause frames transmitted
```

Проверим теперь состояние ethernet-segment:

| Leaf_1#sh | ow evpn eth          | ernet-segm | ent                           |                |  |
|-----------|----------------------|------------|-------------------------------|----------------|--|
| Interface | Status<br>admin/oper | ES Number  | Ethernet Segment ID (ESI)     | Remote members |  |
| Po1       | UP/UP                | 1000       | 03:11:22:33:44:55:66:00:03:e8 | 10.0.0.2       |  |

```
Leaf_1#show evpn ethernet-segment 03:11:22:33:44:55:66:00:03:e8 detailed
Ethernet Segment: Pol
 ESI: 03:11:22:33:44:55:66:00:03:e8
   ES number is 1000
   ES system MAC address is 11:22:33:44:55:66
 Administrative status is up
 Operational status is up
 All-Active multi-homing mode
 Route Distinguisher is 10.0.0.1:0 (auto-assigned)
 Route Target is 1122.3344.5566 (auto-assigned)
 Designated Forwarder election delay is 3 seconds
 Members:
   Router ID
                    Туре
    _____ __
   10.0.0.1
                    local
   10.0.0.2
                    remote
 Connected VXLANs:
   VNI
            VLAN ID Designated Forwarder Name
   102
            2
                    10.0.0.1
                                         mcast2
            3
                    10.0.0.2
   103
                                         mcast3
    104
            4
                    10.0.0.1
                                         mcast4
            5
   105
                    10.0.0.2
                                         mcast5
```

В выводе детальной информации можно увидеть настроенные ES number и ES system MAC address, а так же сгенерированный на их основе ESI: 03:11:22:33:44:55:66:00:03:e8.

Кроме того можно видеть информацию обо всех устройствах-членах ethernet-сегмента. В данном случае о Router ID 10.0.0.1 и 10.0.0.2.

Выбор Designated Forwarder может отличаться для различных VXLAN, что можно видеть в таблице Connected VXLANs. Именно DF отвечает за отправку BUM-трафика в конкретный ethernet-сегмент в пределах конкретной VLAN.

В таблице mac-адресов Leaf\_3 должен присутствовать mac-адрес Host1 (вывод информации сокращен для наглядности примера):

| Leaf_3#show<br>Flags: I – I<br>Aging time i | mac address-table<br>Internal usage VLAN<br>is 300 sec |                      |            |
|---------------------------------------------|--------------------------------------------------------|----------------------|------------|
| Vlan                                        | Mac Address                                            | Interface            | Туре       |
| 2                                           | e0:d9:e3:a8:45:40                                      | 10.0.0.2<br>10.0.0.1 | evpn-vxlan |

Где:

 е0:d9:e3:a8:45:40 – МАС-адрес Host1. В поле интерфейс указаны IP-адреса Leaf\_1 и Leaf\_2, что говорит о доступности этого МАС-адреса через два туннеля.

В свою очередь в выводе маршрутной информации BGP будут маршруты типа 2 с указанным ESI (вывод информации сокращен для наглядности примера):

```
Leaf_3#show ip bgp l2vpn evpn
BGP routing table information for VRF default
BGP table version is 60, local router ID is 10.0.0.3
Status codes: * - valid, > - best, i - internal
Origin codes: i - IGP, e - EGP, ? - incomplete
   Network
                      Nexthop
                                      Metric
                                                  LocPrf
                                                             Weight
                                                                        Path
Route distinguisher: 10.0.0.2:2
*>i[2][03:11:22:33:44:55:66:00:03:e8][0][48][e0:d9:e3:a8:45:40][0][0.0.0.0]/216
                      10.0.0.2
                                      0
                                                 100
                                                             0
                                                                        ?
Route distinguisher: 10.0.0.2:2
* i[2][03:11:22:33:44:55:66:00:03:e8][0][48][e0:d9:e3:a8:45:40][0][0.0.0.0]/216
                      10.0.0.2
                                      0
                                                 100
                                                             0
                                                                        ?
```

### Где:

- [2] тип маршрута;
- [03:11:22:33:44:55:66:00:03:e8] ESI (Ethernet segment identifier). Создается на основе настроенных номера ethernet-сегмента и system mac;
- [0] EthTag. В текущей версии ПО не используется;
- [48] длина МАС-адреса;
- [e0:d9:e3:a8:45:40] МАС-адрес Host1, изученный на удаленном VTEP;
- [0] длина IP-адреса. В текущей версии ПО не используется;
- [0.0.0] IP-адрес. В текущей версии ПО не используется;
- 216 полная длина маршрута.

В качестве проверки работоспособности схемы с multihoming подключением можно использовать проверку IP-связности между Host1 и Host2. Для этого их IP-интерфейсы во VLAN 2 должны быть в одной подсети.

Поочередное отключение линков между Host1 и Leaf не приведет к потере IP-связности.

## 11.3 Ожидаемый результат

Есть возможность подключения клиентского устройства посредством LAG к нескольким Leaf;

Передача пользовательского трафика между multihomed и singlhomed-клиентами успешна;

Благодаря различным механизмам фильтрации BUM-трафика не возникает петель при обмене данными с multihomed-клиентом.

# 12 Сеть управления

Подход out-of-band management (внеполосное управление) подразумевает передачу управляющей информации отдельно от передачи данных. Применимо к IP-фабрике это означает организацию сети, обеспечивающей доступ к ООВ-интерфейсам всех её (фабрики) устройств и при этом не пересекающейся с самой сетью IP-фабрики. Такой подход позволяет обеспечить управление устройствами вне зависимости от состояния сети, передающей коммерческую информацию.

# 12.1 Схема сети ООВ

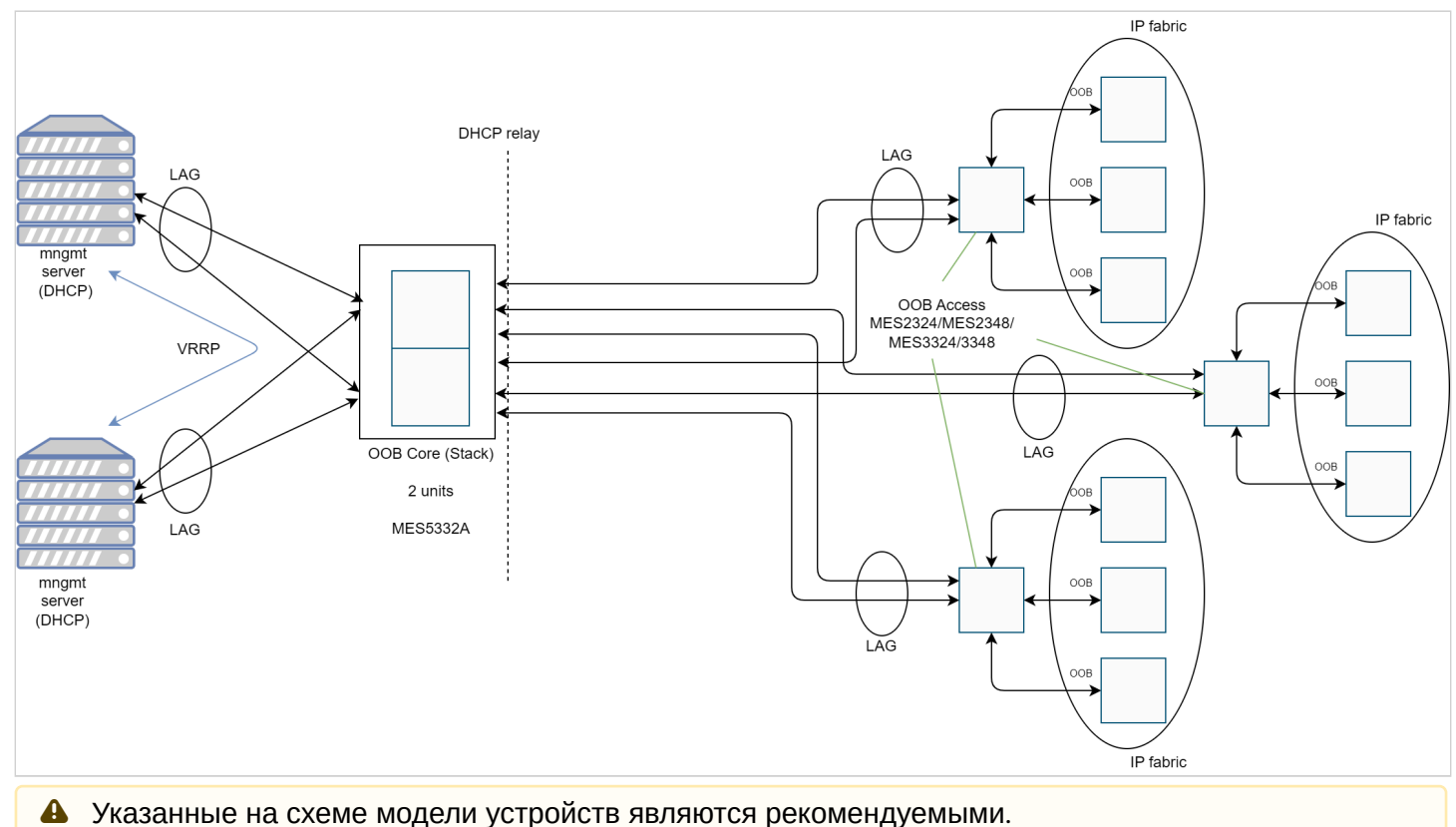

- ООВ core стек из коммутаторов агрегации, выполняющий функции маршрутизации и DHCP relay. Служит для подключения к сети управления коммутаторов ООВ access посредством LAG для повышения отказоустойчивости.
- Коммутаторы ООВ access выполняют роль коммутаторов доступа к сети управления, обеспечивая подключение к ней управляемых устройств (IP-фабрики) посредством ООВ-интерфейсов.

Используемые в схеме протоколы и технологии:

- LAG (link aggregation group) группы агрегации каналов. Каждая группа портов должна состоять из интерфейсов Ethernet с одинаковой скоростью, работающих в дуплексном режиме. Объединение портов в группу увеличивает пропускную способность канала между взаимодействующими устройствами и повышает отказоустойчивость. Группа портов является для коммутатора одним логическим портом.
- LACP (link aggregation control protocol) позволяет объединять несколько физических каналов в один, таким образом создавая вышеописанную LAG.
- Протокол VRRP (Virtual Router Redundancy Protocol) позволяет зарезервировать шлюз по умолчанию, который используют все устройства IP-фабрики для обмена информацией с системой управления, мониторинга, синхронизации времени и т.д.
- DHCP Relay агент. Задачей DHCP Relay агента является передача DHCP-пакетов от клиента к серверу и обратно в случае, если DHCP-сервер находится в одной сети, а клиент в другой.

Другой функцией является добавление дополнительных опций в DHCP-запросы клиента (например, опции 82).

• Stack. Коммутаторы ООВ core объединены в стек. Стекирование позволяет им функционировать как единое устройство, тем самым повышая отказоустойчивость и облегчая управление. Рекомендуется использовать кольцевую топологию для повышения отказоустойчивости стека.

## 12.2 Конфигурации устройств

#### 12.2.1 OOB core

```
no spanning-tree
!
vlan database
vlan 2,111
exit
!
ip dhcp relay address 192.168.11.1
ip dhcp relay enable
ip dhcp snooping
ip dhcp snooping vlan 2
!
hostname OOB_Core
!
interface TenGigabitEthernet1/0/1
channel-group 1 mode auto
exit
!
interface TenGigabitEthernet1/0/2
channel-group 2 mode auto
exit
!
interface TenGigabitEthernet1/0/3
channel-group 3 mode auto
exit
!
interface TenGigabitEthernet1/0/11
description Server
switchport access vlan 111
exit
1
interface TenGigabitEthernet2/0/1
channel-group 1 mode auto
exit
!
interface TenGigabitEthernet2/0/2
channel-group 2 mode auto
exit
!
interface TenGigabitEthernet2/0/3
channel-group 3 mode auto
exit
!
interface TenGigabitEthernet2/0/11
description Server
switchport access vlan 111
exit
!
interface Port-Channel1
description OOB_access_1
switchport mode trunk
switchport trunk allowed vlan add 2
switchport forbidden default-vlan
exit
```

```
ŀ
interface Port-Channel2
description OOB_access_2
switchport mode trunk
switchport trunk allowed vlan add 2
switchport forbidden default-vlan
exit
Ţ
interface Port-Channel3
description OOB_access_3
switchport mode trunk
switchport trunk allowed vlan add 2
switchport forbidden default-vlan
exit
1
interface vlan 1
shutdown
exit
!
interface vlan 2
ip address 192.168.50.1 255.255.255.0
ip dhcp relay enable
exit
!
interface vlan 111
ip address 192.168.11.10 255.255.255.0
exit
!
!
end
```

#### 12.2.2 00B access

no spanning-tree

```
1
vlan database
vlan 2
exit
!
hostname OOB_Access_1
!
interface gigabitethernet1/0/1
description OOB
switchport access vlan 2
exit
!
interface gigabitethernet1/0/2
description OOB
switchport access vlan 2
exit
!
interface gigabitethernet1/0/3
description OOB
switchport access vlan 2
exit
!
interface gigabitethernet1/0/4
description OOB
switchport access vlan 2
exit
!
interface gigabitethernet1/0/5
description OOB
switchport access vlan 2
exit
!
interface gigabitethernet1/0/6
description OOB
switchport access vlan 2
exit
!
interface gigabitethernet1/0/7
description OOB
switchport access vlan 2
exit
!
interface gigabitethernet1/0/8
description OOB
switchport access vlan 2
exit
!
interface gigabitethernet1/0/9
description OOB
switchport access vlan 2
exit
!
interface gigabitethernet1/0/10
description OOB
switchport access vlan 2
```

```
exit
!
interface gigabitethernet1/0/11
description OOB
switchport access vlan 2
exit
!
interface gigabitethernet1/0/12
description OOB
switchport access vlan 2
exit
!
interface gigabitethernet1/0/13
description OOB
switchport access vlan 2
exit
!
interface gigabitethernet1/0/14
description OOB
switchport access vlan 2
exit
!
interface gigabitethernet1/0/15
description OOB
switchport access vlan 2
exit
1
interface gigabitethernet1/0/16
description OOB
switchport access vlan 2
exit
!
interface gigabitethernet1/0/17
description OOB
switchport access vlan 2
exit
Ţ
interface gigabitethernet1/0/18
description OOB
switchport access vlan 2
exit
!
interface gigabitethernet1/0/19
description OOB
switchport access vlan 2
exit
!
interface gigabitethernet1/0/20
description OOB
switchport access vlan 2
exit
!
interface gigabitethernet1/0/21
description OOB
switchport access vlan 2
exit
!
interface gigabitethernet1/0/22
description OOB
switchport access vlan 2
```

```
exit
!
interface gigabitethernet1/0/23
description OOB
switchport access vlan 2
exit
!
interface gigabitethernet1/0/24
description OOB
switchport access vlan 2
exit
!
interface tengigabitethernet1/0/1
channel-group 1 mode auto
exit
!
interface tengigabitethernet1/0/2
channel-group 1 mode auto
exit
!
interface Port-channel1
description OOB_Core
switchport mode trunk
switchport trunk allowed vlan add 2
switchport forbidden default-vlan
exit
!
interface vlan 1
shutdown
exit
!
!
end
```

# 13 Приложение 1

В приложении содержатся полные конфигурации устройств, используемые в данном руководстве.

### 13.1 Конфигурации с использованием протокола IS-IS

## 13.1.1 Spine\_1

```
no spanning-tree
!
port jumbo-frame
1
ip maximum-paths 32
!
hostname Spine_1
!
interface TenGigabitEthernet1/0/1
description Leaf_1
ip address 172.16.1.2 255.255.255.252
ip router isis
isis network point-to-point
exit
Ţ
interface TenGigabitEthernet1/0/2
description Leaf_2
ip address 172.16.2.2 255.255.255.252
ip router isis
isis network point-to-point
exit
!
interface TenGigabitEthernet1/0/3
description Leaf_3
ip address 172.16.3.2 255.255.255.252
ip router isis
isis network point-to-point
exit
!
interface loopback1
ip address 10.0.1.1 255.255.255.255
exit
!
!
router bgp 65500
 bgp router-id 10.0.1.1
 address-family ipv4 unicast
 exit
 !
 address-family l2vpn evpn
 exit
 !
 peer-group LEAF_GROUP
  remote-as 65500
  update-source loopback 1
  fall-over bfd
  route-reflector-client
 exit
 !
 neighbor 10.0.0.1
  peer-group LEAF_GROUP
  address-family ipv4 unicast
  exit
```

```
!
  address-family l2vpn evpn
  exit
 exit
 !
 neighbor 10.0.0.2
  peer-group LEAF_GROUP
  address-family ipv4 unicast
  exit
  !
  address-family l2vpn evpn
  exit
 exit
 !
 neighbor 10.0.0.3
  peer-group LEAF_GROUP
  address-family ipv4 unicast
  exit
  !
  address-family l2vpn evpn
  exit
 exit
exit
!
router isis
address-family ipv4 unicast
redistribute connected
exit
net 49.0001.1111.1111.1111.00
exit
!
!
end
```

### 13.1.2 Spine\_2

```
no spanning-tree
1
port jumbo-frame
1
ip maximum-paths 32
!
hostname Spine_2
!
interface TenGigabitEthernet1/0/1
description Leaf_1
ip address 172.16.1.6 255.255.255.252
ip router isis
isis network point-to-point
exit
!
interface TenGigabitEthernet1/0/2
description Leaf_2
ip address 172.16.2.6 255.255.255.252
ip router isis
isis network point-to-point
exit
!
interface TenGigabitEthernet1/0/3
description Leaf_3
ip address 172.16.3.6 255.255.255.252
ip router isis
isis network point-to-point
exit
!
interface loopback1
ip address 10.0.2.2 255.255.255.255
exit
!
!
router bgp 65500
 bgp router-id 10.0.2.2
 address-family ipv4 unicast
 exit
 !
 address-family l2vpn evpn
 exit
 !
 peer-group LEAF_GROUP
  remote-as 65500
  update-source loopback 1
  fall-over bfd
  route-reflector-client
 exit
 !
 neighbor 10.0.0.1
  peer-group LEAF_GROUP
  address-family ipv4 unicast
  exit
  !
  address-family l2vpn evpn
  exit
```

```
exit
 !
neighbor 10.0.0.2
  peer-group LEAF_GROUP
  address-family ipv4 unicast
  exit
  !
  address-family l2vpn evpn
  exit
 exit
 !
neighbor 10.0.0.3
  peer-group LEAF_GROUP
  address-family ipv4 unicast
  exit
  !
  address-family l2vpn evpn
  exit
exit
exit
!
router isis
address-family ipv4 unicast
redistribute connected
exit
net 49.0001.2222.2222.222.00
exit
!
!
end
```

### 13.1.3 Leaf\_1

```
no spanning-tree
1
vlan database
 vlan 1000
exit
!
port jumbo-frame
1
vxlan test_vxlan
 vni 101000
 vlan 1000
exit
!
!
ip maximum-paths 32
!
hostname Leaf_1
!
interface TenGigabitEthernet1/0/1
 description Spine_1
 ip address 172.16.1.1 255.255.255.252
 ip router isis
 isis network point-to-point
exit
!
interface TenGigabitEthernet1/0/2
 description Spine_2
 ip address 172.16.1.5 255.255.255.252
 ip router isis
 isis network point-to-point
exit
!
interface TenGigabitEthernet1/0/11
 description Host1
 switchport access vlan 1000
exit
!
interface loopback1
 ip address 10.0.0.1 255.255.255.255
exit
!
!
router bgp 65500
 bgp router-id 10.0.0.1
 address-family ipv4 unicast
 exit
 !
 address-family l2vpn evpn
 exit
 !
 peer-group SPINE_GROUP
  remote-as 65500
  update-source loopback 1
  fall-over bfd
 exit
 !
```

```
neighbor 10.0.1.1
  peer-group SPINE_GROUP
  address-family ipv4 unicast
  exit
  !
  address-family l2vpn evpn
  exit
 exit
 !
 neighbor 10.0.2.2
  peer-group SPINE_GROUP
  address-family ipv4 unicast
  exit
  !
  address-family l2vpn evpn
  exit
exit
exit
!
router isis
address-family ipv4 unicast
  redistribute connected
exit
net 49.0001.0001.0001.0001.00
exit
!
!
end
```
## 13.1.4 Leaf\_2

```
no spanning-tree
1
vlan database
 vlan 1000
exit
!
port jumbo-frame
1
vxlan test_vxlan
 vni 101000
 vlan 1000
exit
!
!
ip maximum-paths 32
!
hostname Leaf_2
!
interface TenGigabitEthernet1/0/1
 description Spine_1
 ip address 172.16.2.1 255.255.255.252
 ip router isis
 isis network point-to-point
exit
!
interface TenGigabitEthernet1/0/2
 description Spine_2
 ip address 172.16.2.5 255.255.255.252
 ip router isis
 isis network point-to-point
exit
!
interface loopback1
 ip address 10.0.0.2 255.255.255.255
exit
!
!
router bgp 65500
 bgp router-id 10.0.0.2
 address-family ipv4 unicast
 exit
 !
 address-family l2vpn evpn
 exit
 !
 peer-group SPINE_GROUP
  remote-as 65500
  update-source loopback 1
  fall-over bfd
 exit
 !
 neighbor 10.0.1.1
  peer-group SPINE_GROUP
  address-family ipv4 unicast
  exit
  !
```

```
address-family l2vpn evpn
  exit
exit
 !
neighbor 10.0.2.2
  peer-group SPINE_GROUP
  address-family ipv4 unicast
  exit
  !
  address-family l2vpn evpn
  exit
exit
exit
!
router isis
address-family ipv4 unicast
  redistribute connected
exit
net 49.0001.0002.0002.0002.00
exit
!
!
end
```

## 13.1.5 Leaf\_3

```
no spanning-tree
1
vlan database
 vlan 1000
exit
!
port jumbo-frame
1
vxlan test_vxlan
 vni 101000
 vlan 1000
exit
!
!
ip maximum-paths 32
!
hostname Leaf_3
!
interface TenGigabitEthernet1/0/1
 description Spine_1
 ip address 172.16.3.1 255.255.255.252
 ip router isis
 isis network point-to-point
exit
!
interface TenGigabitEthernet1/0/2
 description Spine_2
 ip address 172.16.3.5 255.255.255.252
 ip router isis
 isis network point-to-point
exit
!
interface TenGigabitEthernet1/0/11
 description Host1
 switchport access vlan 1000
exit
!
interface loopback1
 ip address 10.0.0.3 255.255.255.255
exit
!
!
router bgp 65500
 bgp router-id 10.0.0.3
 address-family ipv4 unicast
 exit
 !
 address-family l2vpn evpn
 exit
 !
 peer-group SPINE_GROUP
  remote-as 65500
  update-source loopback 1
  fall-over bfd
 exit
 !
```

```
neighbor 10.0.1.1
  peer-group SPINE_GROUP
  address-family ipv4 unicast
  exit
  !
  address-family l2vpn evpn
  exit
 exit
 !
 neighbor 10.0.2.2
  peer-group SPINE_GROUP
  address-family ipv4 unicast
  exit
  !
  address-family l2vpn evpn
  exit
exit
exit
!
router isis
address-family ipv4 unicast
  redistribute connected
exit
net 49.0001.0003.0003.0003.00
exit
!
!
end
```

# 13.2 Конфигурации с использованием протокола OSPF

# 13.2.1 Spine\_1

```
no spanning-tree
!
port jumbo-frame
1
ip maximum-paths 32
!
hostname Spine_1
I.
line console
 exec-timeout 0
exit
1
interface TenGigabitEthernet1/0/1
 description Leaf_1
 ip address 172.16.1.2 255.255.255.252
exit
!
interface TenGigabitEthernet1/0/2
 description Leaf_2
 ip address 172.16.2.2 255.255.255.252
exit
!
interface TenGigabitEthernet1/0/3
 description Leaf_3
 ip address 172.16.3.2 255.255.255.252
exit
I
interface loopback1
 ip address 10.0.1.1 255.255.255.255
exit
!
!
router ospf 1
 network 172.16.1.2 area 0.0.0.0
 network 172.16.2.2 area 0.0.0.0
 network 172.16.3.2 area 0.0.0.0
 router-id 10.0.1.1
 redistribute connected subnets
exit
!
interface ip 172.16.1.2
 ip ospf network point-to-point
exit
!
interface ip 172.16.2.2
 ip ospf network point-to-point
exit
1
interface ip 172.16.3.2
 ip ospf network point-to-point
exit
1
router bgp 65500
```

```
bgp router-id 10.0.1.1
 address-family ipv4 unicast
 exit
 !
 address-family l2vpn evpn
 exit
 !
 peer-group LEAF_GROUP
  remote-as 65500
  update-source loopback 1
  fall-over bfd
  route-reflector-client
 exit
 !
 neighbor 10.0.0.1
  peer-group LEAF_GROUP
  address-family ipv4 unicast
  exit
  !
  address-family l2vpn evpn
  exit
 exit
 1
 neighbor 10.0.0.2
  peer-group LEAF_GROUP
  address-family ipv4 unicast
  exit
  !
  address-family l2vpn evpn
  exit
 exit
 !
 neighbor 10.0.0.3
  peer-group LEAF_GROUP
  address-family ipv4 unicast
  exit
  1
  address-family l2vpn evpn
  exit
 exit
exit
!
!
end
```

## 13.2.2 Spine\_2

```
no spanning-tree
1
port jumbo-frame
1
ip maximum-paths 32
!
hostname Spine_2
!
line console
 exec-timeout 0
exit
!
interface TenGigabitEthernet1/0/1
 description Leaf_1
 ip address 172.16.1.6 255.255.255.252
exit
!
interface TenGigabitEthernet1/0/2
 description Leaf_2
 ip address 172.16.2.6 255.255.255.252
exit
!
interface TenGigabitEthernet1/0/3
 description Leaf_3
 ip address 172.16.3.6 255.255.255.252
exit
!
interface loopback1
 ip address 10.0.2.2 255.255.255.255
exit
!
!
router ospf 1
 network 172.16.1.6 area 0.0.0.0
 network 172.16.2.6 area 0.0.0.0
 network 172.16.3.6 area 0.0.0.0
 router-id 10.0.2.2
 redistribute connected subnets
exit
!
interface ip 172.16.1.6
 ip ospf network point-to-point
exit
1
interface ip 172.16.2.6
 ip ospf network point-to-point
exit
1
interface ip 172.16.3.6
 ip ospf network point-to-point
exit
!
router bgp 65500
 bgp router-id 10.0.2.2
 address-family ipv4 unicast
 exit
```

```
address-family l2vpn evpn
 exit
 !
 peer-group LEAF_GROUP
  remote-as 65500
  update-source loopback 1
  fall-over bfd
  route-reflector-client
 exit
 !
 neighbor 10.0.0.1
  peer-group LEAF_GROUP
  address-family ipv4 unicast
  exit
  !
  address-family l2vpn evpn
  exit
 exit
 !
 neighbor 10.0.0.2
  peer-group LEAF_GROUP
  address-family ipv4 unicast
  exit
  !
  address-family l2vpn evpn
  exit
 exit
 ŀ
 neighbor 10.0.0.3
  peer-group LEAF_GROUP
  address-family ipv4 unicast
  exit
  !
  address-family l2vpn evpn
  exit
exit
exit
!
!
end
```

ŀ

## 13.2.3 Leaf\_1

```
no spanning-tree
1
vlan database
 vlan 1000
exit
!
port jumbo-frame
1
vxlan test_vxlan
 vni 101000
 vlan 1000
exit
!
!
ip maximum-paths 32
!
hostname Leaf_1
!
interface TenGigabitEthernet1/0/1
 description Spine_1
 ip address 172.16.1.1 255.255.255.252
exit
1
interface TenGigabitEthernet1/0/2
 description Spine_2
 ip address 172.16.1.5 255.255.255.252
exit
!
interface TenGigabitEthernet1/0/11
 description Host1
 switchport access vlan 1000
exit
1
interface loopback1
 ip address 10.0.0.1 255.255.255.255
exit
!
!
router ospf 1
 network 172.16.1.1 area 0.0.0.0
 network 172.16.1.5 area 0.0.0.0
 router-id 10.0.0.1
 redistribute connected subnets
exit
1
interface ip 172.16.1.1
 ip ospf network point-to-point
exit
!
interface ip 172.16.1.5
 ip ospf network point-to-point
exit
!
router bgp 65500
 bgp router-id 10.0.0.1
 address-family ipv4 unicast
```

```
exit
 !
 address-family l2vpn evpn
 exit
 !
 peer-group SPINE_GROUP
  remote-as 65500
  update-source loopback 1
  fall-over bfd
 exit
 !
 neighbor 10.0.1.1
  peer-group SPINE_GROUP
  address-family ipv4 unicast
  exit
  !
  address-family l2vpn evpn
  exit
 exit
 !
 neighbor 10.0.2.2
  peer-group SPINE_GROUP
  address-family ipv4 unicast
  exit
  !
  address-family l2vpn evpn
  exit
 exit
exit
!
!
end
```

## 13.2.4 Leaf\_2

```
no spanning-tree
1
vlan database
 vlan 1000
exit
!
port jumbo-frame
1
vxlan test_vxlan
 vni 101000
 vlan 1000
exit
!
!
ip maximum-paths 32
!
hostname Leaf_2
!
interface TenGigabitEthernet1/0/1
 description Spine_1
 ip address 172.16.2.1 255.255.255.252
exit
1
interface TenGigabitEthernet1/0/2
 description Spine_2
 ip address 172.16.2.5 255.255.255.252
exit
!
interface loopback1
 ip address 10.0.0.2 255.255.255.255
exit
!
!
router ospf 1
 network 172.16.2.1 area 0.0.0.0
 network 172.16.2.5 area 0.0.0.0
 router-id 10.0.0.2
 redistribute connected subnets
exit
!
interface ip 172.16.2.1
 ip ospf network point-to-point
exit
1
interface ip 172.16.2.5
 ip ospf network point-to-point
exit
1
router bgp 65500
 bgp router-id 10.0.0.2
 address-family ipv4 unicast
 exit
 !
 address-family l2vpn evpn
 exit
 !
```

```
peer-group SPINE_GROUP
 remote-as 65500
 update-source loopback 1
 fall-over bfd
exit
 !
neighbor 10.0.1.1
 peer-group SPINE_GROUP
 address-family ipv4 unicast
 exit
 !
 address-family l2vpn evpn
 exit
exit
 !
neighbor 10.0.2.2
 peer-group SPINE_GROUP
 address-family ipv4 unicast
 exit
 !
 address-family l2vpn evpn
 exit
exit
exit
!
!
end
```

### 13.2.5 Leaf\_3

```
no spanning-tree
1
vlan database
 vlan 1000
exit
!
port jumbo-frame
1
vxlan test_vxlan
 vni 101000
 vlan 1000
exit
!
!
ip maximum-paths 32
!
hostname Leaf_3
!
interface TenGigabitEthernet1/0/1
 description Spine_1
 ip address 172.16.3.1 255.255.255.252
exit
1
interface TenGigabitEthernet1/0/2
 description Spine_2
 ip address 172.16.3.5 255.255.255.252
exit
!
interface TenGigabitEthernet1/0/11
 description Host2
 switchport access vlan 1000
exit
1
interface loopback1
 ip address 10.0.0.3 255.255.255.255
exit
!
!
router ospf 1
 network 172.16.3.1 area 0.0.0.0
 network 172.16.3.5 area 0.0.0.0
 router-id 10.0.0.3
 redistribute connected subnets
exit
1
interface ip 172.16.3.1
 ip ospf network point-to-point
exit
!
interface ip 172.16.3.5
 ip ospf network point-to-point
exit
!
router bgp 65500
 bgp router-id 10.0.0.3
 address-family ipv4 unicast
```

```
exit
 !
 address-family l2vpn evpn
 exit
 !
 peer-group SPINE_GROUP
  remote-as 65500
  update-source loopback 1
  fall-over bfd
 exit
 !
 neighbor 10.0.1.1
  peer-group SPINE_GROUP
  address-family ipv4 unicast
  exit
  !
  address-family l2vpn evpn
  exit
 exit
 !
 neighbor 10.0.2.2
  peer-group SPINE_GROUP
  address-family ipv4 unicast
  exit
  !
  address-family l2vpn evpn
  exit
 exit
exit
!
!
end
```

# 13.3 Конфигурации для multicast VXLAN

# 13.3.1 Spine\_1

```
no spanning-tree
!
port jumbo-frame
1
ip maximum-paths 32
!
hostname Spine_1
!
interface TenGigabitEthernet1/0/1
 description Leaf_1
 ip address 172.16.1.2 255.255.255.252
 ip pim
exit
!
interface TenGigabitEthernet1/0/2
 description Leaf_2
 ip address 172.16.2.2 255.255.255.252
 ip pim
exit
!
interface TenGigabitEthernet1/0/3
 description Leaf_3
 ip address 172.16.3.2 255.255.255.252
 ip pim
exit
1
interface loopback1
 ip address 10.0.1.1 255.255.255.255
exit
interface loopback2
 ip address 10.100.100.100 255.255.255.255
 description Anycast_RP_IP
exit
!
!
router ospf 1
 network 172.16.1.2 area 0.0.0.0
 network 172.16.2.2 area 0.0.0.0
 network 172.16.3.2 area 0.0.0.0
 router-id 10.0.1.1
 redistribute connected subnets
exit
!
interface ip 172.16.1.2
 ip ospf network point-to-point
exit
1
interface ip 172.16.2.2
 ip ospf network point-to-point
exit
1
interface ip 172.16.3.2
```

```
ip ospf network point-to-point
exit
!
router bgp 65500
 bgp router-id 10.0.1.1
 address-family ipv4 unicast
 exit
 1
 address-family l2vpn evpn
 exit
 !
 peer-group LEAF_GROUP
  remote-as 65500
  update-source loopback 1
  fall-over bfd
  route-reflector-client
 exit
 !
 neighbor 10.0.0.1
  peer-group LEAF_GROUP
  address-family ipv4 unicast
  exit
  1
  address-family l2vpn evpn
  exit
 exit
 !
 neighbor 10.0.0.2
  peer-group LEAF_GROUP
  address-family ipv4 unicast
  exit
  !
  address-family l2vpn evpn
  exit
 exit
 ŀ
 neighbor 10.0.0.3
  peer-group LEAF_GROUP
  address-family ipv4 unicast
  exit
  !
  address-family l2vpn evpn
  exit
exit
exit
!
!
ip multicast-routing pim
!
ip pim rp-address 10.100.100.100
!
router msdp
connect-source 10.0.1.1
originator-ip 10.100.100.100
 !
peer 10.0.2.2
 mesh-group TESTGR
exit
exit
!
```

end

## 13.3.2 Spine\_2

```
no spanning-tree
1
port jumbo-frame
1
ip maximum-paths 32
!
hostname Spine_2
!
interface TenGigabitEthernet1/0/1
 description Leaf_1
 ip address 172.16.1.6 255.255.255.252
 ip pim
exit
!
interface TenGigabitEthernet1/0/2
 description Leaf_2
 ip address 172.16.2.6 255.255.255.252
 ip pim
exit
!
interface TenGigabitEthernet1/0/3
 description Leaf_3
 ip address 172.16.3.6 255.255.255.252
 ip pim
exit
!
interface loopback1
 ip address 10.0.2.2 255.255.255.255
exit
I
interface loopback2
 ip address 10.100.100.100 255.255.255.255
 description Anycast_RP_IP
exit
!
!
router ospf 1
 network 172.16.1.6 area 0.0.0.0
 network 172.16.2.6 area 0.0.0.0
 network 172.16.3.6 area 0.0.0.0
 router-id 10.0.2.2
 redistribute connected subnets
exit
1
interface ip 172.16.1.6
 ip ospf network point-to-point
exit
1
interface ip 172.16.2.6
 ip ospf network point-to-point
exit
I.
interface ip 172.16.3.6
 ip ospf network point-to-point
exit
!
```

```
router bgp 65500
 bgp router-id 10.0.2.2
 address-family ipv4 unicast
 exit
 !
 address-family l2vpn evpn
 exit
 1
 peer-group LEAF_GROUP
  remote-as 65500
  update-source loopback 1
  fall-over bfd
  route-reflector-client
 exit
 !
 neighbor 10.0.0.1
  peer-group LEAF_GROUP
  address-family ipv4 unicast
  exit
  !
  address-family l2vpn evpn
  exit
 exit
 ŀ
 neighbor 10.0.0.2
  peer-group LEAF_GROUP
  address-family ipv4 unicast
  exit
  !
  address-family l2vpn evpn
  exit
 exit
 !
 neighbor 10.0.0.3
  peer-group LEAF_GROUP
  address-family ipv4 unicast
  exit
  1
  address-family l2vpn evpn
  exit
 exit
exit
!
!
ip multicast-routing pim
!
ip pim rp-address 10.100.100.100
!
router msdp
connect-source 10.0.2.2
originator-ip 10.100.100.100
 1
 peer 10.0.1.1
 mesh-group TESTGR
 exit
exit
!
end
```

## 13.3.3 Leaf\_1

```
no spanning-tree
1
vlan database
 vlan 2-5,1000
exit
!
port jumbo-frame
1
vxlan test_vxlan
 vni 101000
 vlan 1000
exit
!
vxlan mcast2
 vni 102
 vlan 2
 mcast-group 233.0.0.2
exit
1
vxlan mcast3
 vni 103
 vlan 3
mcast-group 233.0.0.3
exit
!
vxlan mcast4
 vni 104
 vlan 4
mcast-group 233.0.0.4
exit
1
vxlan mcast5
 vni 105
 vlan 5
mcast-group 233.0.0.5
exit
!
!
ip maximum-paths 32
!
hostname Leaf_1
!
interface TenGigabitEthernet1/0/1
 description Spine_1
 ip address 172.16.1.1 255.255.255.252
 ip pim
exit
!
interface TenGigabitEthernet1/0/2
 description Spine_2
 ip address 172.16.1.5 255.255.255.252
 ip pim
exit
!
interface TenGigabitEthernet1/0/9
 description Host1_mcast
```

```
switchport mode trunk
 switchport trunk allowed vlan add 2-5
 switchport forbidden default-vlan
exit
Ţ
interface TenGigabitEthernet1/0/11
description Host1
 switchport access vlan 1000
exit
interface loopback1
 ip address 10.0.0.1 255.255.255.255
 ip pim
 ip igmp static-group 233.0.0.2
 ip igmp static-group 233.0.0.3
 ip igmp static-group 233.0.0.4
 ip igmp static-group 233.0.0.5
exit
!
!
router ospf 1
network 172.16.1.1 area 0.0.0.0
 network 172.16.1.5 area 0.0.0.0
 router-id 10.0.0.1
 redistribute connected subnets
exit
1
interface ip 172.16.1.1
 ip ospf network point-to-point
exit
!
interface ip 172.16.1.5
 ip ospf network point-to-point
exit
!
router bgp 65500
bgp router-id 10.0.0.1
 address-family ipv4 unicast
 exit
 1
 address-family l2vpn evpn
 exit
 !
 peer-group SPINE_GROUP
  remote-as 65500
  update-source loopback 1
  fall-over bfd
 exit
 !
 neighbor 10.0.1.1
  peer-group SPINE_GROUP
  address-family ipv4 unicast
  exit
  !
  address-family l2vpn evpn
  exit
 exit
 !
 neighbor 10.0.2.2
  peer-group SPINE_GROUP
```

```
address-family ipv4 unicast
  exit
  !
  address-family l2vpn evpn
  exit
exit
exit
!
!
ip multicast-routing pim
!
ip pim rp-address 10.100.100.100
!
ip multicast multipath group-paths-num
!
end
```

## 13.3.4 Leaf\_2

```
no spanning-tree
1
vlan database
vlan 2-5,1000
exit
!
port jumbo-frame
1
vxlan test_vxlan
 vni 101000
 vlan 1000
exit
!
vxlan mcast2
 vni 102
 vlan 2
 mcast-group 233.0.0.2
exit
vxlan mcast3
 vni 103
 vlan 3
mcast-group 233.0.0.3
exit
!
vxlan mcast4
 vni 104
 vlan 4
mcast-group 233.0.0.4
exit
1
vxlan mcast5
 vni 105
 vlan 5
mcast-group 233.0.0.5
exit
!
!
ip maximum-paths 32
!
hostname Leaf_2
!
interface TenGigabitEthernet1/0/1
 description Spine_1
 ip address 172.16.2.1 255.255.255.252
 ip pim
exit
1
interface TenGigabitEthernet1/0/2
description Spine_2
 ip address 172.16.2.5 255.255.255.252
 ip pim
exit
!
interface loopback1
 ip address 10.0.0.2 255.255.255.255
```

```
ip pim
 ip igmp static-group 233.0.0.2
 ip igmp static-group 233.0.0.3
 ip igmp static-group 233.0.0.4
 ip igmp static-group 233.0.0.5
exit
!
Ţ
router ospf 1
 network 172.16.2.1 area 0.0.0.0
 network 172.16.2.5 area 0.0.0.0
 router-id 10.0.0.2
 redistribute connected subnets
exit
Ţ
interface ip 172.16.2.1
 ip ospf network point-to-point
exit
1
interface ip 172.16.2.5
 ip ospf network point-to-point
exit
I
router bgp 65500
bgp router-id 10.0.0.2
 address-family ipv4 unicast
 exit
 !
 address-family l2vpn evpn
 exit
 !
 peer-group SPINE_GROUP
  remote-as 65500
  update-source loopback 1
  fall-over bfd
 exit
 Ţ
 neighbor 10.0.1.1
  peer-group SPINE_GROUP
  address-family ipv4 unicast
  exit
  !
  address-family l2vpn evpn
  exit
 exit
 !
 neighbor 10.0.2.2
  peer-group SPINE_GROUP
  address-family ipv4 unicast
  exit
  !
  address-family l2vpn evpn
  exit
 exit
exit
!
!
ip multicast-routing pim
I.
ip pim rp-address 10.100.100.100
```

```
!
ip multicast multipath group-paths-num
!
end
```

### 13.3.5 Leaf\_3

```
no spanning-tree
1
vlan database
 vlan 2-5,1000
exit
!
port jumbo-frame
1
vxlan test_vxlan
 vni 101000
 vlan 1000
exit
!
vxlan mcast2
 vni 102
 vlan 2
 mcast-group 233.0.0.2
exit
1
vxlan mcast3
 vni 103
 vlan 3
mcast-group 233.0.0.3
exit
!
vxlan mcast4
 vni 104
 vlan 4
mcast-group 233.0.0.4
exit
1
vxlan mcast5
 vni 105
 vlan 5
mcast-group 233.0.0.5
exit
!
!
ip maximum-paths 32
!
hostname Leaf_3
!
interface TenGigabitEthernet1/0/1
 description Spine_1
 ip address 172.16.3.1 255.255.255.252
 ip pim
exit
1
interface TenGigabitEthernet1/0/2
 description Spine_2
 ip address 172.16.3.5 255.255.255.252
 ip pim
exit
!
interface TenGigabitEthernet1/0/9
 description Host2_mcast
```

```
switchport mode trunk
 switchport trunk allowed vlan add 2-5
 switchport forbidden default-vlan
exit
Ţ
interface TenGigabitEthernet1/0/11
description Host2
 switchport access vlan 1000
exit
interface loopback1
 ip address 10.0.0.3 255.255.255.255
 ip pim
 ip igmp static-group 233.0.0.2
 ip igmp static-group 233.0.0.3
 ip igmp static-group 233.0.0.4
 ip igmp static-group 233.0.0.5
exit
!
!
router ospf 1
network 172.16.3.1 area 0.0.0.0
 network 172.16.3.5 area 0.0.0.0
 router-id 10.0.0.3
 redistribute connected subnets
exit
1
interface ip 172.16.3.1
ip ospf network point-to-point
exit
!
interface ip 172.16.3.5
 ip ospf network point-to-point
exit
!
router bgp 65500
bgp router-id 10.0.0.3
 address-family ipv4 unicast
 exit
 1
 address-family l2vpn evpn
 exit
 !
 peer-group SPINE_GROUP
  remote-as 65500
  update-source loopback 1
  fall-over bfd
 exit
 !
 neighbor 10.0.1.1
  peer-group SPINE_GROUP
  address-family ipv4 unicast
  exit
  !
  address-family l2vpn evpn
  exit
 exit
 !
 neighbor 10.0.2.2
  peer-group SPINE_GROUP
```

```
address-family ipv4 unicast
  exit
  !
  address-family l2vpn evpn
  exit
 exit
exit
!
!
ip multicast-routing pim
!
ip pim rp-address 10.100.100.100
!
ip multicast multipath group-paths-num
!
end
```

# 13.4 Конфигурации для Symmetric IRB

# 13.4.1 Spine\_1

```
no spanning-tree
!
port jumbo-frame
1
ip maximum-paths 32
!
hostname Spine_1
I.
line console
 exec-timeout 0
exit
1
interface TenGigabitEthernet1/0/1
 description Leaf_1
 ip address 172.16.1.2 255.255.255.252
exit
!
interface TenGigabitEthernet1/0/2
 description Leaf_2
 ip address 172.16.2.2 255.255.255.252
exit
!
interface TenGigabitEthernet1/0/3
 description Leaf_3
 ip address 172.16.3.2 255.255.255.252
exit
I
interface loopback1
 ip address 10.0.1.1 255.255.255.255
exit
!
!
router ospf 1
 network 172.16.1.2 area 0.0.0.0
 network 172.16.2.2 area 0.0.0.0
 network 172.16.3.2 area 0.0.0.0
 router-id 10.0.1.1
 redistribute connected subnets
exit
!
interface ip 172.16.1.2
 ip ospf network point-to-point
exit
!
interface ip 172.16.2.2
 ip ospf network point-to-point
exit
1
interface ip 172.16.3.2
 ip ospf network point-to-point
exit
1
router bgp 65500
```

```
bgp router-id 10.0.1.1
 address-family ipv4 unicast
 exit
 !
 address-family l2vpn evpn
 exit
 !
 peer-group LEAF_GROUP
  remote-as 65500
  update-source loopback 1
  fall-over bfd
  route-reflector-client
 exit
 !
 neighbor 10.0.0.1
  peer-group LEAF_GROUP
  address-family ipv4 unicast
  exit
  !
  address-family l2vpn evpn
  exit
 exit
 1
 neighbor 10.0.0.2
  peer-group LEAF_GROUP
  address-family ipv4 unicast
  exit
  !
  address-family l2vpn evpn
  exit
 exit
 !
 neighbor 10.0.0.3
  peer-group LEAF_GROUP
  address-family ipv4 unicast
  exit
  1
  address-family l2vpn evpn
  exit
 exit
exit
!
!
end
```

## 13.4.2 Spine\_2

```
no spanning-tree
1
port jumbo-frame
1
ip maximum-paths 32
!
hostname Spine_2
!
line console
 exec-timeout 0
exit
!
interface TenGigabitEthernet1/0/1
 description Leaf_1
 ip address 172.16.1.6 255.255.255.252
exit
!
interface TenGigabitEthernet1/0/2
 description Leaf_2
 ip address 172.16.2.6 255.255.255.252
exit
!
interface TenGigabitEthernet1/0/3
 description Leaf_3
 ip address 172.16.3.6 255.255.255.252
exit
!
interface loopback1
 ip address 10.0.2.2 255.255.255.255
exit
!
!
router ospf 1
 network 172.16.1.6 area 0.0.0.0
 network 172.16.2.6 area 0.0.0.0
 network 172.16.3.6 area 0.0.0.0
 router-id 10.0.2.2
 redistribute connected subnets
exit
!
interface ip 172.16.1.6
 ip ospf network point-to-point
exit
1
interface ip 172.16.2.6
 ip ospf network point-to-point
exit
1
interface ip 172.16.3.6
 ip ospf network point-to-point
exit
!
router bgp 65500
 bgp router-id 10.0.2.2
 address-family ipv4 unicast
 exit
```

```
address-family l2vpn evpn
 exit
 !
 peer-group LEAF_GROUP
  remote-as 65500
  update-source loopback 1
  fall-over bfd
  route-reflector-client
 exit
 !
 neighbor 10.0.0.1
  peer-group LEAF_GROUP
  address-family ipv4 unicast
  exit
  !
  address-family l2vpn evpn
  exit
 exit
 !
 neighbor 10.0.0.2
  peer-group LEAF_GROUP
  address-family ipv4 unicast
  exit
  !
  address-family l2vpn evpn
  exit
 exit
 ŀ
 neighbor 10.0.0.3
  peer-group LEAF_GROUP
  address-family ipv4 unicast
  exit
  !
  address-family l2vpn evpn
  exit
exit
exit
!
!
end
```

!

```
13.4.3 Leaf_1
```

```
ip vrf VRF1
 vni 100100
 route-target both 65500:100100
exit
!
!
no spanning-tree
!
vlan database
 vlan 100,1000
exit
!
port jumbo-frame
!
vxlan L3_vxlan
 vni 100100 ip-routing
 vlan 100
exit
1
vxlan test_vxlan1
 vni 101000
 vlan 1000
exit
!
!
ip maximum-paths 32
!
hostname Leaf_1
!
line console
 exec-timeout 0
exit
1
interface TenGigabitEthernet1/0/1
 description Spine_1
 ip address 172.16.1.1 255.255.255.252
exit
!
interface TenGigabitEthernet1/0/2
 description Spine_2
 ip address 172.16.1.5 255.255.255.252
exit
!
interface TenGigabitEthernet1/0/11
 description Host1
 switchport access vlan 1000
exit
!
interface vlan 100
 ip vrf VRF1
exit
I.
interface vlan 1000
 ip vrf VRF1
 ip address 192.168.1.1 255.255.255.0
exit
```

```
interface loopback1
 ip address 10.0.0.1 255.255.255.255
exit
Ţ
!
!
Ţ
router ospf 1
 network 172.16.1.1 area 0.0.0.0
 network 172.16.1.5 area 0.0.0.0
 router-id 10.0.0.1
 redistribute connected subnets
exit
!
interface ip 172.16.1.1
 ip ospf network point-to-point
exit
!
interface ip 172.16.1.5
 ip ospf network point-to-point
exit
I
router bgp 65500
bgp router-id 10.0.0.1
 address-family ipv4 unicast
 exit
 !
 address-family l2vpn evpn
 exit
 !
 peer-group SPINE_GROUP
  remote-as 65500
  update-source loopback 1
  fall-over bfd
 exit
 Ţ
 neighbor 10.0.1.1
  peer-group SPINE_GROUP
  address-family ipv4 unicast
  exit
  !
  address-family l2vpn evpn
  exit
 exit
 !
 neighbor 10.0.2.2
  peer-group SPINE_GROUP
  address-family ipv4 unicast
  exit
  !
  address-family l2vpn evpn
  exit
 exit
 1
 vrf VRF1
  address-family ipv4 unicast
   redistribute connected
  exit
 exit
```

ļ

| exit |  |  |
|------|--|--|
| !    |  |  |
| !    |  |  |
| end  |  |  |

```
13.4.4 Leaf_2
```

```
ip vrf VRF1
 vni 100100
 route-target both 65500:100100
exit
!
!
no spanning-tree
!
vlan database
 vlan 100,2000
exit
!
port jumbo-frame
!
vxlan L3_vxlan
 vni 100100 ip-routing
 vlan 100
exit
1
vxlan test_vxlan2
 vni 102000
 vlan 2000
exit
!
!
ip maximum-paths 32
!
anycast-gateway mac-address 00:00:00:11:11:11
!
hostname Leaf_2
!
line console
 exec-timeout 0
exit
!
interface TenGigabitEthernet1/0/1
 description Spine_1
 ip address 172.16.2.1 255.255.255.252
exit
!
interface TenGigabitEthernet1/0/2
 description Spine_2
 ip address 172.16.2.5 255.255.255.252
exit
1
interface TenGigabitEthernet1/0/11
 description Host2
 switchport access vlan 2000
exit
!
interface vlan 100
 ip vrf VRF1
exit
!
interface vlan 2000
 ip vrf VRF1
```
```
ip address 192.168.2.1 255.255.255.0
 anycast-gateway
exit
1
interface loopback1
 ip address 10.0.0.2 255.255.255.255
exit
1
!
!
!
router ospf 1
network 172.16.2.1 area 0.0.0.0
 network 172.16.2.5 area 0.0.0.0
 router-id 10.0.0.2
 redistribute connected subnets
exit
!
interface ip 172.16.2.1
ip ospf network point-to-point
exit
!
interface ip 172.16.2.5
ip ospf network point-to-point
exit
1
router bgp 65500
bgp router-id 10.0.0.2
 address-family ipv4 unicast
 exit
 !
 address-family l2vpn evpn
 exit
 !
 peer-group SPINE_GROUP
  remote-as 65500
  update-source loopback 1
  fall-over bfd
 exit
 1
 neighbor 10.0.1.1
  peer-group SPINE_GROUP
  address-family ipv4 unicast
  exit
  !
  address-family l2vpn evpn
  exit
 exit
 !
 neighbor 10.0.2.2
  peer-group SPINE_GROUP
  address-family ipv4 unicast
  exit
  !
  address-family l2vpn evpn
  exit
 exit
 !
 vrf VRF1
  address-family ipv4 unicast
```

| redistribute connected |  |  |
|------------------------|--|--|
| exit                   |  |  |
| exit                   |  |  |
| exit                   |  |  |
| !                      |  |  |
| !                      |  |  |
| end                    |  |  |
|                        |  |  |

```
13.4.5 Leaf_3
```

```
ip vrf VRF1
 vni 100100
 route-target both 65500:100100
exit
!
!
no spanning-tree
!
vlan database
 vlan 100,2000
exit
!
port jumbo-frame
!
vxlan L3_vxlan
 vni 100100 ip-routing
 vlan 100
exit
1
vxlan test_vxlan2
 vni 102000
 vlan 2000
exit
!
!
ip maximum-paths 32
!
anycast-gateway mac-address 00:00:00:11:11:11
!
hostname Leaf_3
!
interface TenGigabitEthernet1/0/1
 description Spine_1
 ip address 172.16.3.1 255.255.255.252
exit
!
interface TenGigabitEthernet1/0/2
 description Spine_2
 ip address 172.16.3.5 255.255.255.252
exit
!
interface TenGigabitEthernet1/0/11
 description Host3
 switchport access vlan 2000
exit
T
interface vlan 100
 ip vrf VRF1
exit
!
interface vlan 2000
 ip vrf VRF1
 ip address 192.168.2.1 255.255.255.0
 anycast-gateway
exit
!
```

```
interface loopback1
 ip address 10.0.0.3 255.255.255.255
exit
!
!
!
!
router ospf 1
network 172.16.3.1 area 0.0.0.0
 network 172.16.3.5 area 0.0.0.0
 router-id 10.0.0.3
 redistribute connected subnets
exit
!
interface ip 172.16.3.1
 ip ospf network point-to-point
exit
!
interface ip 172.16.3.5
 ip ospf network point-to-point
exit
!
router bgp 65500
 bgp router-id 10.0.0.3
 address-family ipv4 unicast
 exit
 1
 address-family l2vpn evpn
 exit
 1
 peer-group SPINE_GROUP
  remote-as 65500
  update-source loopback 1
  fall-over bfd
 exit
 ŀ
 neighbor 10.0.1.1
  peer-group SPINE_GROUP
  address-family ipv4 unicast
  exit
  !
  address-family l2vpn evpn
  exit
 exit
 !
 neighbor 10.0.2.2
  peer-group SPINE_GROUP
  address-family ipv4 unicast
  exit
  !
  address-family l2vpn evpn
  exit
 exit
 !
 vrf VRF1
  address-family ipv4 unicast
   redistribute connected
  exit
 exit
exit
```

! ! end

#### 13.4.6 Leaf\_3 + OSPF

```
ip vrf VRF1
 vni 100100
 route-target both 65500:100100
exit
!
!
no spanning-tree
!
vlan database
 vlan 100,2000
exit
!
port jumbo-frame
!
vxlan L3_vxlan
 vni 100100 ip-routing
 vlan 100
exit
1
vxlan test_vxlan2
 vni 102000
 vlan 2000
exit
!
!
ip maximum-paths 32
!
hostname Leaf_3
!
line console
 exec-timeout 0
exit
!
interface TenGigabitEthernet1/0/1
 description Spine_1
 ip address 172.16.3.1 255.255.255.252
exit
!
interface TenGigabitEthernet1/0/2
 description Spine_2
 ip address 172.16.3.5 255.255.255.252
exit
!
interface TenGigabitEthernet1/0/11
 description Host3
 switchport access vlan 2000
exit
!
interface vlan 100
 ip vrf VRF1
exit
I.
interface vlan 2000
 ip vrf VRF1
 ip address 192.168.2.1 255.255.255.0
exit
```

```
interface loopback1
 ip address 10.0.0.3 255.255.255.255
exit
Ţ
!
!
Ţ
router ospf 1
 network 172.16.3.1 area 0.0.0.0
 network 172.16.3.5 area 0.0.0.0
 router-id 10.0.0.3
 redistribute connected subnets
exit
Ţ
router ospf 2 vrf VRF1
 network 192.168.2.1 area 10.10.10.10
 router-id 192.168.2.1
 redistribute bgp subnets
exit
!
interface ip 172.16.3.1
ip ospf network point-to-point
exit
I
interface ip 172.16.3.5
 ip ospf network point-to-point
exit
!
router bgp 65500
 bgp router-id 10.0.0.3
 address-family ipv4 unicast
 exit
 !
 address-family l2vpn evpn
 exit
 Ţ
 peer-group SPINE_GROUP
  remote-as 65500
  update-source loopback 1
  fall-over bfd
 exit
 !
 neighbor 10.0.1.1
  peer-group SPINE_GROUP
  address-family ipv4 unicast
  exit
  !
  address-family l2vpn evpn
  exit
 exit
 !
 neighbor 10.0.2.2
  peer-group SPINE_GROUP
  address-family ipv4 unicast
  exit
  !
  address-family l2vpn evpn
  exit
 exit
```

ļ

```
!
vrf VRF1
address-family ipv4 unicast
redistribute connected
redistribute ospf 2 match internal
redistribute ospf 2 match external-1
redistribute ospf 2 match external-2
exit
exit
exit
!
!
end
```

#### 13.4.7 Leaf\_3 + eBGP

```
ip vrf VRF1
 vni 100100
 route-target both 65500:100100
exit
!
!
no spanning-tree
!
vlan database
 vlan 100,2000
exit
!
port jumbo-frame
!
vxlan L3_vxlan
 vni 100100 ip-routing
 vlan 100
exit
1
vxlan test_vxlan2
 vni 102000
 vlan 2000
exit
!
!
ip maximum-paths 32
!
hostname Leaf_3
!
line console
 exec-timeout 0
exit
!
interface TenGigabitEthernet1/0/1
 description Spine_1
 ip address 172.16.3.1 255.255.255.252
exit
!
interface TenGigabitEthernet1/0/2
 description Spine_2
 ip address 172.16.3.5 255.255.255.252
exit
!
interface TenGigabitEthernet1/0/11
 description Host3
 switchport access vlan 2000
exit
!
interface vlan 100
 ip vrf VRF1
exit
I.
interface vlan 2000
 ip vrf VRF1
 ip address 192.168.2.1 255.255.255.0
exit
```

```
interface loopback1
 ip address 10.0.0.3 255.255.255.255
exit
Ţ
!
!
Ţ
router ospf 1
 network 172.16.3.1 area 0.0.0.0
 network 172.16.3.5 area 0.0.0.0
 router-id 10.0.0.3
 redistribute connected subnets
exit
!
interface ip 172.16.3.1
 ip ospf network point-to-point
exit
!
interface ip 172.16.3.5
 ip ospf network point-to-point
exit
I
router bgp 65500
bgp router-id 10.0.0.3
 address-family ipv4 unicast
 exit
 !
 address-family l2vpn evpn
 exit
 !
 peer-group SPINE_GROUP
  remote-as 65500
  update-source loopback 1
  fall-over bfd
 exit
 Ţ
 neighbor 10.0.1.1
  peer-group SPINE_GROUP
  address-family ipv4 unicast
  exit
  !
  address-family l2vpn evpn
  exit
 exit
 !
 neighbor 10.0.2.2
  peer-group SPINE_GROUP
  address-family ipv4 unicast
  exit
  !
  address-family l2vpn evpn
  exit
 exit
 1
 vrf VRF1
  address-family ipv4 unicast
   redistribute connected
   redistribute bgp
  exit
```

ļ

```
!
neighbor 192.168.2.2
remote-as 65600
address-family ipv4 unicast
exit
exit
exit
exit
!
!
exit
!
end
```

# 13.5 Конфигурации для EVPN multihoming

## 13.5.1 Spine\_1

```
no spanning-tree
!
port jumbo-frame
1
ip maximum-paths 32
!
hostname Spine_1
!
interface TenGigabitEthernet1/0/1
 description Leaf_1
 ip address 172.16.1.2 255.255.255.252
 ip pim
exit
!
interface TenGigabitEthernet1/0/2
 description Leaf_2
 ip address 172.16.2.2 255.255.255.252
 ip pim
exit
!
interface TenGigabitEthernet1/0/3
 description Leaf_3
 ip address 172.16.3.2 255.255.255.252
 ip pim
exit
1
interface loopback1
 ip address 10.0.1.1 255.255.255.255
exit
interface loopback2
 ip address 10.100.100.100 255.255.255.255
 description Anycast_RP_IP
exit
!
!
router ospf 1
 network 172.16.1.2 area 0.0.0.0
 network 172.16.2.2 area 0.0.0.0
 network 172.16.3.2 area 0.0.0.0
 router-id 10.0.1.1
 redistribute connected subnets
exit
!
interface ip 172.16.1.2
 ip ospf network point-to-point
exit
1
interface ip 172.16.2.2
 ip ospf network point-to-point
exit
1
interface ip 172.16.3.2
```

```
ip ospf network point-to-point
exit
!
router bgp 65500
 bgp router-id 10.0.1.1
 address-family ipv4 unicast
 exit
 1
 address-family l2vpn evpn
 exit
 !
 peer-group LEAF_GROUP
  remote-as 65500
  update-source loopback 1
  fall-over bfd
  route-reflector-client
 exit
 !
 neighbor 10.0.0.1
  peer-group LEAF_GROUP
  address-family ipv4 unicast
  exit
  1
  address-family l2vpn evpn
  exit
 exit
 !
 neighbor 10.0.0.2
  peer-group LEAF_GROUP
  address-family ipv4 unicast
  exit
  !
  address-family l2vpn evpn
  exit
 exit
 ŀ
 neighbor 10.0.0.3
  peer-group LEAF_GROUP
  address-family ipv4 unicast
  exit
  !
  address-family l2vpn evpn
  exit
exit
exit
!
!
ip multicast-routing pim
!
ip pim rp-address 10.100.100.100
!
router msdp
connect-source 10.0.1.1
originator-ip 10.100.100.100
 !
peer 10.0.2.2
 mesh-group TESTGR
exit
exit
!
```

end

### 13.5.2 Spine\_2

```
no spanning-tree
1
port jumbo-frame
1
ip maximum-paths 32
!
hostname Spine_2
!
interface TenGigabitEthernet1/0/1
 description Leaf_1
 ip address 172.16.1.6 255.255.255.252
 ip pim
exit
!
interface TenGigabitEthernet1/0/2
 description Leaf_2
 ip address 172.16.2.6 255.255.255.252
 ip pim
exit
!
interface TenGigabitEthernet1/0/3
 description Leaf_3
 ip address 172.16.3.6 255.255.255.252
 ip pim
exit
!
interface loopback1
 ip address 10.0.2.2 255.255.255.255
exit
I
interface loopback2
 ip address 10.100.100.100 255.255.255.255
 description Anycast_RP_IP
exit
!
!
router ospf 1
 network 172.16.1.6 area 0.0.0.0
 network 172.16.2.6 area 0.0.0.0
 network 172.16.3.6 area 0.0.0.0
 router-id 10.0.2.2
 redistribute connected subnets
exit
1
interface ip 172.16.1.6
 ip ospf network point-to-point
exit
1
interface ip 172.16.2.6
 ip ospf network point-to-point
exit
I.
interface ip 172.16.3.6
 ip ospf network point-to-point
exit
!
```

```
router bgp 65500
 bgp router-id 10.0.2.2
 address-family ipv4 unicast
 exit
 !
 address-family l2vpn evpn
 exit
 1
 peer-group LEAF_GROUP
  remote-as 65500
  update-source loopback 1
  fall-over bfd
  route-reflector-client
 exit
 !
 neighbor 10.0.0.1
  peer-group LEAF_GROUP
  address-family ipv4 unicast
  exit
  !
  address-family l2vpn evpn
  exit
 exit
 ŀ
 neighbor 10.0.0.2
  peer-group LEAF_GROUP
  address-family ipv4 unicast
  exit
  !
  address-family l2vpn evpn
  exit
 exit
 !
 neighbor 10.0.0.3
  peer-group LEAF_GROUP
  address-family ipv4 unicast
  exit
  1
  address-family l2vpn evpn
  exit
 exit
exit
!
!
ip multicast-routing pim
!
ip pim rp-address 10.100.100.100
!
router msdp
connect-source 10.0.2.2
originator-ip 10.100.100.100
 1
 peer 10.0.1.1
 mesh-group TESTGR
 exit
exit
!
end
```

#### 13.5.3 Leaf\_1

```
no spanning-tree
1
vlan database
 vlan 2-5,1000
exit
!
port jumbo-frame
1
vxlan test_vxlan
 vni 101000
 vlan 1000
exit
!
vxlan mcast2
 vni 102
 vlan 2
 mcast-group 233.0.0.2
exit
1
vxlan mcast3
 vni 103
 vlan 3
mcast-group 233.0.0.3
exit
!
vxlan mcast4
 vni 104
 vlan 4
mcast-group 233.0.0.4
exit
1
vxlan mcast5
 vni 105
 vlan 5
mcast-group 233.0.0.5
exit
!
!
ip maximum-paths 32
!
hostname Leaf_1
!
interface TenGigabitEthernet1/0/1
 description Spine_1
 ip address 172.16.1.1 255.255.255.252
 ip pim
exit
1
interface TenGigabitEthernet1/0/2
 description Spine_2
 ip address 172.16.1.5 255.255.255.252
 ip pim
exit
!
interface TenGigabitEthernet1/0/9
 description Host1_mcast
```

```
switchport mode trunk
 switchport trunk allowed vlan add 2-5
 switchport forbidden default-vlan
exit
Ţ
interface TenGigabitEthernet1/0/11
description Host1
 switchport access vlan 1000
exit
!
interface TenGigabitEthernet1/0/12
 channel-group 1 mode auto
exit
!
interface Port-Channel1
 description Host1_LAG
 switchport mode trunk
 switchport trunk allowed vlan add 2-5
 ethernet-segment 1000
  system-mac 11:22:33:44:55:66
 exit
exit
I
interface loopback1
 ip address 10.0.0.1 255.255.255.255
 ip pim
 ip igmp static-group 233.0.0.2
 ip igmp static-group 233.0.0.3
 ip igmp static-group 233.0.0.4
 ip igmp static-group 233.0.0.5
exit
!
!
router ospf 1
network 172.16.1.1 area 0.0.0.0
 network 172.16.1.5 area 0.0.0.0
 router-id 10.0.0.1
 redistribute connected subnets
exit
1
interface ip 172.16.1.1
 ip ospf network point-to-point
exit
!
interface ip 172.16.1.5
 ip ospf network point-to-point
exit
!
router bgp 65500
bgp router-id 10.0.0.1
 address-family ipv4 unicast
 exit
 !
 address-family l2vpn evpn
 exit
 !
 peer-group SPINE_GROUP
  remote-as 65500
  update-source loopback 1
  fall-over bfd
```

```
exit
 !
neighbor 10.0.1.1
  peer-group SPINE_GROUP
  address-family ipv4 unicast
  exit
  !
  address-family l2vpn evpn
  exit
 exit
 !
neighbor 10.0.2.2
  peer-group SPINE_GROUP
  address-family ipv4 unicast
  exit
  !
  address-family l2vpn evpn
  exit
exit
exit
!
!
ip multicast-routing pim
!
ip pim rp-address 10.100.100.100
!
ip multicast multipath group-paths-num
!
end
```

### 13.5.4 Leaf\_2

```
no spanning-tree
1
vlan database
 vlan 2-5,1000
exit
!
port jumbo-frame
1
vxlan test_vxlan
 vni 101000
 vlan 1000
exit
!
vxlan mcast2
 vni 102
 vlan 2
 mcast-group 233.0.0.2
exit
1
vxlan mcast3
 vni 103
 vlan 3
mcast-group 233.0.0.3
exit
!
vxlan mcast4
 vni 104
 vlan 4
mcast-group 233.0.0.4
exit
1
vxlan mcast5
 vni 105
 vlan 5
mcast-group 233.0.0.5
exit
!
!
ip maximum-paths 32
!
hostname Leaf_2
!
interface TenGigabitEthernet1/0/1
 description Spine_1
 ip address 172.16.2.1 255.255.255.252
 ip pim
exit
1
interface TenGigabitEthernet1/0/2
 description Spine_2
 ip address 172.16.2.5 255.255.255.252
 ip pim
exit
!
interface TenGigabitEthernet1/0/12
 channel-group 1 mode auto
```

```
exit
!
interface Port-Channel1
 description Host1_LAG
 switchport mode trunk
 switchport trunk allowed vlan add 2-5
 ethernet-segment 1000
  system-mac 11:22:33:44:55:66
 exit
exit
!
interface loopback1
 ip address 10.0.0.2 255.255.255.255
 ip pim
 ip igmp static-group 233.0.0.2
 ip igmp static-group 233.0.0.3
 ip igmp static-group 233.0.0.4
 ip igmp static-group 233.0.0.5
exit
!
!
router ospf 1
network 172.16.2.1 area 0.0.0.0
 network 172.16.2.5 area 0.0.0.0
 router-id 10.0.0.2
 redistribute connected subnets
exit
!
interface ip 172.16.2.1
 ip ospf network point-to-point
exit
!
interface ip 172.16.2.5
 ip ospf network point-to-point
exit
ŀ
router bgp 65500
bgp router-id 10.0.0.2
 address-family ipv4 unicast
 exit
 !
 address-family l2vpn evpn
 exit
 !
 peer-group SPINE_GROUP
  remote-as 65500
  update-source loopback 1
  fall-over bfd
 exit
 !
 neighbor 10.0.1.1
  peer-group SPINE_GROUP
  address-family ipv4 unicast
  exit
  1
  address-family l2vpn evpn
  exit
 exit
 !
 neighbor 10.0.2.2
```

```
peer-group SPINE_GROUP
  address-family ipv4 unicast
  exit
  !
  address-family l2vpn evpn
  exit
 exit
exit
!
!
ip multicast-routing pim
!
ip pim rp-address 10.100.100.100
!
ip multicast multipath group-paths-num
!
end
```

#### 13.5.5 Leaf\_3

```
no spanning-tree
1
vlan database
 vlan 2-5,1000
exit
!
port jumbo-frame
1
vxlan test_vxlan
 vni 101000
 vlan 1000
exit
!
vxlan mcast2
 vni 102
 vlan 2
 mcast-group 233.0.0.2
exit
1
vxlan mcast3
 vni 103
 vlan 3
mcast-group 233.0.0.3
exit
!
vxlan mcast4
 vni 104
 vlan 4
mcast-group 233.0.0.4
exit
1
vxlan mcast5
 vni 105
 vlan 5
mcast-group 233.0.0.5
exit
!
!
ip maximum-paths 32
!
hostname Leaf_3
!
interface TenGigabitEthernet1/0/1
 description Spine_1
 ip address 172.16.3.1 255.255.255.252
 ip pim
exit
1
interface TenGigabitEthernet1/0/2
 description Spine_2
 ip address 172.16.3.5 255.255.255.252
 ip pim
exit
!
interface TenGigabitEthernet1/0/9
 description Host2_mcast
```

```
switchport mode trunk
 switchport trunk allowed vlan add 2-5
 switchport forbidden default-vlan
exit
Ţ
interface TenGigabitEthernet1/0/11
description Host2
 switchport access vlan 1000
exit
interface loopback1
 ip address 10.0.0.3 255.255.255.255
 ip pim
 ip igmp static-group 233.0.0.2
 ip igmp static-group 233.0.0.3
 ip igmp static-group 233.0.0.4
 ip igmp static-group 233.0.0.5
exit
!
!
router ospf 1
network 172.16.3.1 area 0.0.0.0
 network 172.16.3.5 area 0.0.0.0
 router-id 10.0.0.3
 redistribute connected subnets
exit
1
interface ip 172.16.3.1
 ip ospf network point-to-point
exit
!
interface ip 172.16.3.5
 ip ospf network point-to-point
exit
!
router bgp 65500
bgp router-id 10.0.0.3
 address-family ipv4 unicast
 exit
 1
 address-family l2vpn evpn
 exit
 !
 peer-group SPINE_GROUP
  remote-as 65500
  update-source loopback 1
  fall-over bfd
 exit
 !
 neighbor 10.0.1.1
  peer-group SPINE_GROUP
  address-family ipv4 unicast
  exit
  !
  address-family l2vpn evpn
  exit
 exit
 !
 neighbor 10.0.2.2
  peer-group SPINE_GROUP
```

```
address-family ipv4 unicast
  exit
  !
  address-family l2vpn evpn
  exit
 exit
exit
!
!
ip multicast-routing pim
!
ip pim rp-address 10.100.100.100
!
ip multicast multipath group-paths-num
!
end
```

# ТЕХНИЧЕСКАЯ ПОДДЕРЖКА

Для получения технической консультации по вопросам эксплуатации оборудования ООО «Предприятие «ЭЛТЕКС» вы можете обратиться в Сервисный центр компании:

Форма обратной связи на сайте: https://eltex-co.ru/support/

Servicedesk: https://servicedesk.eltex-co.ru

На официальном сайте компании вы можете найти техническую документацию и программное обеспечение для продукции ООО «Предприятие «ЭЛТЕКС», обратиться к базе знаний или оставить интерактивную заявку:

Официальный сайт компании: https://eltex-co.ru/

База знаний: https://docs.eltex-co.ru/display/EKB/Eltex+Knowledge+Base

Центр загрузок: https://eltex-co.ru/support/downloads